# 嘉立创 EDA 原理图设计软件

使 用 手 册

v2. 2. x

| $\square$ | Ж   |
|-----------|-----|
|           | -1- |

| 1. | 引言                           | . 3  |
|----|------------------------------|------|
|    | 1.1. 软件概述                    | . 3  |
|    | 1.2. 功能说明                    | . 4  |
| 2. | 界面说明                         | . 4  |
|    | 2.1. 登陆界面                    | . 5  |
|    | 2.2. 主界面                     | . 6  |
| 3. | 功能模块                         | . 8  |
|    | 3.1. 工程准备                    | . 8  |
|    | 3.2. 放置器件                    | . 12 |
|    | 3.3. 连接导线                    | . 14 |
|    | 3.4. 放置网络标识                  | 15   |
|    | 3.5. 总线放置                    | 16   |
|    | 3.6. 元器件查找                   | 17   |
|    | 3.7. 元器件替换                   | 21   |
|    | 3.8. 高亮网络                    | 23   |
|    | 3.9. 图框大小设置                  | 26   |
|    | 3.10. 线框放置                   | . 28 |
|    | 3.11. 选择器件不加入 BOM 表和不转化为 PCB | . 30 |
|    | 3.12.恢复历史工程                  | 30   |
|    | 3.13. 工程自动保存                 | 32   |
|    | 3.14. 创建图纸模板                 | 33   |
|    | 3.15. 导出 BOM 和网表             | . 35 |

## 1. 引言

#### 1.1. 软件概述

嘉立创 EDA 是一款由中国团队独立开发的电子设计自动化(EDA)工具,拥有完全的 独立自主知识产权。嘉立创 EDA 有两个版本:标准版和专业版。嘉立创 EDA 标准版立项于 2011 年,最先推出海外版本 EasyEDA,2017 正式推出国内版本嘉立创 EDA 标准版。嘉立 创 EDA 专业版是立创 EDA 团队花费一年的时间,全力打造的一个全新的版本,在 2019 年 末推出。

标准版面向学生、教育者,功能和使用上更简单;而专业版面向企业、团队,功能更加强大,约束性也更高。标准版基于 SVG,支持多设备跨平台使用,提供团队协作功能和 文件版本控制。专业版则提供了更强大的功能,如全新 GPU 显示引擎,使用 WebGPU 提供更 强性能,流畅支持 10 万焊盘平移与缩放;全新的高性能铺铜算法,支持 30 万焊盘 8 层 LED 灯板 45 秒完成;提升整体性能,优化内存,30 万焊盘 LED 灯板 PCB 内存占用降至 2.2GB 等。

嘉立创 EDA 的设计理念是为中国人量身定制,提供友好易用的 EDA 设计工具。它服务 于电子工程师、教育者、学生、电子制造商和爱好者,该软件目前在国内个人用户永久免费,提供友好的社区支持,它具有以下特点:

- 永久免费: 嘉立创 EDA 对个人、小团队和学校用户永久免费。
- 云端在线设计:基于浏览器运行,无需下载,打开网站就能开始设计,支持多设 备跨平台使用,设计进度自动同步。
- 百万共享元件库:整合了立创商城的百万元件库及封装,无需自己绘制封装。
- 团队协作和权限管理:强大的团队协作能力,细化到单个工程权限管理。
- 版本管理和历史恢复:文件独立版本控制,互不影响;文件自动保存,一键恢复 历史。
- 一条龙一站式服务:一键生成 Gerber 文件、BOM 文件、坐标文件,方便生产制造。
- 2D、3D 预览:元件库自带 3D 模型,在线查看 PCB 预览。
- 文件导出功能:一键导出 Gerber、BOM、坐标文件, PCB 文件兼容主流设计软件。

 设计生产一键同步:产业链优势,设计制造一条龙,设计完成后一键下单 PCB 与 SMT,缩短设计周期。

总体来说, 嘉立创 EDA 是一款功能强大、易于使用的国产 EDA 工具, 适合各种用户群体, 特别是对于需要快速设计和制造电路板的用户来说, 是一个非常实用的选择。

#### 1.2. 功能说明

嘉立创 EDA 提供了一系列强大的功能,包括原理图绘制、PCB 制作、版本管理、历史恢复等,同时支持多平台同步,兼容主流设计软件。嘉立创 EDA 的 PCB 绘制功能允许用户设计和绘制印刷电路板(PCB)。这个功能集成了多种工具和特性,以便用户能够高效地完成 PCB 设计。以下是一些主要功能的概述:

- 在线设计和编辑: 嘉立创 EDA 提供一个基于浏览器的在线设计环境,用户可以在
   任何支持 WebGPU 的浏览器上进行 PCB 设计,无需下载安装任何软件。
- 元件库和封装:软件提供了丰富的元件库和封装,用户可以直接使用这些资源, 无需自己绘制。
- 多层设计支持: 支持多层 PCB 设计,用户可以定义不同的层。
- 布局和布线:用户可以轻松地进行元件布局和布线,软件提供了多种布线工具和
   选项,以满足不同的设计需求。
- 设计规则检查(DRC):软件具备设计规则检查功能,可以帮助用户发现和修正设 计中的错误。
- 3D 预览:用户可以预览 PCB 的 3D 模型,以更好地理解其结构和外观。
- 团队协作:支持多人协作,团队成员可以在同一项目上工作,提高设计效率。
- 文件版本控制:软件自动保存设计历史,用户可以轻松地回滚到之前的设计版本。
- 输出和生产:用户可以一键生成 Gerber 文件、BOM 文件和坐标文件,方便生产制造。

这些功能使得嘉立创 EDA 成为一个强大而灵活的工具,适用于各种 PCB 设计需求,从 简单的原型设计到复杂的企业级项目。

## 2. 界面说明

嘉立创 EDA 根据不同的运行模式展示不同的用户菜单,其中客户端的半离线模式和

全离线模式无需登录即可使用,客户端的全在线模式和线上编辑器版本需要用户登录使 用。

下面是运行模式说明:

全在线模式:

- 需要联网使用,需要登录,支持团队协作。
- 数据全部存储在云端服务器。
- 支持自动备份在线工程在本地,编辑器会根据设置的备份间隔把工程压缩包 备份在该文件夹下。

半离线模式/全离线模式:

- 半离线模式支持使用在线系统库。
- 个人的库和工程都存储在本地。
- 支持设置库路径,支持添加多个库路径。
- 支持设置新建工程的默认存放路径。
- 支持添加多个工程存放路径。

## 2.1. 登录界面界面

客户端的全在线模式和线上编辑器版本需登录使用,下面是登录界面展示:

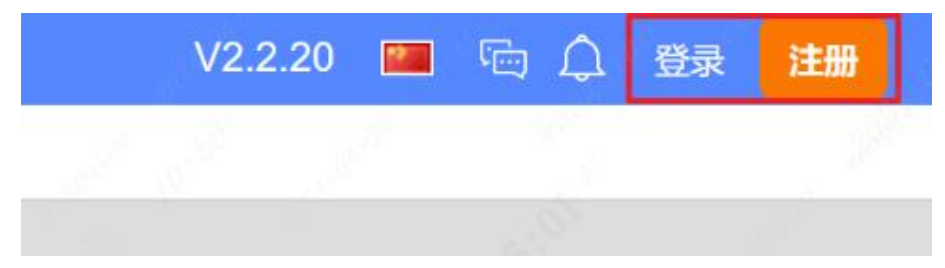

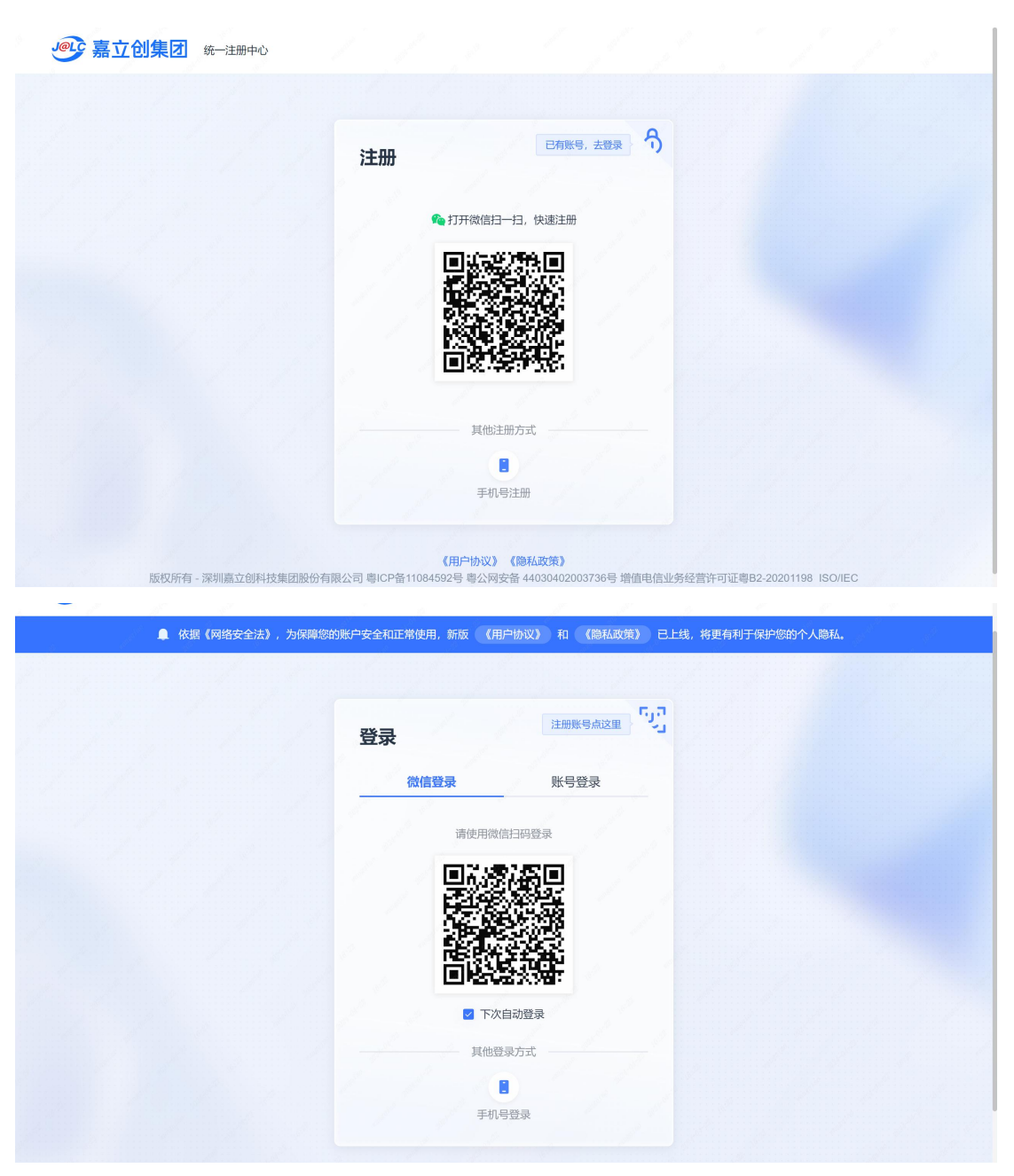

此外,客户端的半离线模式和全离线模式无需登录即可使用,没录登陆入口。 可在客户端如图所示处切换运行模式。

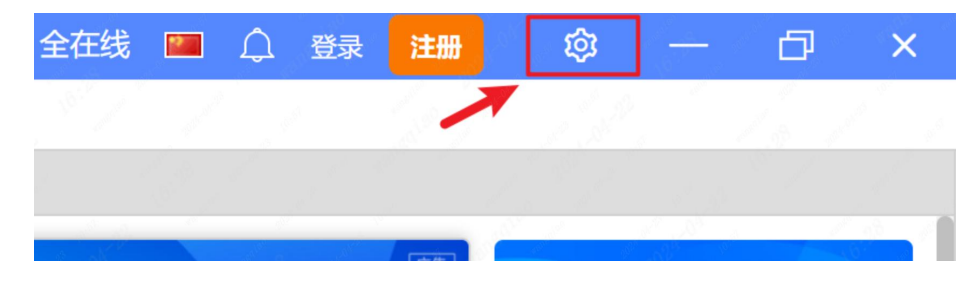

## 2.2. 主界面

嘉立创 EDA 专业版提供一个现代简约易用的界面,可以很方便找到常用的功能入口。

以线上编辑器界面为例,下面是嘉立创 EDA 原理图设计主界面展示(点击左侧面板工程设计下工程文件夹中原理图页进入该界面):注:不同运行模式下顶部菜单栏用户界面会有些许差异。

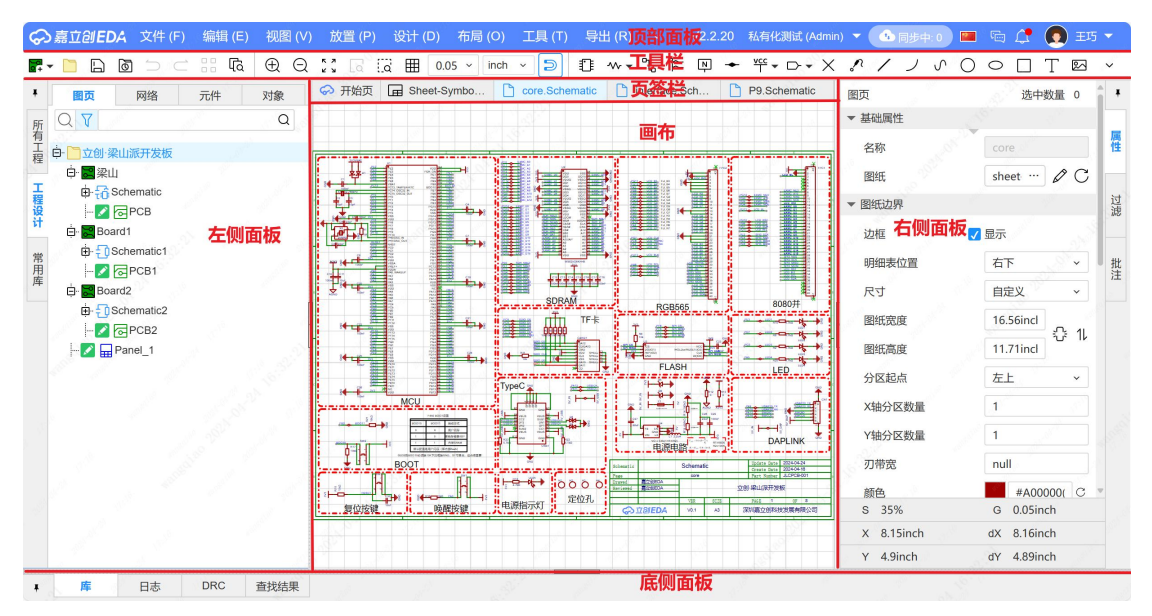

#### 2.2.1.1PCB 设计主界面展示

顶部菜单:提供左上角的顶部菜单,和右上角的用户菜单。顶部菜单展开时,可以用 方向键控制菜单的切换和选中。在头像下拉支持打开个人中心和工作区,和退出登录。头 像左侧可以查看更新信息、点击跳转查看消息、切换编辑器语言、查看工程与云端的同步 状态、切换工作区、查看编辑器版本、全站搜索。

工具栏:根据不同页签和场景,会显示不同的快捷工具图标,可以在设置一顶部工具 栏进行自定义设置。

左侧面板:显示当前用户的所有工程,包括加入的团队工程,双击可打开工程。支持 切换工作区的工程列表,搜索工程,也支持工程右键菜单等操作。

页签栏:开始页页签会固定显示在页签行,打开工程图页后,页签会显示对应图页, 方便用户切换图页和开始页。

画布:原理图设计界面,用户可以在画布的空白区域点击鼠标右键,打开属性弹窗来 修改画布属性。

右侧面板:右侧面板主要用于查看和修改选中项目的属性,管理不同的图层,使用筛 选器快速搜索和过滤工程、文件或库中的元件等功能。

底部面板:库文件入口,包括系统库和工程库文件等,还提供日志、DRC、和查找输 出窗口。

## 3. 功能模块

下面是嘉立创 EDA PCB 绘制流程中主要涉及的功能模块,分小节介绍。

## 3.1. 工程准备

在进行嘉立创 EDA 的设计工作之前,您需要首先创建一个新的项目文件。如果您已 经有了一个基于其他 EDA 软件设计的项目文件,您可以直接将其导入到嘉立创 EDA 中,以 继续您的设计工作。嘉立创 EDA 支持多种主流 EDA 软件文件格式的导入。

新建工程操作入口:

- 顶部菜单-文件-新建
- 快捷键 SHIFT+N

| JEDA   | 文件 (F)       | 编辑 (E) | 视图 (V)       | 放置 (P)   | 设计 (D)     | 布线 (U   |
|--------|--------------|--------|--------------|----------|------------|---------|
| 6      | [新建(         | N)     | •            | 📄 工程(J   | )          | Shift+N |
| 5      | 🛅 打开口        | Ľ程(O)… | Ctrl+O       | 2 板      | 15         | 1       |
| 7      | 保存(          | S)     | Ctrl+Shift+S | 1 原理图    | 1          | 1.01    |
|        | □ 保存≦        | 全部(L)  | Ctrl+S       | PCB(F    | <b>?</b> ) | ALOV S  |
| ·例工程_' | 另存为          | 5      | •            | 🖬 面板     |            | 8       |
|        | <b>ð</b> 创建版 | 反本     |              | 1 元件     |            | "Some   |
|        | 入 切換         | 反木     |              | =_= 封茶(\ | n          | 5       |
| 新建的Ⅰ   | 二程默认会        | 创建一块板  | 子, 板子自带      | 步一个原理图   | 图和一个 PC    | B ∘     |
|        |              |        |              |          |            |         |

双击原理图即可打开图页。

|                                | (F) 编辑 (E) 著    | 処图 (V) 放置         | (P) 设计 (D) 布局 (                          | O) 工具 (T)           | 导出 (R)   ~           | V2.2.20 私有化测                                 | 试 (Admin) | ▼ 1 同步中:0              | ) 📼 📾 🔔                |
|--------------------------------|-----------------|-------------------|------------------------------------------|---------------------|----------------------|----------------------------------------------|-----------|------------------------|------------------------|
|                                |                 | 田 Q 13 [<br>城 の 刑 | a []a Ⅲ 0.05 → [ir<br>颉 [] P1.Schematic1 | nch v 🄊             | ¶ %•• % ≌            | Ŵ <u>→ Acc</u> • [                           | >• ×      | <b>? / ノ </b> の<br>18页 | ○ ○ □<br><sub>选中</sub> |
| <u>所</u> Q▼                    |                 | Q                 |                                          |                     |                      |                                              |           | ▼基础属性                  |                        |
| 有<br>工<br>程 中 New Project_2024 | -04-24_11-16-33 |                   |                                          |                     |                      |                                              | A         | 名称                     | P1                     |
| Board1                         |                 | 2                 |                                          |                     |                      |                                              |           | 图纸                     | Sheet …                |
| 程 - 2 D 1. P1                  |                 |                   |                                          |                     |                      |                                              | •         | 图纸边界                   |                        |
| ит                             |                 |                   |                                          |                     |                      |                                              |           | 边框                     | 🗸 显示                   |
| 常用                             |                 | 1                 |                                          |                     |                      |                                              |           | 明细表位置                  | 浮动工具                   |
| 库                              |                 |                   |                                          |                     |                      |                                              |           | 尺寸                     | ¥CC +5¥ ± (            |
|                                |                 | 0                 |                                          |                     |                      |                                              |           | 图纸宽度                   | ο ο 🖻 -                |
|                                |                 |                   |                                          | 表理問<br>老子           | Schematici<br>Bourdi | 10建日期 2024-04-24<br>更新日期 2024-04-24<br>開京 F1 |           | S 42%                  | G 0.05ir               |
|                                |                 | S                 |                                          | - <u>北朝</u><br>- 東河 | New Project          | 2024-04-24_11-16-33                          |           | X 5.4inch              | dX 5.38ir              |
|                                |                 |                   |                                          | の点立刻                | EDA VI.0 44          | 憲立的EDA                                       |           | Y 3.2inch              | dY 3.21ir              |
| 器件 封装 复用模块                     | 3D模型 面板         | 车 内部器件库           | 嘉立创EDA 搜索                                |                     |                      | Q                                            | 刷新        | >> 1/                  | a s                    |
| 过滤 Q 过滤                        |                 | Q                 | 器件类型全部                                   | ~                   |                      |                                              |           | 1997<br>1997           |                        |
| 系统    全部                       |                 |                   | 序. 💠 器件 💠 封                              | 接                   |                      | ◆ 制造商 ◆                                      | 描述        | ÷                      |                        |
| 工程                             |                 |                   |                                          |                     | 没有数据                 |                                              |           |                        |                        |
| lceda                          |                 |                   |                                          |                     |                      |                                              |           |                        |                        |
| ▼ 库 日志                         | DRC 查           | 找结果               |                                          |                     | K 1                  | │ >│ 总计0条 0]                                 | 页 50条/页   | · ·                    |                        |

此外,嘉立创 EDA 支持多种主流 EDA 软件工程文件导入。

工程文件导入操作入口:

● 顶部菜单-文件-导入

|                  | 文件 (F) 编辑 (E)    | 视图 (∨)       | 放置 (P) 设计 (D) 布/ | 局 (O) 工具 (T) 导                                   | 出 (R) ~ V2.2.20            | 私有化测试 (Admin)          | ▼ 💁 同步中: 0 📟    | 🖻 🎝 💽 E                                                                                                    |            |
|------------------|------------------|--------------|------------------|--------------------------------------------------|----------------------------|------------------------|-----------------|----------------------------------------------------------------------------------------------------|------------|
| <b>F</b> - 🗋 🗋 🗖 | []+ 新建(N)        | +            | ; [a [a ⊞ 0.05 ~ | inch v ラ 🗊                                       | ∾ ન ી ≿ ો →                | ᢡ᠇⊳᠇╳                  | 1100            |                                                                                                    | 3 ~        |
| · 图页             | 🛅 打开工程(O)        | Ctrl+O       | > 开始页 1 *cor ]   | *inte 🗋 7.Sc                                     | P8.S P10                   |                        | 多对象             | 洗中数量 35                                                                                                    | ÷ +        |
| F O T            | 保存(S)            | Ctrl+Shift+S |                  |                                                  |                            | 1 4 <sup>0</sup> 1 1 1 | ▼ 选择对象          |                                                                                                    |            |
| 而<br>有<br>了      | 🗋 保存全部(L)        | Ctrl+S       | 22_1024          |                                                  | 0<br>7<br>8<br>9<br>0      |                        |                 |                                                                                                    | - <u>R</u> |
| 程 □□ □ 立创·梁山注    | 另存为              |              |                  |                                                  |                            |                        | • 全部 〇 网络标识 〇 5 | 计 〇文本                                                                                                    | ା "        |
|                  | 创建版本             |              |                  |                                                  | 6<br>7<br>9<br>9<br>9      | (                      | ○ 矩形 ○ 导线 ○ 短接株 | 示识                                                                                                    |            |
| 程 ↓ []           | 切换版本             |              | RGB565           | 8080并                                            |                            | •                      | ▼ 基础属性          |                                                                                                    | 过滤         |
| it 🔤 🖓           | 缓存恢复             |              | 10               |                                                  | - Bi                       |                        | 22次             | < > )                                                                                                    |            |
| 常 3              | 「4 导入(1)         |              | DXF              |                                                  |                            |                        |                 |                                                                                                    | 批          |
| □ □ □ □ □ □      | [7] 导出(E)        |              | ▶ 图片(G)          |                                                  |                            |                        | IJ              |                                                                                                    | 注          |
| 6                | #TEII(P)         |              | 喜立创FDA(标准版)      | LED                                              |                            | [                      |                 | <>                                                                                                    |            |
| - 🗅 7            | 关闭合朝(V)          |              | 嘉立创FDA(专业版)      |                                                  | 900 C                      |                        | 关联              | all the second second s | -          |
| 8                | 大肉主即(木)          |              | Altium Designer  | LINATO 1                                         | and an and a second second | 499<br>                |                 |                                                                                                    |            |
|                  | 近期工程(R)          | 100          | Allegre/OrCed    |                                                  |                            |                        | 器件              | <>                                                                                                    |            |
| Board 1          | 又忤源倘…<br>ematic1 | )-<br>       | Allegio/Orcad    | N.N                                              |                            |                        | 🗌 位号 🛛 🗸        | ر <>                                                                                                    |            |
|                  | PCB1             |              | EAGLE            | DAPLINK                                          | oio                        | (                      | 唯—ID            | <>                                                                                                    |            |
| 🖨 🔀 Board2       |                  | 2 H          | KiCad            | Update Date 2024-04-16                           |                            | r                      | 一封装             | <> ···                                                                                                    |            |
| 🖨 🔁 Sche         | ematic2          | -            | PADS             | Create Date 2024-04-16<br>Part Number JLCPC8-001 | o                          |                        |                 |                                                                                                    |            |
|                  | 1. P1            | 100          | Protel           | 立创·梁山派开发板                                        |                            |                        |                 | 定 ~                                                                                                    |            |
|                  | el 1             |              | LTspice          | PMS 1 07 8<br>深圳裏立创科技发展有限/                       | ·<br>同                     |                        | S 63%           | G 0.05inch                                                                                                    |            |
|                  | 1000             |              |                  | 1 3                                              |                            |                        | X 9.95inch      | dx -3.48inch                                                                                                    |            |
|                  | -                |              |                  |                                                  | 1                          |                        | r 6.25inch      | ay -0.28inch                                                                                                    |            |
| ▼ 库              | 日志 DRC           | 查找结果         |                  |                                                  |                            |                        |                 |                                                                                                    |            |

下面以导入 AD 工程文件为例。

|             | 1 1              |                           | 100nF                | 1 1980        |
|-------------|------------------|---------------------------|----------------------|---------------|
| 提示          |                  |                           |                      | 3             |
| ①注音·        |                  |                           |                      |               |
| 1.请把原理图和 F  | CB 一起压缩成 zip 压缩包 | 后导入,只导入原                  | 理图需要手动重新绑动           | 封装, 建议把原      |
| 理图和 PCB 另存  | 为 ASCII 格式后导入,否则 | 可能会导入失败。                  | 战导入时间过长, <u>Alti</u> | um Designer导入 |
| 数程          |                  |                           |                      |               |
| 2.导入的 PCB 文 | 本將使用編輯器新的字体,     | 文本可能会出现轻                  | 微变形和偏移。              |               |
| 3.因格式和图元设   | 计不一致, 图元导入后可能    | <sup>11</sup> 1会有一定差异, 11 | 制行细检查。具体差异           | 清查看帮助文档。      |
| 4.嘉立创EDA不透  | 祖任何因格式转换差异产的     | 主的损失,如不同意                 | 實清不要导入。              |               |
|             |                  |                           | 補认                   | EVIE          |
|             |                  | 确定                        |                      | 46013         |
|             | HDGCPH-P20       | 11-04                     |                      |               |

点击确定后选择导入的文件。

| <ul> <li>打开</li> <li>→ 、 ↑</li> <li>組织 、 新建文件夹</li> <li>▲ 主文件夹</li> <li>図库</li> <li>OneDrive - Per</li> <li>桌面</li> <li>↓ 下載</li> <li>ご 文档</li> </ul>                | ) 桌面 → ocr_box,3 2024.41_OCR_B<br>OX  | 3.29<br>HC32系列        | <ul> <li>で</li> <li>ご</li> <li>ご</li></ul> | 3 在 ocr_box_3                               | 29 中現案                                                      | <<br>↓<br>设备<br>检测<br>承<br>上检测<br>↓<br>↓<br>↓<br>↓<br>↓<br>↓<br>↓<br>↓<br>↓<br>↓<br>↓<br>↓<br>↓                                                                                        | USB<br>TO SHE                                                                                                    |
|----------------------------------------------------------------------------------------------------|---------------------------------------|-----------------------|----------------------------------------------------------------------------------------------------|---------------------------------------------|-------------------------------------------------------------|----------------------------------------------------------------------------------------------------|----------------------------------------------------------------------------------------------------|
| <ul> <li>打开</li> <li>☆ → ◇ ↑</li> <li>組织 ▼ 新建文件共</li> <li>▲ 査文件共</li> <li>図庫</li> <li>▲ OneDrive - Per</li> <li>桌面</li> <li>▲ 下載</li> <li>※</li> <li>■ 文档</li> </ul> | ● > 貞面 > ocr_box_3                    | 3.29                  | ~ C                                                                                                    | 3 在 ocr_box_3                               | ×<br>29 中搜索 ク<br>ロ マ ロ ③<br>新唐 - 副本                         | 《                                                                                                    | USB:<br>RO SHE                                                                                                    |
| <ul> <li>← → × ↑</li> <li>組织 &lt; 新建文件夹</li> <li>▲ 主文件块</li> <li>▲ 図庫</li> <li>▲ OneDrive - Per</li> <li>● 桌面 *</li> <li>▲ 下載 *</li> <li>■ 文档 *</li> </ul>           | → 集団 → ocr_box_3 2024.4.1_OCR_B<br>OX | 8.29                  | ~ C                                                                                                    | 在 ocr_box_3                                 | 29 中撥索 ♪<br>□ ▼ □ ②<br>新唐 - 副本                              | 设备<br>检测<br>压检测<br><sup>VL_SV</sup>                                                                                                    |                                                                                                    |
| <ul> <li>細訳 ◆ 新建文件夹</li> <li>介 主文件夹</li> <li>列 四库</li> <li>◆ OneDrive - Per</li> <li>● 重 重 章</li> <li>● 下載 *</li> <li>● 文档 *</li> </ul>                              | 2024.4.1_OCR_B<br>OX                  | HC32系列                | 安備                                                                                                    | 新唐                                          | □ 	 □ ②<br>新唐 - 副本                                          | 压检测<br>(压检测<br><sup>VL_5V</sup><br><sup>R3</sup><br>4780                                                                                                    |                                                                                                    |
| <ul> <li>佘 主文件决</li> <li>○ 図庫</li> <li>○ OneDrive - Per</li> <li>● 桌面</li> <li>◆ 下戦</li> <li>◆ 下戦</li> <li>○ 文档</li> </ul>                                           | 2024.4.1_OCR_B<br>OX                  | HC32系列                | 安晶                                                                                                    | 新唐                                          | 新唐 - 副本                                                     | 压检测<br>VL_5V<br>4.7kD                                                                                                    | USB:<br>TO SHE                                                                                                    |
| <ul> <li>■ 图库     <li>OneDrive - Pet</li> <li>■ 桌面     <li>↓ 下號     <li>↓ 下號     <li>↓ 文档</li> </li></li></li></li></ul>                                             | 2024.4.1_OCR_B<br>OX                  | HC32系列                | 宏晶                                                                                                    | 新唐                                          | 新唐 - 副本                                                     | 压检测<br>VL_5V<br>4.7kΩ                                                                                                    |                                                                                                    |
| <ul> <li>■ 桌面</li> <li>★</li> <li>★</li> <li>▼</li> <li>▼</li> <li>✓ 下载</li> <li>★</li> </ul>                                                                        | 2024.4.1_OCR_B<br>OX                  | HC32系列                | 宏晶                                                                                                    | 新唐                                          | 新唐 - 副本                                                     | VL_5V<br>R3<br>4.7kΩ                                                                                                    |                                                                                                    |
| i 桌面                                                                                                    |                                       |                       | -                                                                                                    |                                             |                                                             | Ψ 4.7KΩ                                                                                                    | 1                                                                                                    |
| <ul> <li>      ⊥ 下载     ★    <li>     □ 文档     ★    </li> </li></ul>                                                                                                 |                                       |                       |                                                                                                    |                                             |                                                             | R2                                                                                                    | -                                                                                                    |
| A CARDINAL COLOR                                                                                                    |                                       |                       |                                                                                                    |                                             |                                                             |                                                                                                    | HC-                                                                                                    |
| 🔀 團片 🛷                                                                                                    | 2024.4.1_OCR_B                        | Altium_实例             | HC32系列.zip                                                                                                    |                                             |                                                             | 起路                                                                                                    | USE                                                                                                    |
| 🕖 音乐 🔹 🖈                                                                                                    | UX.zip                                | P                     |                                                                                                    |                                             |                                                             | SSXO                                                                                                    | 10 SH                                                                                                    |
| ₩数 🖈                                                                                                    |                                       |                       |                                                                                                    |                                             |                                                             | C4<br>12pF                                                                                                    | •⊩•                                                                                                    |
| 늘 etc                                                                                                    |                                       |                       |                                                                                                    |                                             |                                                             | F                                                                                                    | TT SHI                                                                                                    |
| CW32                                                                                                    |                                       |                       |                                                                                                    |                                             |                                                             | 接口4                                                                                                    | USE                                                                                                    |
| 文                                                                                                    | 牛名(N): Altium_实例1_20.                 | 24-04-02.zip          |                                                                                                    | → 自定义文件 (*                                  | zip;*.schdoc;*.p ∨                                          |                                                                                                    | 10 SH                                                                                                    |
|                                                                                                    |                                       |                       | 从移动设备上                                                                                                    | _传 打开(O)                                    | 取消                                                          | , d OuF                                                                                                    | 1                                                                                                    |
|                                                                                                    | ÷                                     |                       | HC-ST-003-01-J                                                                                                    | VL_5V                                       | ÷                                                           |                                                                                                    | HC-                                                                                                    |
|                                                                                                    |                                       |                       |                                                                                                    |                                             | 18                                                          | ] [                                                                                                    |                                                                                                    |
|                                                                                                    | Żł                                    | 文件名(N): Altium_实例1_20 | 文件名(N): Altium 实例1_2024-04-02.zip                                                                                                    | 文件名(N): Altium_实例1_2024-04-02.zip<br>从移动设备」 | 文件名(N): Altium 实例1_2024-04-02.zip 目定义文件 (*<br>从移动设备上体 打开(O) | 文件名(N): Altium_实例1_2024-04-02.zip     自定义文件 (*.zip,*.schdoc;*.p ~       从移动设备上传     打开(O)     取満       小日日日     小日日日     小日日       林片内部申源)法波     1000000000000000000000000000000000000 | 文件名(N): Altium_实例1_2024-04-02.zip<br>文件名(N): Altium_实例1_2024-04-02.zip<br>从移动设备上传<br>打开(O)<br>取満<br>「Duf<br>HC-ST-003-01-J<br>大日内部内市海波 |

导入的时候可以根据需要选择不同的选项。

| SMGL                                                                                                    | K 55 SMCLK                                                                                 |                                                                                          | LED4 Name                     |                                                    |          |                                                                                   |
|----------------------------------------------------------------------------------------------------|--------------------------------------------------------------------------------------------|------------------------------------------------------------------------------------------|-------------------------------|----------------------------------------------------|----------|-----------------------------------------------------------------------------------|
| USHGRN<br>USHGRN<br>USHGRN<br>USHGRN<br>VSUS<br>VSUS<br>VSUS<br>CREPWRD                                                                                                    | 153 HGRN1<br>152 HGRN2<br>12 51 HGRN3<br>13 50 HGRN4<br>13 49 VL 3V3<br>14 49 VL 1V2<br>号入 | 10.NM                                                                                    | 复位 5V<br>电路 vL_3V3            | 俞入电压检测<br><sup>VL_5V</sup><br>ℎ <sub>R3</sub><br>× | USB2     | StdA_SSTX+ C<br>StdA_SSTX+ C<br>GND_DRAIN 8<br>StdA_SSRX+ 7 SS<br>StdA_SSRX+ 7 SS |
| USBHOC<br>USBHOE<br>USBHPE1<br>USBHPE2<br>VSUS<br>N                                                                                                    | 文件 <del>类型</del> :<br>文件关型:                                                                | Altium Designer (*.zip, *.schd                                                           | loc, *.pcbdoc, *.schlib, *.ir | L. Y.                                              | HC-ST-0  | StdA_SSR4-5<br>GND 4<br>D+ 3<br>Vbus 2 V<br>1<br>03-01-J                          |
| 2000<br>2000<br>200<br>2000<br>2000<br>2 | 选项:                                                                                        | <ul> <li>● 号入文件尺寸: 100MB</li> <li>● 号入文件</li> <li>● 提取库文件</li> <li>○ 号入文件并提取库</li> </ul> | Ale ale                       |                                                    |          | StdA_SSTX+ C<br>StdA_SSTX+ 9 C<br>GND_DRAIN<br>StdA_SSRX+ 7 SS<br>StdA_SSRX+ 7 SS |
|                                                                                                    | 过孔阻焊扩展:<br>边框来源:                                                                           | <ul> <li>全部軟以盖油</li> <li>) 調照原设置</li> <li>③ 从Keepout层</li> </ul>                         |                               |                                                    | HC-ST-OF | StdA_SSRX- 5<br>GND 4<br>D+ 3<br>Vbus 2 V<br>J3-01-J                              |
| ≌电路-1A                                                                                                    | 原理图图元样式:                                                                                   | <ul> <li>○ 使用系统主题切换主题自动</li> <li>○ 使用系统主题切换主题目动</li> <li>○ 使用源文件样式切换主题不可</li> </ul>      | 更新颜色)<br>自动更新颜色)              |                                                    | USB4     | StdA_SSTX+ 0 C<br>StdA_SSTX- 0 C<br>GND_DRAIN 7 SE<br>StdA_SSRX+ 8 SE             |
| 120 10uF                                                                                                    | HC-ST-003-                                                                                 | Vbuş <mark>i<sup>c</sup> VL 2V</mark><br>01-J                                            | 点击导入                          | <del>尋入</del> 取消                                   | HC-ST-00 | StdA_SSRX-5<br>GND 4<br>D+ 4<br>D- 2<br>Vbus 1<br>J3-01-J                         |
| !滤波                                                                                                    | M3螺丝柱                                                                                      | 百理區                                                                                      | z I                           | Sche                                               | matic1 1 | 55.<br>10 <sup>10</sup>                                                           |

根据弹窗提示选择新建工程方式。

| USBHGRN                         | 49 VL_3V3       |                |           | 甩路                   | VL_3V3         | VL_5V |     |
|---------------------------------|-----------------|----------------|-----------|----------------------|----------------|-------|-----|
| EXTPWROM                        | 48 VL_1V2<br>47 |                | v         | L_3V3                | R8             | R3    | 1   |
| COREPWRI<br>USBHO               | 新建工程            |                |           |                      |                |       | × 📊 |
| USBHO<br>USBHP<br>USBHPE<br>VSU | 所有者             | 个人             | •         | 各苯基不会飞               |                | 创建团队  |     |
|                                 | 工程              | Altium_实例1     | 1_2024-0  | 4-02                 |                |       | _   |
| /sus30<br>0012FB<br>/0051       | 工程链接            | http://pro.loe | da.cr/lgq | 13726929746/ altium_ | -shi-li-1_2024 |       |     |
| V 1/2 30                        | 描述              | 文件导入更          | 到保存       | 的新工程                 |                |       | 4   |
| USBHMBRI                        | ~               | ×11 07 (3      | C PRIJ    | H3371-1-1-           | 保存             | 取消    |     |
|                                 | USB5            |                |           |                      | USB3.0输        | 出接口4  |     |

导入成功!

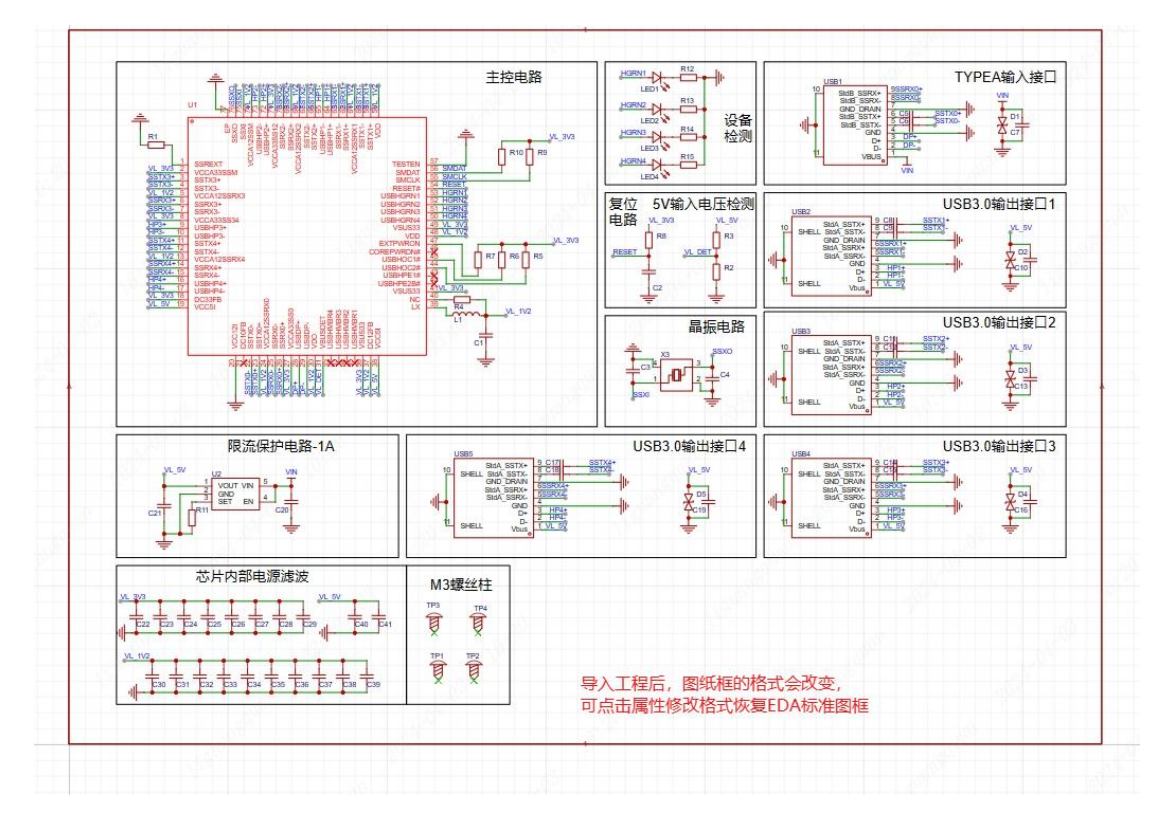

导入工程后,图纸框格式会改变,可点击右侧属性面板修改格式恢复 EDA 标准图框。

|              |                                                                                             |             | - m m 4 0 - 4           |
|--------------|---------------------------------------------------------------------------------------------|-------------|-------------------------|
| 分 开始页 〒 PCB3 | 1_P1.schdoc(1)_P1.s @ PCB1 1_P1.schdoc(1).1_P                                               | 観页          | 透中数量。                   |
|              |                                                                                             | ▼ 基础履性      |                         |
|              | ▲ 王校电路 (************************************                                                | 名称          | 1_P1.schidoc            |
|              |                                                                                             | * BK        |                         |
|              |                                                                                             | EBSE        | Altium_Custom(130 ··· 🖉 |
|              |                                                                                             | 围绕尺寸        | 自定义                     |
|              |                                                                                             | 图纸宽度        | 13inch                  |
|              |                                                                                             | 田纸高度 2      | 9inch 🗘                 |
|              |                                                                                             | ★ 劉纸履性      |                         |
|              |                                                                                             | ☐ @##8期     |                         |
|              | 2月44日2月2日日日<br>2月4日2月2日日日日日日日日日日日日日日日日日日日日日                                                 | GETER       |                         |
|              |                                                                                             | □ @圈页名称     |                         |
|              |                                                                                             | C @80047    |                         |
|              |                                                                                             | ☐ @IES称     |                         |
|              |                                                                                             | □ @原理到名称    |                         |
|              |                                                                                             | () @更新日期    |                         |
|              |                                                                                             | 一公司         | 深圳商立创料技发展有限公司           |
|              | 光日本明由留書後                                                                                    | □绘材         | 臺立创EDA                  |
|              | M3群型性                                                                                       | 图页尺寸        | A4                      |
|              |                                                                                             | 140         | JLCPC8-001              |
|              |                                                                                             |             | 一 寿文创FDA                |
|              | → <u>h</u> <u>h</u> <u>h</u> <u>h</u> <u>h</u> <u>h</u> <u>h</u> <u>h</u> <u>h</u> <u>h</u> | □ #**       |                         |
|              |                                                                                             | A           |                         |
|              |                                                                                             |             |                         |
|              |                                                                                             | S 75%       | G 0.05inch              |
|              |                                                                                             | X 20.25inch | dX 20.2284inch          |

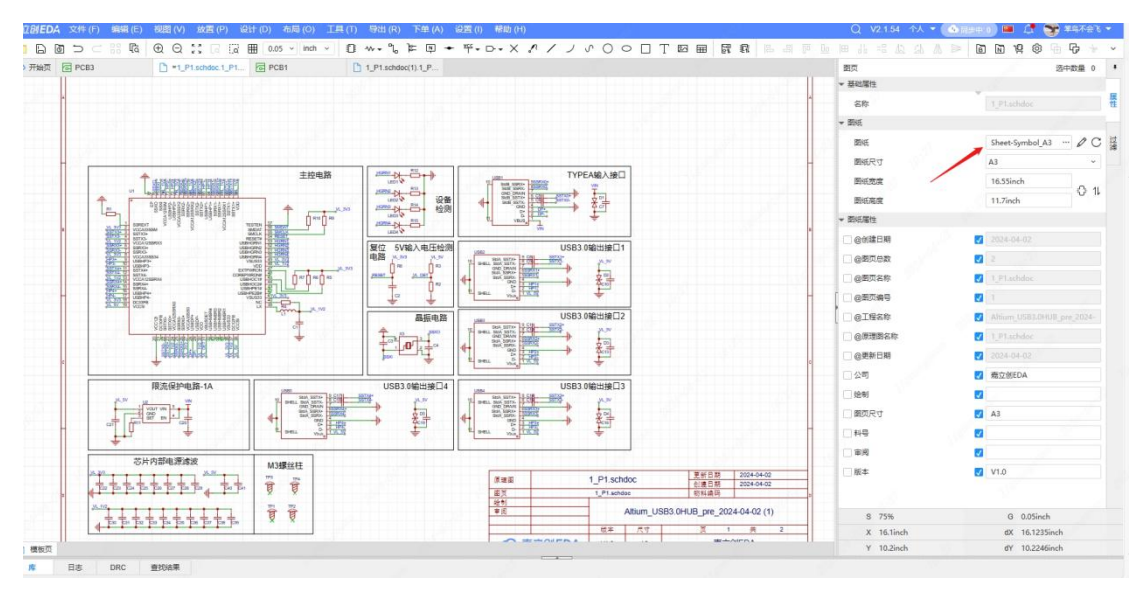

现在显示就是正常的了。注:部分文件导入时,会因格式和图元设计不一致,导致图 元导入后可能会有一定差异,请仔细检查。具体差异请查看嘉立创 EDA 帮助文档。

## 3.2. 放置器件

器件操作入口:

- 顶部面板 放置 器件
- 快捷键 F 调出底部面板的元件库列表
- 快捷键 Shifi + F 打开独立放置器件对话框
   点击 放置 → 器件,搜索您需要的器件即可放置

|                                      | <b>放置 (P)</b> 设计 (D) 布局 (O) 工 | 具 (T)  导出 (R)   ~   V2.2.20  私有化测 | 武 (Admin) 🔻 💁 同步中: 0 🔤 🖷 💭 🥊                                                                                    |
|--------------------------------------|-------------------------------|-----------------------------------|----------------------------------------------------------------------------------------------------|
|                                      | 部件/复用模块(P) Shift+F            | ᢓ᠊᠓ᡧᢦᢦ᠋ᢗᢄᢘᢦᡧ᠋                     | Т 🗆 О О Л / / Л Х                                                                                               |
| ▼ 國页 网络 元件 对象                        | ● 快捷器件(F)                     |                                   | 图页 选中数量                                                                                                    |
| SE Q Y Q                             | <sup>1</sup> 。导线(W) Alt+W     |                                   | ▼ 基础属性                                                                                                    |
| 有                                    | 降 总线(B) Alt+B                 |                                   | 名称 P1                                                                                                    |
| 程 E- New Project_2024-04-24_11-16-33 | P 网络标签(N) Alt+N               |                                   |                                                                                                    |
|                                      | ← 短接标识(D)                     |                                   | 图纸 Sheet … 6                                                                                                    |
| 년                                    | ¥℃ 网络标识(O)                    |                                   | ▼ 图纸边界                                                                                                    |
|                                      | ▷ 网络端口(I)                     |                                   | □ □ □ □ □ □ □ □ □ □ □ □ □ □ □ □ □ □ □                                                                           |
| 當                                    | × 非连接标识(C)                    |                                   | 明细表位置    浮动工具                                                                                                   |
| 库                                    | ♪ 测试点(T)                      |                                   | R寸 <u>*약 *</u> * 느 (-)                                                                                          |
|                                      | 10: 复用模块(S)                   |                                   |                                                                                                    |
|                                      | / 折线(L) Alt+L                 |                                   | Batole .                                                                                                    |
|                                      | ノ 圆弧(A) Alt+A                 | 图 Schematic1 例識目期 2004-04-24<br>  | S 42% G 0.05inch                                                                                                |
|                                      | √ 贝塞尔曲线(Z) Alt+Z              | New Project_2024-04-24_11-16-33   | X 0.5inch dX 0.52inch                                                                                           |
|                                      | 〇 圆形(U) Alt+C                 | <u>&gt;嘉立创EDA</u> V1.0 A4 廃立创EDA  | Y 8.25inch dY 8.25inch                                                                                          |
| 器件 封装 复用模块 3D模型 面板库 内部               | 〇 椭圆(E) Alt+E                 | Q                                 | 刷新 >> 放置 S                                                                                                    |
| 过滤 Q 过滤                              | □ 矩形(R) Alt+R                 | An second for the                 | 1977 - 1977 - 1977 - 1977 - 1977 - 1977 - 1977 - 1977 - 1977 - 1977 - 1977 - 1977 - 1977 - 1977 - 1977 - 1977 - |
| 系统    全部                             | 丁 文本(T) Alt+T                 | ▲ 值 ◆ 供应商 ◆ 制造商 ◆                 | 描述 🔷 🛯                                                                                                    |
| 工程                                   | 🖾 图片(G)                       | 没有数据                              |                                                                                                    |
| 收藏                                   | <b>田</b> 表格                   |                                   | L.                                                                                                    |
| Iceda                                |                               |                                   | de la companya de la companya de la companya de la companya de la companya de la companya de la companya de la  |
| ₽ 日志 DRC 查找结果                        |                               | K 1 >> 总计0条 0页                    | ፱ 50 条/页 ∨                                                                                                    |

搜索出想要的元件,点击放置按钮即可放置在画布。

|        | 复用模块 C112296    |                                         | ⊗ Q 📇 🗄 |
|--------|-----------------|-----------------------------------------|---------|
| 过滤 Q   | Dia Q           | <u>2.4kΩ ±1% 62.5mW</u> <u>贴片电阻</u> 扩展库 |         |
| 统(1)   | 全部              | 封装: 0402 编号: C112296                    |         |
| 程(0)   | - 处理器及微控制器      | - CF 品牌: <u>YAGEO(国巨)</u> 路接手册          |         |
| 开(0)   | - ST(意法半导体)     | 型号: RC0402FR-072K4L                     |         |
| eda(0) | - 电阻            | 描述: 申明类型:厚膜申明:                          |         |
|        | 贴片电阻            | 率:62.5mW;                               | 报告错误 放置 |
|        | + 二极管           |                                         | 1       |
|        | + 连接器           |                                         |         |
|        | + 继电器           |                                         |         |
|        | + 存储器           |                                         |         |
|        | 王 逻辑器件          |                                         |         |
|        | + 晶体管           |                                         |         |
|        | + 电感/线圈/变压器     |                                         |         |
|        | + 显示模块/LED驱动/显; |                                         |         |
|        | + 时钟和计时         |                                         |         |
|        | + 音频器件/微电机(马达   |                                         |         |
|        | + 接口芯片          |                                         |         |
|        | ▼ 0.02*         |                                         |         |

底部器件列表:

|                                                                                                    | 放置 (P)   设计 (D)   布局 (O)   工具 (T)   导出 (R)   ~   V2.2.20   私有化测试 (Admin       | ) 🔻 💁 同步中: 0 🔛 📼 🖾 🎊 💽 王巧 👻                                                                                                    |
|----------------------------------------------------------------------------------------------------|-------------------------------------------------------------------------------|----------------------------------------------------------------------------------------------------|
|                                                                                                    | 13 ि 🛱 🖩 0.05 v inch v 🗩 🗊 ↔ v 🕆 V × V                                        | パノノい〇〇日丁四、                                                                                                    |
| • 國页 网络 元件 对象                                                                                                    | 分开始页 <sup>●</sup> *P1.Schematic1                                              | 图页 选中数量 0                                                                                                    |
| 所 Q V Q                                                                                                    |                                                                               | ▼ 基础属性                                                                                                    |
| 有                                                                                                    |                                                                               | 名称 P1 性                                                                                                    |
| it Board1                                                                                                    | 1                                                                             | 图纸 Sheet … 夕 C                                                                                                    |
|                                                                                                    |                                                                               | ▼ 图纸边界 过                                                                                                    |
| ₩                                                                                                    |                                                                               | 边框 🗸 显示                                                                                                    |
| 常                                                                                                    |                                                                               | 明细表位置 浮动工具 ロ × /                                                                                                    |
| 库                                                                                                    |                                                                               | 명식 旋 뉺 누 면 수 다                                                                                                    |
|                                                                                                    |                                                                               |                                                                                                    |
| and the second second second second second second second second second second second second second second second | A                                                                             |                                                                                                    |
| and the second second                                                                                            |                                                                               | S 140% G 0.05inch                                                                                                    |
|                                                                                                    |                                                                               | X 2.35inch dX -4.24inch                                                                                                    |
|                                                                                                    |                                                                               | Y 6.6inch dY 1.48inch                                                                                                    |
| 器件 封装 复用模块 3D模型 面板库 内音                                                                                           | 3器件库 嘉立创EDA 搜索 Q 刷新                                                           | 放置 S F P 3D                                                                                                    |
| 过滤 Q 过滤                                                                                                    | Q 器件类型 全部 ~                                                                   | State of the second second sec |
| 系统    全部                                                                                                    | 序. ◆     器件     ◆     封装     ◆     值     ◆     供应商     ◆     制造商     ◆     描述 |                                                                                                    |
| 工程                                                                                                    | 没有数据                                                                          |                                                                                                    |
| PX:RR.                                                                                                    |                                                                               |                                                                                                    |
|                                                                                                    |                                                                               |                                                                                                    |

鼠标滚轮缩放画布,按住鼠标右键拖拽移动画布;

空格键旋转元件方向,鼠标单击放置在画布,鼠标右击取消放置;

选中图元后,鼠标拖动可移动图元位置,按 Delete 键可删除图元,双击可修改内容。 右键图元出现菜单。

| କା                                          | ま立创EDA                                                                                                    | 文件 (F)                      | 编辑 (E)                                  | 视图 (V)                                                                                                    | 放置 (P)                 | ) 设计 (D           | ) 布局 (O    | )工具                                                                                  | (T)    | 导出 (R) ~ V2.2.20 利                   | 站有化测试 (Admin) | ▼ 🚯 同步中: 0                                                                    | ) 🔤 👒 🔔 💽 ±5 🗸                            |
|---------------------------------------------|----------------------------------------------------------------------------------------------------|-----------------------------|-----------------------------------------|----------------------------------------------------------------------------------------------------|------------------------|-------------------|------------|--------------------------------------------------------------------------------------|--------|--------------------------------------|---------------|-------------------------------------------------------------------------------|-------------------------------------------|
| ◆ ● ★ ● ● ● ● ● ● ● ● ● ● ● ● ● ● ● ● ● ● ● | には、日本 には、日本 には | XH(I) 〕 ○ ○ 网络 ect_2024-04- | 3冊44 (ビ)<br>日日 「CA<br>元件<br>24_11-16-33 | <ul> <li>①</li> <li>①</li> <li>①</li> <li>①</li> <li>②</li> <li>○</li> <li>○</li></ul> | 次旦(F)<br>ジューロ<br>の 开始页 | [a ⊞ [<br>] *P1.5 | 0.05 v inc | / ⊥≈                                                                                 | ₽<br>₽ |                                      |               | <ul> <li>♪ / ノ √</li> <li>元件</li> <li>基础属性</li> <li>名称</li> <li>ID</li> </ul> | ○ ○ □ T 図 ~<br>选中数量 1<br>● =(值)<br>       |
| 程设计                                         | - <u></u>                                                                                                    | PCB1                        |                                         |                                                                                                    |                        |                   | ÷          | ۔<br>جہ                                                                              | 创      | 删除 Delete<br>组合 ・<br>た向旋转 Space      | •<br>•        | □ 位号<br>□ 唯一ID                                                                | ✓ R4 过渡                                   |
| 用库                                          |                                                                                                    |                             |                                         |                                                                                                    |                        |                   |            |                                                                                      |        | 左右翻转 X<br>上下翻转 Y                     | <pre></pre>   | <ul> <li>」 器件</li> <li>〕 封装</li> <li>□ 封装</li> </ul>                          |                                           |
|                                             | AND THE PARTY OF                                                                                                    |                             |                                         |                                                                                                    |                        |                   |            | 泉港<br>教子<br>(3)<br>(1)<br>(1)<br>(1)<br>(1)<br>(1)<br>(1)<br>(1)<br>(1)<br>(1)<br>(1 |        | 分配位号<br>清除位号<br>扇出网络标签/非连接标识<br>编辑器件 |               | S 42%<br>X 5.3inch<br>Y 4.15inch                                              | G 0.05inch<br>dX 0.73inch<br>dY -0.52inch |
| 器件                                          | 封装 复                                                                                                    | [用模块                        | 3D模型   面                                | 版库 内部                                                                                                    | 8器件库 易                 | 素立创EDA            | 搜索         |                                                                                      |        | 更新工程库                                | 刷新            | >>                                                                            | 放置 S F P 3D                               |
| 过滤                                          | Q                                                                                                    | 过滤                          |                                         |                                                                                                    | Q 器<br>序               | 件类型 全部            | · ● 封注     | v<br>ŧ d                                                                             |        | 查看产品详情<br>查看规格书                      | ≜ 描述          |                                                                               |                                           |
| 工程<br>收藏<br>Iceda                           |                                                                                                    |                             |                                         |                                                                                                    | 264 GARA               |                   |            |                                                                                      | Γā     | 查找相似对象(N) Ctrl+Shift+F<br>添加批注       |               |                                                                               |                                           |
|                                             | 库                                                                                                    | 日志                          | DRC                                     | 查找结果                                                                                                    |                        |                   |            |                                                                                      |        | IPC/DAC-2002属性<br>属性                 | 10页 50条/      | 页 <b>~</b>                                                                    | ~                                         |

### 3.3. 连接导线

导线是在设计原理图时,用于来连接各个器件之间的网络。 注:导线是具有电气属性的,不能用于当折线使用。 连接导线操作入口:

- 顶部快捷栏 导线
- 顶部菜单-放置-导线

● 快捷键 Alt + W

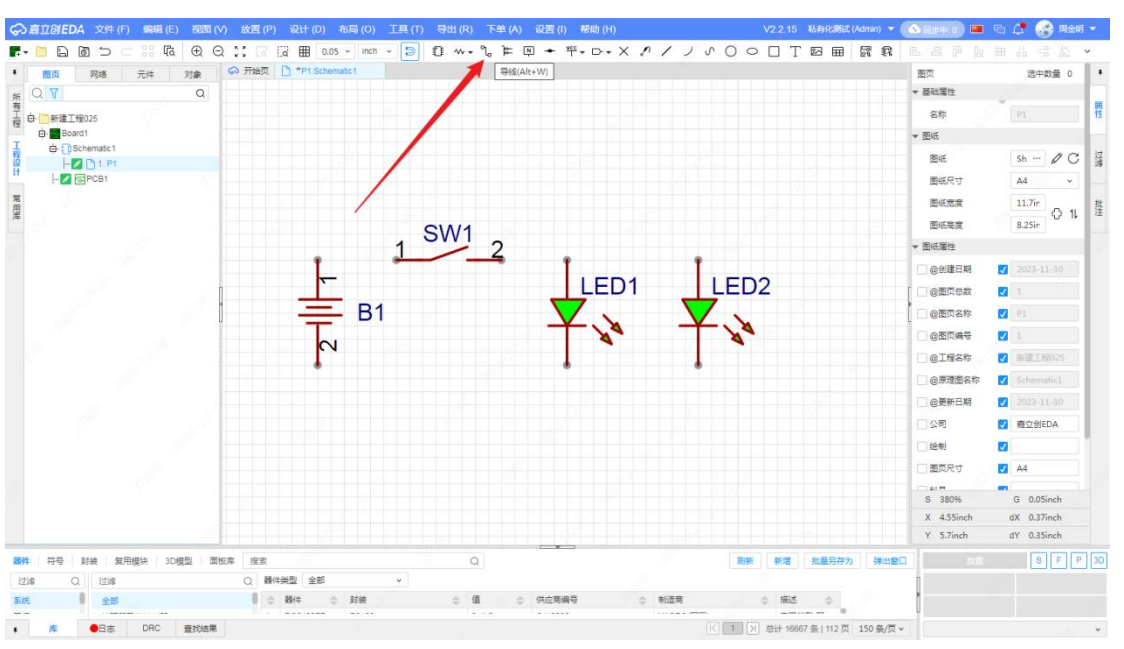

点击 放置 → 导线(或工具栏上的快捷方式)可进入连接导线状态

点击元器件的引脚端点,即可连接导线。

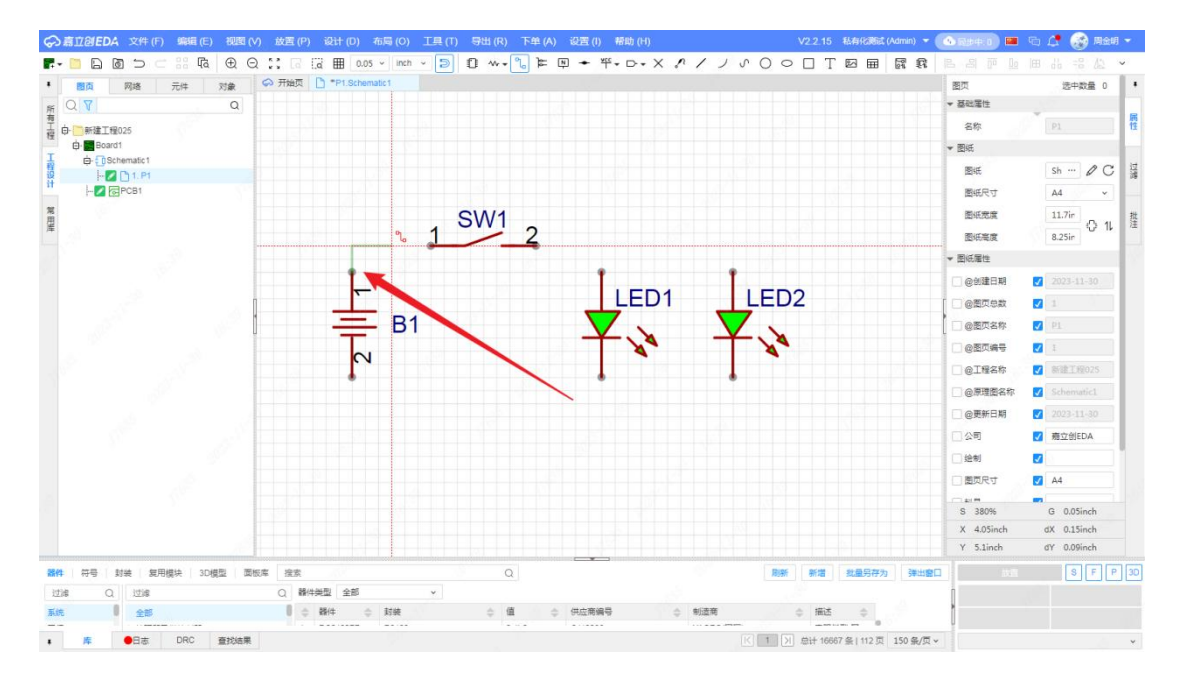

## 3.4. 放置网络标识

放置网络标识操作入口:

- 顶部快捷栏 网络标识
- 顶部菜单-放置-网络标识

● 快捷键 Alt + W

嘉立创 EDA 内置了五个常用的网络标识符,如果符号样式不满足需要,可以自行新 建符号 - 网络标识符进行创建。

|                                                                                                    | <b>放置 (P)</b> 设计 (D) | 布局 (O) 工                                                                                                    | 具 (T) 导出 (R) × V2.2.20 私有化测试 (Admin)          | 💌 💁 🖓 🗰 📾 🖾 💭 🖽 💌        |
|----------------------------------------------------------------------------------------------------|----------------------|----------------------------------------------------------------------------------------------------|-----------------------------------------------|--------------------------|
|                                                                                                    | 1 器件/复用模块(P)         | Shift+F                                                                                                    | X - · □ · 뿌 ≠ ∅ ≒ ∬ - · № 🗓 🧲                 | パノノハ〇〇〇丁四、               |
| ▼ 國页 网络 元件 对象 (                                                                                                  | 1 快捷器件(F)            | ) ·                                                                                                    |                                               | 图页 选中数量 0 🗍 🖡            |
| EF Q 7 Q                                                                                                    | <b>1。</b> 导线(W)      | Alt+W                                                                                                    |                                               | ▼ 基础属性                   |
| 有<br>五 中 下 New Project 2024 04 24 41 46 22                                                                       | ℃ 总线(B)              | Alt+B                                                                                                    |                                               | 名称 P1 性                  |
| 程 Broard1                                                                                                    | ▶ 网络标签(N)            | Alt+N                                                                                                    |                                               | 图纸 Sheet ···· 久 C        |
| T D- D Schematic1                                                                                                | ← 短接标识(D)            | aper and                                                                                                    | 2                                             | mist, Sheet V            |
| 寝                                                                                                    | ₩ Υ Υ Υ Υ Υ Υ        | 1 - N                                                                                                    | <u>柴</u> vcc(v)                               | * Est.27                 |
|                                                                                                    | □- 网络端口(I)           | •                                                                                                    | ** +5V                                        | 边框 🔽 显示                  |
| Ê                                                                                                    | ¥ 非连接标识(℃)           | 1                                                                                                    | ÷ 地(G)                                        | 明细表位置 浮动工具 🗆 🗙           |
| J#                                                                                                    | 🥐 测试点(T)             |                                                                                                    | → 模拟地(A)                                      | 尺寸 쌱 뿌 ÷ ⊕ ↓ ▷           |
|                                                                                                    | 1 复用模块(S)            | di seconda de la constante de la constante de | ④ 保护地(P)                                      |                          |
|                                                                                                    | / 折线(L)              | Alt+L                                                                                                    |                                               |                          |
| and the second second second second second second second second second second second second second second second | ノ 圆弧(A)              | Alt+A                                                                                                    |                                               | S 140% G 0.05inch        |
| and the second second                                                                                            | √ 贝塞尔曲线(Z)           | Alt+Z                                                                                                    |                                               | X -0.05inch dX -0.06inch |
|                                                                                                    | ○ 圆形(U)              | Alt+C                                                                                                    |                                               | T 0.5men at 5.76men      |
| 器件 封装 复用模块 3D模型 面板库 内部等                                                                                          | ○ 椭圆(E)              | Alt+E                                                                                                    | Q Rist                                        | >> 放置 S F P 3D           |
| 过滤 Q 过滤                                                                                                    | □ 矩形(R)              | Alt+R                                                                                                    |                                               |                          |
| 系统全部                                                                                                    | T 文本(T)              | Alt+T                                                                                                    | ▲ 值                                           | ÷                        |
| 工程                                                                                                    | 区 图片(G)              |                                                                                                    | anxerx                                        |                          |
| Iceda                                                                                                    | Ⅲ 表格                 |                                                                                                    |                                               |                          |
|                                                                                                    |                      |                                                                                                    |                                               |                          |
|                                                                                                    |                      | S.                                                                                                    | K 1 ≥ 2 ≤ 1 ≤ 2 ≤ 2 ≤ 2 ≤ 2 ≤ 2 ≤ 2 ≤ 2 ≤ 2 ≤ | 贞 ×                      |

双击网络标识,可对网络标识进行修改。

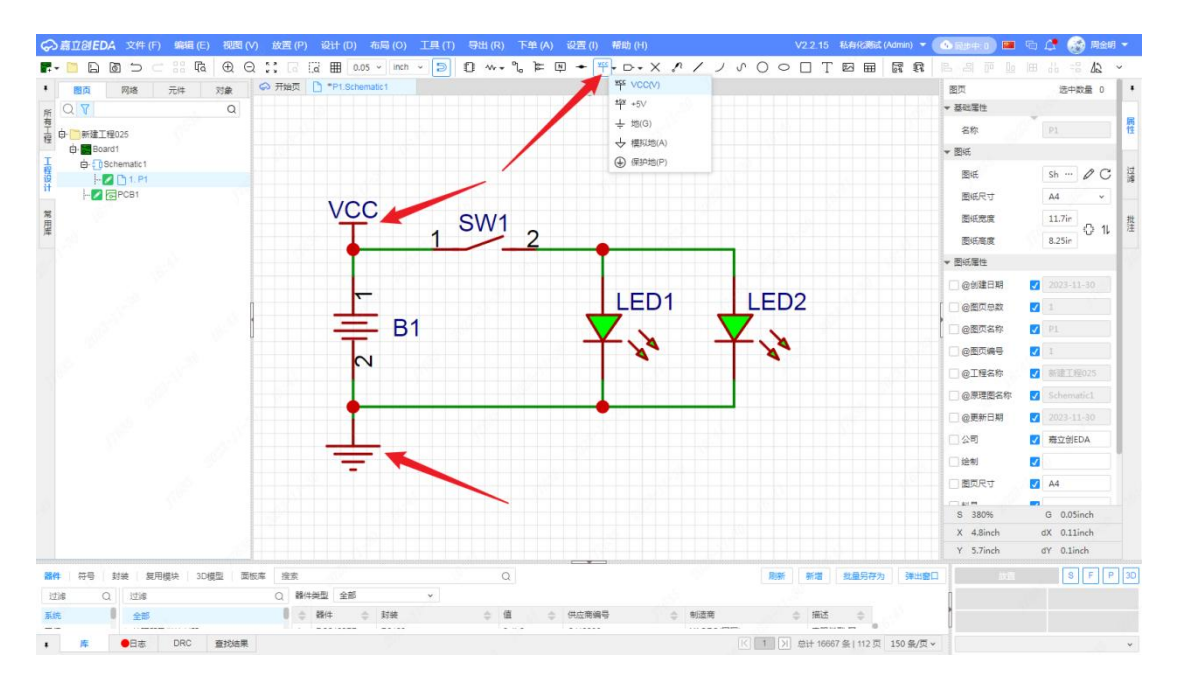

## 3.5. 总线放置

当你绘制的原理图需要很多网络的时候,对每个网络都进行画线将非常困难和耗费时间,此时你可以使用"总线"功能。

在嘉立创 EDA 专业版里,总线功能已经有信号束的走向,可以应用到 PCB 上。 总线放置操作入口:

● 顶部菜单-放置-总线

- 顶部快捷栏 总线图标
- 快捷键 ALT + B

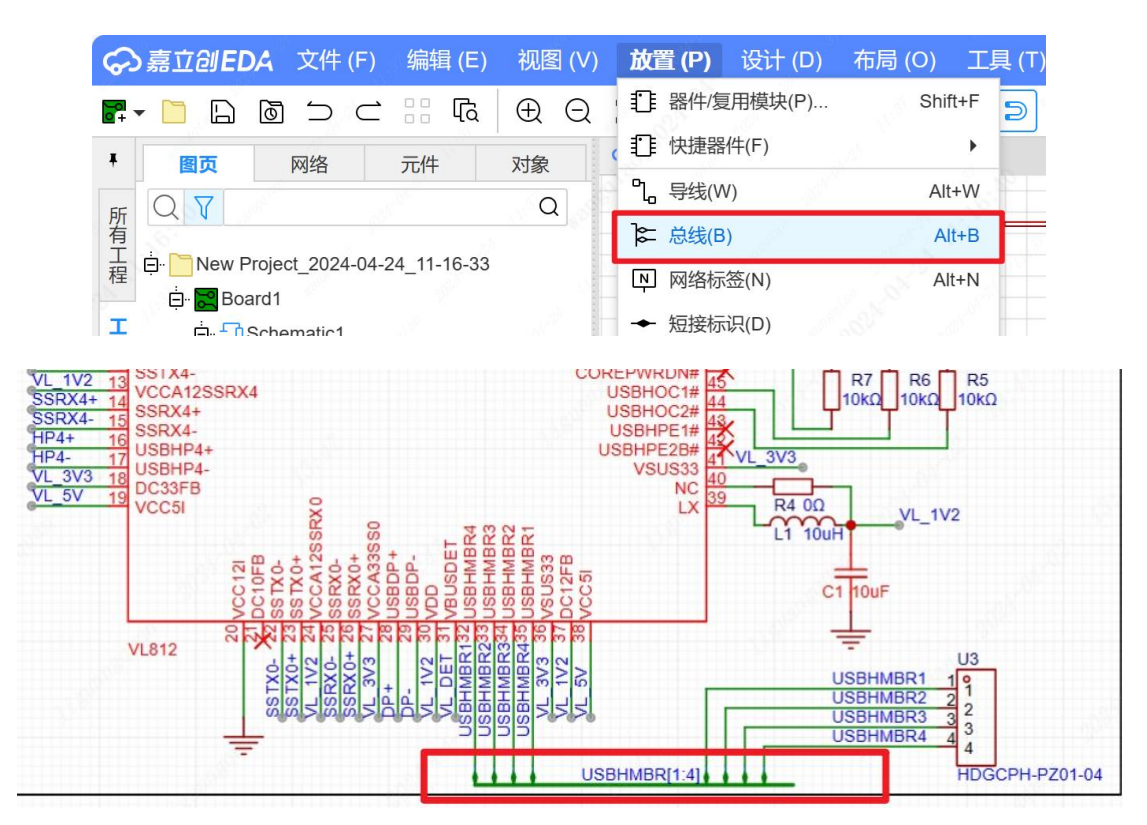

## 3.6. 元器件查找

在原理图中查找元件、导线、总线、符号、文本、引脚等。 元器件查找操作入口:

- 顶部菜单-编辑-查找替换
- 快捷键: CTRL+F

|                                                                                                    | (P) 设计 (D) 布局 (O) 工具 (T) 导出 (R) v V2.2.20 私有化测试 (Admin                                                                                                    | ) 🔻 💁 同步中: 0 🔲 🖷 🚔 🤦 王巧 👻                                                                                                    |
|----------------------------------------------------------------------------------------------------|----------------------------------------------------------------------------------------------------|----------------------------------------------------------------------------------------------------|
| ○       ○       前前         ○       ○       ○       前前         ○       ○       ○       ○       回数         ○       ○       ○       ○       回数       □       回数         ○       ○       ○       ○       □       □       □       □       □       □       □       □       □       □       □       □       □       □       □       □       □       □       □       □       □       □       □       □       □       □       □       □       □       □       □       □       □       □       □       □       □       □       □       □       □       □       □       □       □       □       □       □       □       □       □       □       □       □       □       □       □       □       □       □       □       □       □       □       □       □       □       □       □       □       □       □       □       □       □       □       □       □       □       □       □       □       □       □       □       □       □       □       □       □       □ | Ctrl+Z       ■ 0.05 v inch v ②       ②       ①       w v %       ▷       ♥ · · · · · ×       ×       ♥ · · · · · ×       ×       ♥ · · · · · ×       ×       ♥ · · · · · ×       ×       ♥ · · · · · ×       ×       ♥ · · · · · ×       ×       ♥ · · · · · ×       ×       ♥ · · · · · ×       ×       ♥ · · · · · ×       ×       ♥ · · · · · ×       ×       ♥ · · · · · ×       ×       ♥ · · · · · ×       ×       ♥ · · · · · ×       ×       ♥ · · · · · ×       ×       ♥ · · · · · ×       ×       ♥ · · · · · ×       ×       ♥ · · · · · ×       ×       ♥ · · · · · ×       ×       ♥ · · · · · ×       ×       ♥ · · · · · ×       ×       ♥ · · · · · ×       ×       ♥ · · · · · ×       ×       ♥ · · · · · ×       ×       ♥ · · · · · ×       ×       ♥ · · · · · ×       ×       ♥ · · · · · ×       ×       ♥ · · · · · ×       ×       ♥ · · · · · ×       ×       ♥ · · · · · ×       ×       ♥ · · · · · ×       ×       ♥ · · · · · · · ×       ×       ♥ · · · · · · ×       ♥ · · · · · · · ×       ● · · · · · · · · · · · · · · · · · · · | パーノの〇〇〇丁区〇         岡页       途中数量0         - 基础圆性         名称         昭紙       Sheet … 一〇〇         20         四紙         Sheet … 一〇〇         1         2         四紙         5         X         2         5         140%         6         0.505nch         X         - 0.4inch         aX         - 0.509inch |
|                                                                                                    |                                                                                                    | Y 8.8inch dY 3.69inch                                                                                                    |
| 器件 封装 复用模块 3D模型 面板库 内部器件库                                                                                                    | 嘉立创EDA 搜索 Q 刷新                                                                                                    | <u>&gt;&gt;</u> 放置 S F P 3D                                                                                                    |
|                                                                                                    |                                                                                                    |                                                                                                    |
| 永航 王即<br>丁程                                                                                                    | 17· → 部計 → ジネ → 道 → 供应問… → 制造問 → 抽込<br>没有数据                                                                                                    |                                                                                                    |
| 上生<br>收蔵<br>loeda                                                                                                    |                                                                                                    |                                                                                                    |
| ▼ F 日志 DRC 查找结果                                                                                                    | K 1 >>> 总计 0 条   0 页 50 条/                                                                                                    | 页~ ~                                                                                                    |

输入需要查找的内容,选择精确、查找还是模糊查找,查找的工程。

|              |        | _K _ N                                 |                                                                                                    |         |              |                                                                                                    |
|--------------|--------|----------------------------------------|----------------------------------------------------------------------------------------------------|---------|--------------|----------------------------------------------------------------------------------------------------|
| 查找           | 替换     | 9 - 19 - 19 - 19 - 19 - 19 - 19 - 19 - |                                                                                                    |         |              |                                                                                                    |
|              |        |                                        | 1997 - 1997 - 1997 - 1997 - 1997 - 1997 - 1997 - 1997 - 1997 - 1997 - 1997 - 1997 - 1997 - 1997 - 1997 - 1997 - | 9.9.    | a California | a Star                                                                                                    |
| 查找内容:        | 全部     | ~ 模糊                                   | ~                                                                                                    | 1. 1. P |              | a de la compañía de la compañía de la |
|              |        |                                        |                                                                                                    |         |              |                                                                                                    |
| all a second |        |                                        |                                                                                                    |         |              |                                                                                                    |
| 查找范围:        | 当前原理图  | ~                                      |                                                                                                    |         |              |                                                                                                    |
| 查找对象:        | 🗸 元件 🗸 | 🛛 网络 🔽 引脚                              | 文本 🗸                                                                                                    |         |              |                                                                                                    |
| 输入格式:        | _ 使用通酬 | ?符[*?] 🗌 区分                            | 大小写 🗌 使月                                                                                                    | 用表达式    |              |                                                                                                    |
| 筛选对象:        | 在已查找   | 结果中查找                                  |                                                                                                    |         |              |                                                                                                    |
|              | 10000  |                                        |                                                                                                    | 100     |              |                                                                                                    |

选择查找的内容。

|                                                                                                    | 文件 (F) 编辑 (E) 视图 (V)                                                           | 放置 (P)  设计 (D)                                                                                                  | 布局 (O) 工具 (                      | T) 导出 (R) ~                  | V2.2.20 私律               | ī化测试 (Admin)                                       | ▼ 💁 同步中: 0                                                                                                    | ) 📼 📾 🗘 💽 ER                                                                              | 5 -          |
|----------------------------------------------------------------------------------------------------|--------------------------------------------------------------------------------|----------------------------------------------------------------------------------------------------|----------------------------------|------------------------------|--------------------------|----------------------------------------------------|----------------------------------------------------------------------------------------------------|-------------------------------------------------------------------------------------------|--------------|
| F         一         一         ●           所         〇         ▽           有可         マ         ●           項         ●         ●         New Project           白         ●         ●         ●         ●           夏のard1         王         白         ①         Schen           其         白         ①         Schen         ① | → C · · · · · · · · · · · · · · · · · ·                                        | <ul> <li>読品 (III) (III) (III) (III) (IIII) (IIII) (IIII) (IIIII) (IIIII) (IIIIII) (IIIIIII) (IIIIIIII</li></ul> | 05 v inch v D                    | ≭ % • • 0 (                  |                          | × D•• X                                            | <ul> <li>♪ ノ ノ の</li> <li>         留页         <ul> <li>基础属性</li> <li>名称</li> <li>図紙</li> </ul> </li> <li>PSK10日</li> </ul>                                                                                                    | 〇 〇 〇 丁 図<br>选中数量 0<br>P1<br>Sheet … @ C                                                  | ~<br>•<br>属性 |
| 後                                                                                                    | 1.P1<br>281                                                                    | <ul> <li>         ・         ・         ・</li></ul>                                                               | <ul> <li>模糊</li> <li></li> </ul> | ✓ 文本  ; 使用表达式                |                          |                                                    | <ul> <li>図 (10,000)</li> <li>図 (10,000)</li> <li>図 (10,000)</li> <li>ス (10,000)</li> <li>ス (10,000)</li></ul> | ▼ 显示<br>浮动工具 00<br>平 ギ ÷ ④ ↓ 0<br>□ ○ № → × 4<br>G 0.05inch<br>dX -6.9inch<br>dY 2.17inch |              |
| 器件 封装 复用<br>过滤 Q<br>系统<br>工程<br>收藏<br>loeda                                                                                                    | <ul> <li>機块 3D模型 面版库 内</li> <li>过滤</li> <li>全部</li> <li>日志 DRC 直线结果</li> </ul> | 引脚类型<br>非连接标<br>名称<br>自定义Ⅲ<br>封装<br>描述<br>器件                                                                    | !<br>识<br>性                      | 諸找全部 上一个<br>直 ◆ 供应商…<br>没有数据 | 下一个<br>◆ 制造商<br>〕 总计 0 务 | 取消<br>◆ 描述<br>==================================== |                                                                                                    | «= 8FF                                                                                    | -) 3D        |

查找的范围。

|                                                                                                    | 放置 (P) 设计 (D) 布局 (O) 工具 (T) 导出 (R) ~ V2.2.20 私有化测试 (Admin)                                                                              | ) 🔻 💁 同步 中: 0) 🔤 🖷 🏠 🎊 王巧 👻                                                                                                    |
|----------------------------------------------------------------------------------------------------|----------------------------------------------------------------------------------------------------|----------------------------------------------------------------------------------------------------|
| ·         回         回         ·         ·         ·         ·         ·         ·         ·         ·         ·         ·         ·         ·         ·         ·         ·         ·         ·         ·         ·         ·         ·         ·         ·         ·         ·         ·         ·         ·         ·         ·         ·         ·         ·         ·         ·         ·         ·         ·         ·         ·         ·         ·         ·         ·         ·         ·         ·         ·         ·         ·         ·         ·         ·         ·         ·         ·         ·         ·         ·         ·         ·         ·         ·         ·         ·         ·         ·         ·         ·         ·         ·         ·         ·         ·         ·         ·         ·         ·         ·         ·         ·         ·         ·         ·         ·         ·         ·         ·         ·         ·         ·         ·         ·         ·         ·         ·         ·         ·         ·         ·         ·         ·         ·         ·                                                                                                    | こ 3 〒 田 0.05 ~ inch ~ [D] 北 ◆ ペ と 田 ◆ ギ・ D ・ X<br>⇒ 开始页                                                                                 | <ul> <li>パノ 𝔅 ○ ○ □ T 図 ×</li> <li></li></ul>                                                                                                    |
| 有<br>理 中 New Project_2024-04-24_11-16-33<br>中 ■ Board1<br>正 中 ① Schematic1<br>设 十 2 □ 1. P1                                                                                                    | 直找和潜换 X<br>重找 替换                                                                                                    | 名称     P1     性       圓紙     Sheet …     〇 C       丁園紙込界     送                                                                                            |
|                                                                                                    | 査技内容:     全部     模糊       査技范語:     当前原理图       查技沈線:     当前原理图       查找沈線:     工程       输入格式:     Board1       均喝     使用表达式       当前面页 | 近框 2 思示     明细悪位置 浮动工具 □ ×     パワ * * * ÷ ① ↓ □     岡紙双度 □ ◇ □ + × ?     S 140%    G 0.05inch     X -0.3inch    dx -6.9inch     Y 7.3inch    dx -2.17inch |
| 諸件 封装 复用模块 3D模型 面板库 月     过滤     ①     过滤     ②     过滤     ②     ①     ②     ②     ③     ③     ③     ③     ③     ③     ③     ③     ③     ③     ③     ③     ③     ③     ③     ③     ③     ③     ③     ③     ③     ③     ③     ③     ③     ③     ③     ③     ③     ③     ③     ③     ③     ③     ③     ③     ③     ③     ③     ③     ③     ③     ③     ③     ③     ③     ③     ③     ③     ③     ③     ③     ③     ③     ③     ③     ③     ③     ③     ③     ③     ③     ③     ③     ③     ③     ③     ③     ③     ③     ③     ③     ③     ③     ③     ③     ③     ③     ③     ③     ③     ③     ③     ③     ③     ③     ③     ③     ③     ③     ③     ③     ③     ③     ③     ③     ③     ③     ③     ③     ③     ③     ③     ③     ③     ③     ③     ③     ③     ③     ③     ③     ③     ③     ③     ③     ③     ③     ③     ③     ③     ③     ③     ③     ③     ③     ③     ③     ③     ③     ③     ③     ③     ③     ③     ③     ③     ③     ③     ③     ③     ③     ③     ③     ③     ③     ③     ③     ③     ③     ③     ③     ③     ③     ③     ④     ③     ③     ③     ③     ③     ③     ③     ③     ③     ③     ③     ③     ③     ③     ③     ③     ③     ③     ③     ③     ③     ③     ③     ③     ③     ③     ③     ③     ③     ③     ③     ③     ③     ③     ③     ③     ③     ③     ③     ③     ③     ③     ③     ③     ③     ③     ③     ③     ③     ③     ③     ③     ③     ③     ③     ③     ③     ③     ③     ③     ③     ③     ③     ③     ③     ③     ③     ③     ③     ③     ③     ③     ③     ③     ③     ③     ③     ③     ③     ③     ③     ③     ③     ③     ③     ③     ③     ③     ③     ③     ③     ③     ③     ③     ③     ③     ③     ③     ③     ③     ③     ③     ③     ③     ③     ③     ③     ③     ③     ③     ③     ③     ③     ③     ③     ③     ③     ③     ③     ③     ③     ③     ③     ③     ③     ③     ③     ③     ③     ③     ③     ③     ③     ③     ③     ③     ③     ③     ③     ③     ③     ③     ③     ③     ③     ③     ③     ③     ③     ③     ③     ③     ③     ③     ③     ③     ③     ③     ③     ③     ③     ③     ③     ③     ③     ③     ③     ③     ③     ③ | 当前选中対象                                                                                                    | >> x= S F P 3D<br>+                                                                                                    |
| ■ 日志 DRC 查找结果                                                                                                    | ○ 1 ○ 息计0条10页 50条/                                                                                                    | 页~ ~                                                                                                    |

查找的对象、格式。

|       | V         |           |         |                      |      |
|-------|-----------|-----------|---------|----------------------|------|
| 查找    | 替换        |           |         |                      |      |
|       |           |           |         |                      |      |
| 查找内容: | 全部 ~      | 模糊        | •       | 289                  |      |
| )))   |           |           | d'ar    | r<br>All             |      |
|       | - Ale     |           |         |                      |      |
| 查找范围: | 当前原理图     | ~         |         |                      |      |
| 查找对象: | 🗸 元件 🔽 网络 | 6 🗸 引脚 🗸  | 文本      | - and a start of the |      |
| 输入格式: | 使用通配符[*?] | ] 🗌 区分大小3 | 写 🗌 使用表 | 長达式                  |      |
| 筛选对象: | 在已查找结果中   | 中查找       |         |                      |      |
|       |           |           |         |                      | <br> |

点击查找全部。

| 查找    | 替换     |                                                                                                    |               |       |       |
|-------|--------|----------------------------------------------------------------------------------------------------|---------------|-------|-------|
|       |        | And the second second s |               | S. S. | -152° |
| 查找内容: | 全部、    | 模糊                                                                                                    | ~ VC          | С     |       |
|       |        |                                                                                                    |               |       |       |
| 查找范围: | 当前原理图  | ✓ ダ 21脚                                                                                                    | <b>7</b> 文本   |       |       |
| 输入格式: | 使用通配符[ | *?] 🗌 区分大                                                                                                    | ✓ 文本 <小写 □ 使用 | 表达式   |       |
| ***   | 在已查找结野 | 眼中查找                                                                                                    |               |       |       |

#### 就能在底部的菜单栏看到查找的结果了。

| 清雪            | 2   |        | 序号     | \$<br>ID 🌲 | 图页            | ÷ | 器件        | 符号 🔷      | 名称 🔷       | 全局网络名        |
|---------------|-----|--------|--------|------------|---------------|---|-----------|-----------|------------|--------------|
| ▶ 全部          | (6  | 6      | 1      | \$11234    | P1.Schematic1 |   | Power-VCC | Power-VCC | VCC        | VCC          |
| ▼ □ □ □ □     | (6) | ,<br>a | 2      | \$11246    | P1.Schematic1 |   | Power-VCC | Power-VCC | VCC        | VCC          |
| - Fand Direct |     | ,<br>  | 3      | \$11258    | P1.Schematic1 |   | Power-VCC | Power-VCC | VCC        | VCC          |
|               |     |        | 4      | \$11270    | P1.Schematic1 |   | Power-VCC | Power-VCC | VCC        | VCC          |
|               |     |        | 5      | \$11282    | P1.Schematic1 |   | Power-VCC | Power-VCC | VCC        | VCC          |
| ▶ 库           | 日志  | DR     | C 查找结果 |            |               |   |           |           | K 1 > 总计 0 | 条 0页 50条/页 > |

#### 3.7. 元器件替换

嘉立创 EDA 支持通过器件管理器进行器件替换。方便修改器件的物料属性,方便输出规范统一的 BOM。

器件替换操作入口:

● 顶部菜单-工具-器件管理器

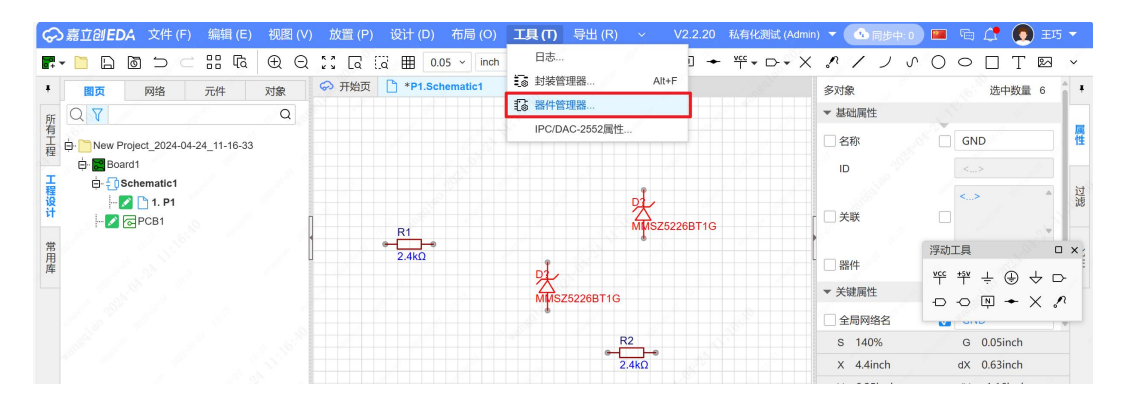

选择当前器件进行替换。

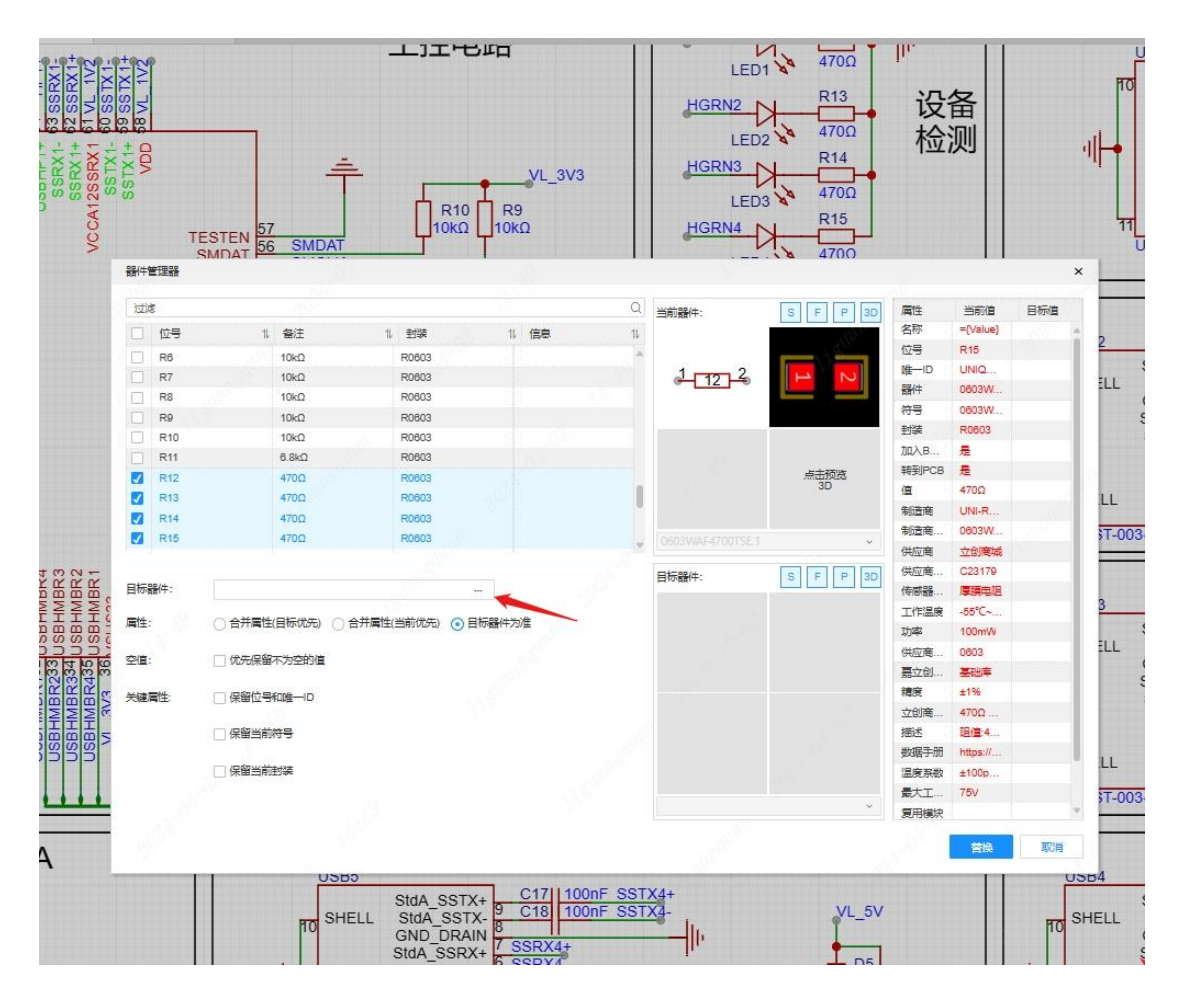

搜索要替换的目标器件,找到需要的目标器件后,点击选择。

| 立创考试 嘉立创EC | A 搜索                  |          |                      |                                                                                                    |               |       | 180              |                                                                                                    | Q =    | 青新元件     |
|------------|-----------------------|----------|----------------------|----------------------------------------------------------------------------------------------------|---------------|-------|------------------|----------------------------------------------------------------------------------------------------|--------|----------|
| inter in a | Letter al             |          | 选择要                  | 替换的器件                                                                                                    | 22            |       | 1.00             |                                                                                                    |        |          |
| JUAR Q     | Q Q                   | 品牌       |                      | 封装/规格                                                                                                    |               | 品牌归属地 |                  | 容值                                                                                                    |        | 稿度       |
| 苏联先        |                       | 武波       | Q                    | 过滤                                                                                                    | Q             | 过滤    | Q                | 就过                                                                                                    | Q      | 过滤       |
| 工程         | 11 电阻                 | AIDE(爱迪) | ÷. 0                 | -                                                                                                    |               | 国际    |                  | -<br>0.1eE                                                                                                    | â      | +2086    |
| 个人         | + 连接譜                 | ATC      | 92) —                | 01005                                                                                                    |               | 中国大陆  |                  | 0.11pF                                                                                                    |        | ±20%     |
| 2574       |                       | CAL-CHIP |                      | 0201                                                                                                    |               |       |                  | 0.12pF                                                                                                    |        | -20%~+   |
| 山川若木       | 11 电感觉量度压器            | CCTC(三环) | *                    | 0202                                                                                                    |               |       |                  | 0.13pF                                                                                                    |        | -20%~-1  |
| EDA客户实施教程  | ⊞ 开发板/开发工具            |          |                      |                                                                                                    |               |       |                  |                                                                                                    |        |          |
|            | 団 存储器                 | 清除筛选     | 河田師选 筛选              | 结果:506433                                                                                                    |               |       |                  |                                                                                                    |        |          |
|            | + 传感器                 |          | -                    |                                                                                                    |               |       |                  |                                                                                                    |        | 3        |
|            | → 继电器                 |          | <u>100nF ±109</u>    | <u>6 50V</u>                                                                                                    | 贴片电容(M        | 基础库   | 100+: ¥0.0141    | 商城库存: 44378                                                                                                    |        |          |
|            | ∃ 功能消费块               | ~ ~/     | 封读: 0603             |                                                                                                    | 编号: C14663    |       | 1000+: ¥0.0108   | 贴片库存: 11180482                                                                                                    |        |          |
|            | ① 物联网·通信模块            | X        | 品牌: YAGEO            |                                                                                                    | 图 数据手册        |       | 4000+: ¥0.0089   | 4000个/圆盘                                                                                                    |        |          |
|            | 1 电源芯片                | Ocm      | 型号: CC060            | 3KRX7R9BB104                                                                                                    |               |       | 8000+: ¥0.0080   |                                                                                                    |        |          |
|            | → 单片机/微控制器            |          | 描述:                  |                                                                                                    |               |       | 48000+: ¥0.0072  | 172 Aver 1997                                                                                                    |        | -        |
|            | → 逻辑器件                |          |                      |                                                                                                    |               |       |                  | Rotez                                                                                                    | 222    | *        |
|            | → RTC/时钟芯片            | ×*****   | 100nF ±109           | 6 50V                                                                                                    | 贴片电容(M        | 扩展库   | 100+: ¥0.0141    | 商城库存: 442350                                                                                                    |        |          |
|            | I ADC/DAC/数据转换        |          | ERE- 0803            |                                                                                                    | ·启云· C30026   |       | 1000+: ¥0.0109   | 贴片库存: 44450327                                                                                                    |        |          |
|            | · 射频芯片/天线             |          |                      | in the second second second second second second second second second second second second second second second |               |       | 4000+; ¥0.0093   | 4000个/圆盘                                                                                                    |        |          |
|            | 士运算放大器化较器             | Oca Oca  | 전목 06038             | 104K500NT                                                                                                    | C) MARLE IN   |       | 8000+: ¥0.0085   | and the second second se |        |          |
|            | → 通信接口芯片/UART/485/232 |          | 描述                   |                                                                                                    |               |       | 48000+: ¥0.0078  |                                                                                                    |        |          |
|            | + 数码管驱动/LED驱动         |          | June-                |                                                                                                    |               |       |                  | 报告错误                                                                                                    | 远      | <b>₽</b> |
|            | ∃ 三极管/MOS管/晶体管        |          |                      | 1 2207                                                                                                    |               |       |                  | and the second of                                                                                                    |        | - 1      |
|            | → 晶振振荡器/谐振器           |          | $100$ nF $\pm 109$   | <u>6 50V</u>                                                                                                    | <u>贴片电容(M</u> | 1 展库  | 100+: ¥0.0160    | 商城库存: 400625                                                                                                    |        |          |
|            | + 音频器件振动马达            | $\sim$   | 1111 1111 1111 11111 |                                                                                                    | 编号: C1591     |       | 1000+: ¥0.0124   | 貼片库存: 40360633                                                                                                    |        |          |
|            | → TVS/保险丝/板级保护        | X        | 品牌: SAMS             | UNG(三星)                                                                                                    | 🖻 数据手册        |       | 4000+: ¥0.0108   | 4000个/圆盘                                                                                                    |        |          |
|            | → 按键/开关               | Cm       | 型号: CL10B            | 104KB8NNNC                                                                                                    |               |       | 8000+: ¥0.0098   |                                                                                                    |        |          |
|            | 王 光耦/LED/数码管/光电器件     |          | 描述:                  |                                                                                                    |               |       | 48000+: ¥0.0088  | 13400400                                                                                                    | -      | 8        |
|            | 田 电子工具仪器/耗材           |          |                      |                                                                                                    |               |       |                  | 20001802                                                                                                    | 5 A290 |          |
|            | → 方案验证板(免费)           | ~~~~~~   | (intersteeld)        | 10V                                                                                                    | 贴片电容(M        | 扩展库   | 100+: ¥0.0118    | 商城库存: 488266                                                                                                    |        |          |
|            | → 磁珠/滤波器/EMI优化        |          | ▲ 封渠: 0402           |                                                                                                    | 编号: C14445    |       | 1000+: ¥0.0093   | 贴片库存: 44642826                                                                                                    |        |          |
|            |                       |          | A 品牌: SAMS           |                                                                                                    | 网数据手册         |       | 3000+ : ¥0.0081  | 10000个/圆盘                                                                                                    |        |          |
|            |                       | Oca Oca  | 型号: CL05A            | 105KP5NNNC                                                                                                    |               |       | 10000+: ¥0.0067  |                                                                                                    |        |          |
|            |                       |          | 描述:                  |                                                                                                    |               |       | 50000+: ¥ 0.0059 |                                                                                                    |        |          |
|            |                       |          | a nar tan            |                                                                                                    |               |       |                  | 报告错误                                                                                                    | 175    | 卒        |

在器件管理器中替换器件可以通过过滤位号,备注、封装信息等属性,并按替换需求 勾选条件,批量替换器件属性。

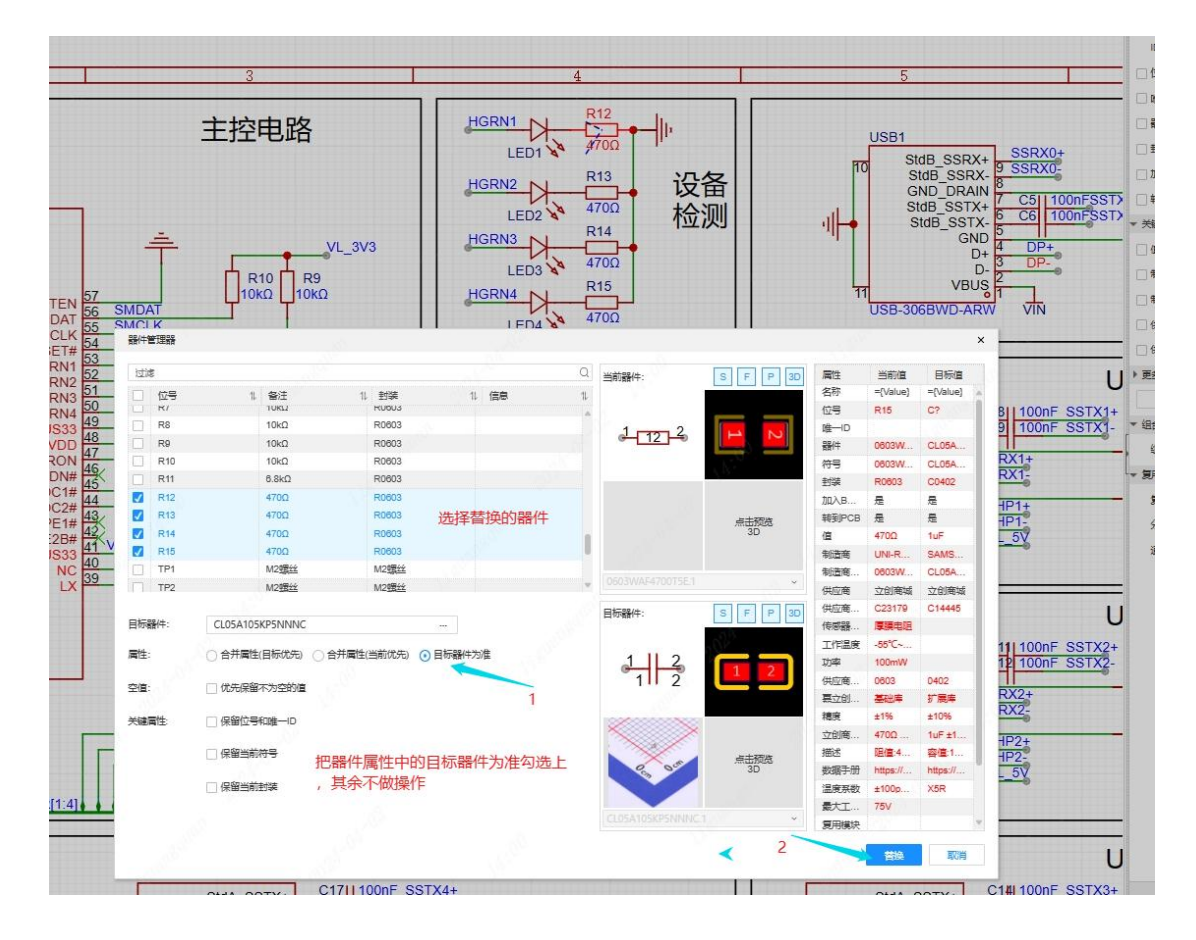

此时,选中的当前器件已全部替换为目标器件。

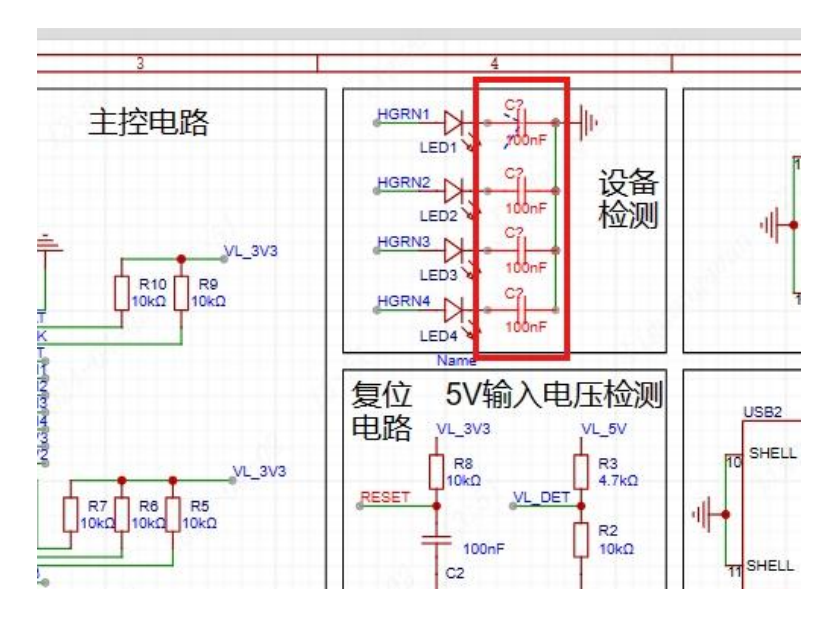

## 3.8. 高亮网络

在原理图的设计过程中,需要经常查看网络的连接关系,可以通过顶部菜单的高亮网 络功能进行网络高亮。

高亮网络操作入口:

● 顶部菜单-视图-高亮网络。

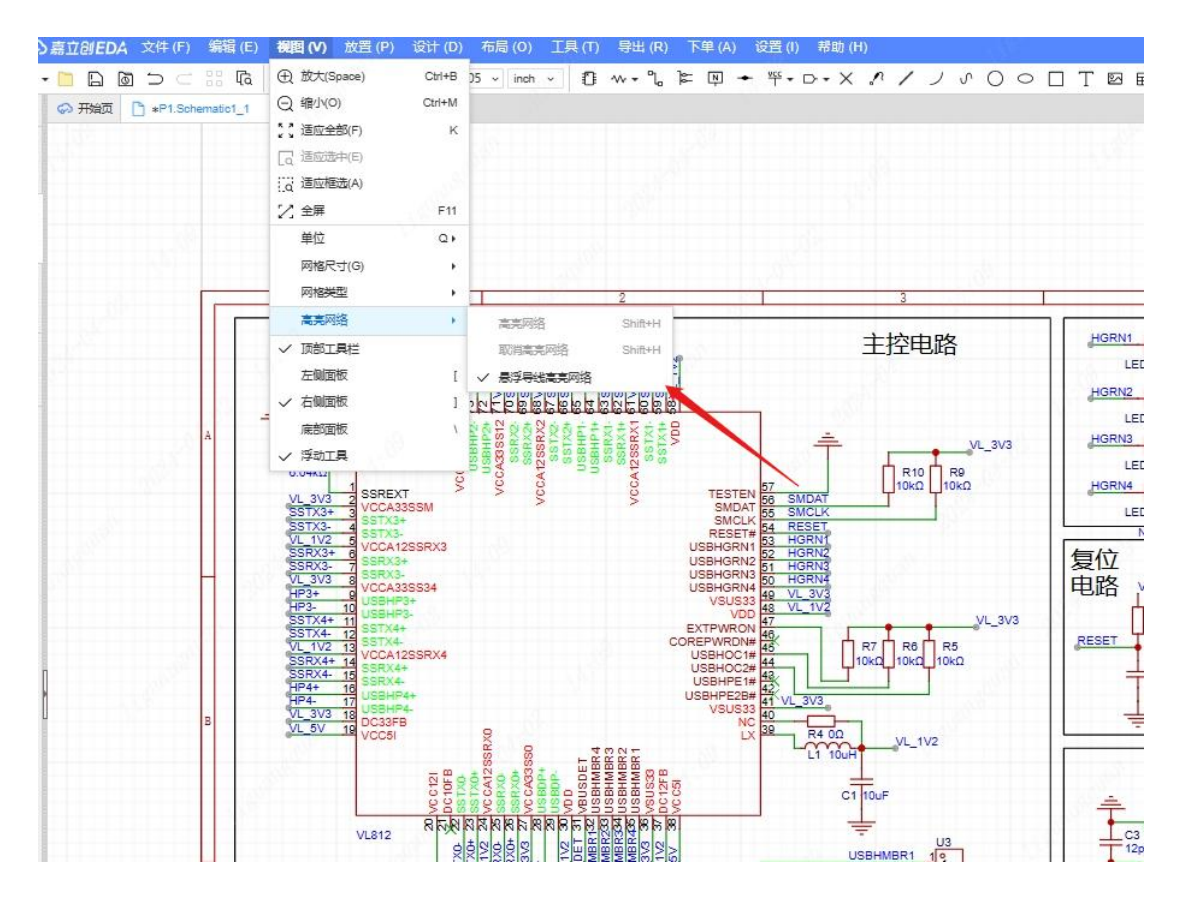

也可以使用快捷键 H 进行高亮,在高亮前需要先在画布选中你需要高亮的导线,导线 右键进行高亮或取消高亮。

或者在左侧网络 Tab,点击导线或网络名进行高亮,但该入口的高亮是临时选中并高 亮,前面的高亮菜单是持续高亮。

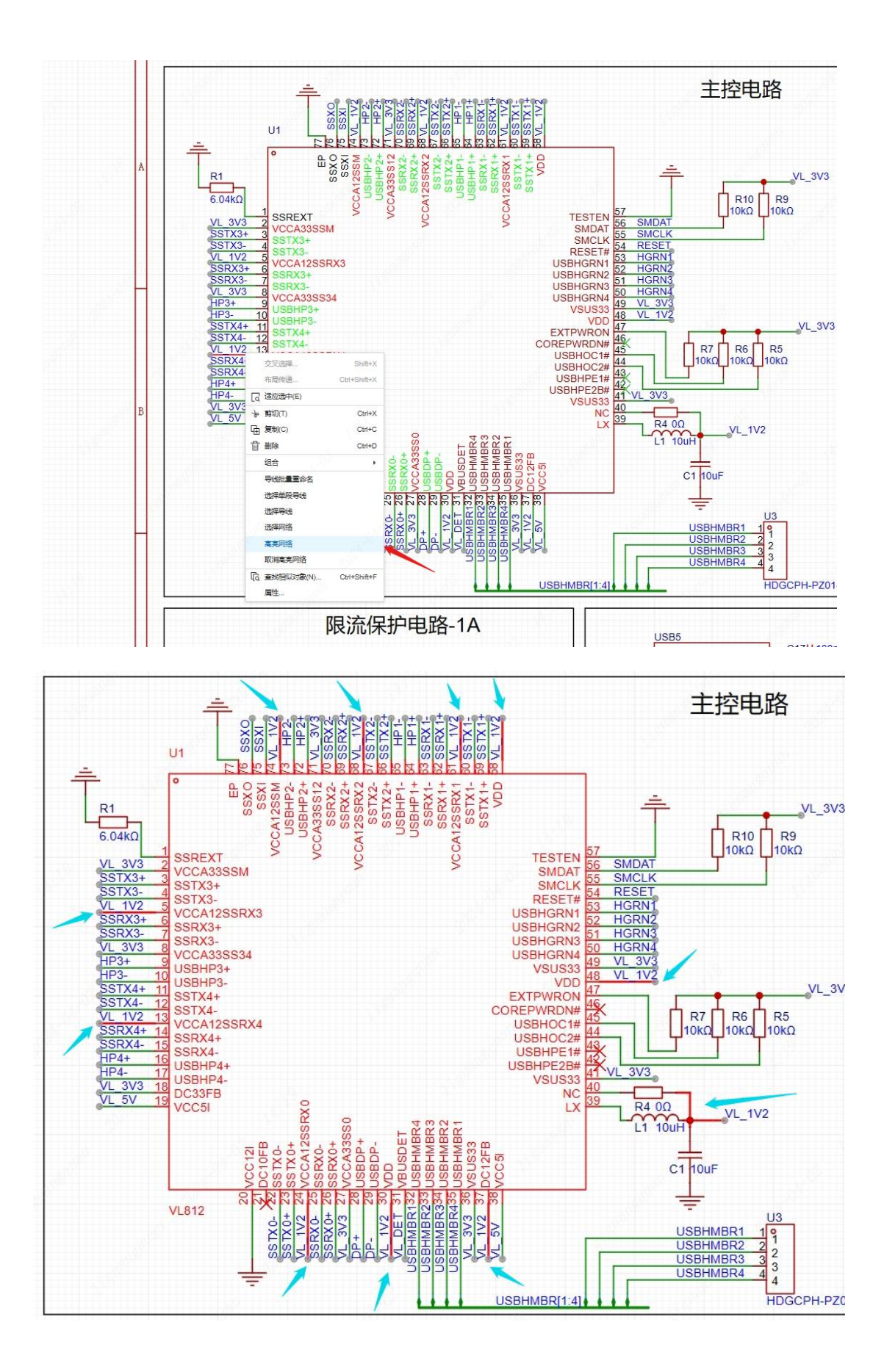

也可以在左侧网络列表右键高亮网络。

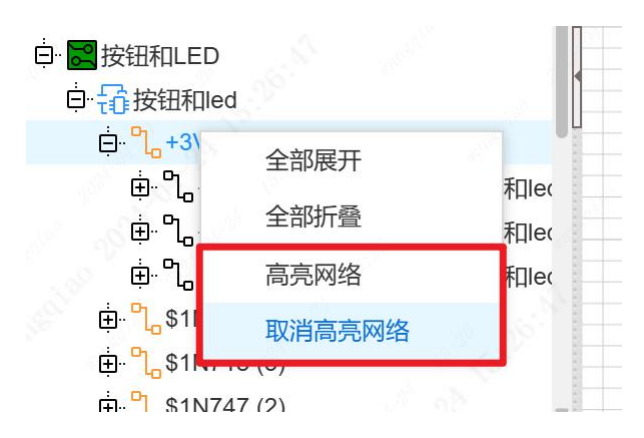

注意: 高亮网络功能是全原理图高亮, 当你高亮一个网络时, 打开新的图页, 图页内 对应的网络的导线也会进行高亮。

## 3.9. 图框大小设置

方便工程师设计使用, 嘉立创 EDA 提供了图框大小设置功能。

图框大小设置操作入口:

● 右侧面板 - 属性 - 图纸一图纸尺寸。

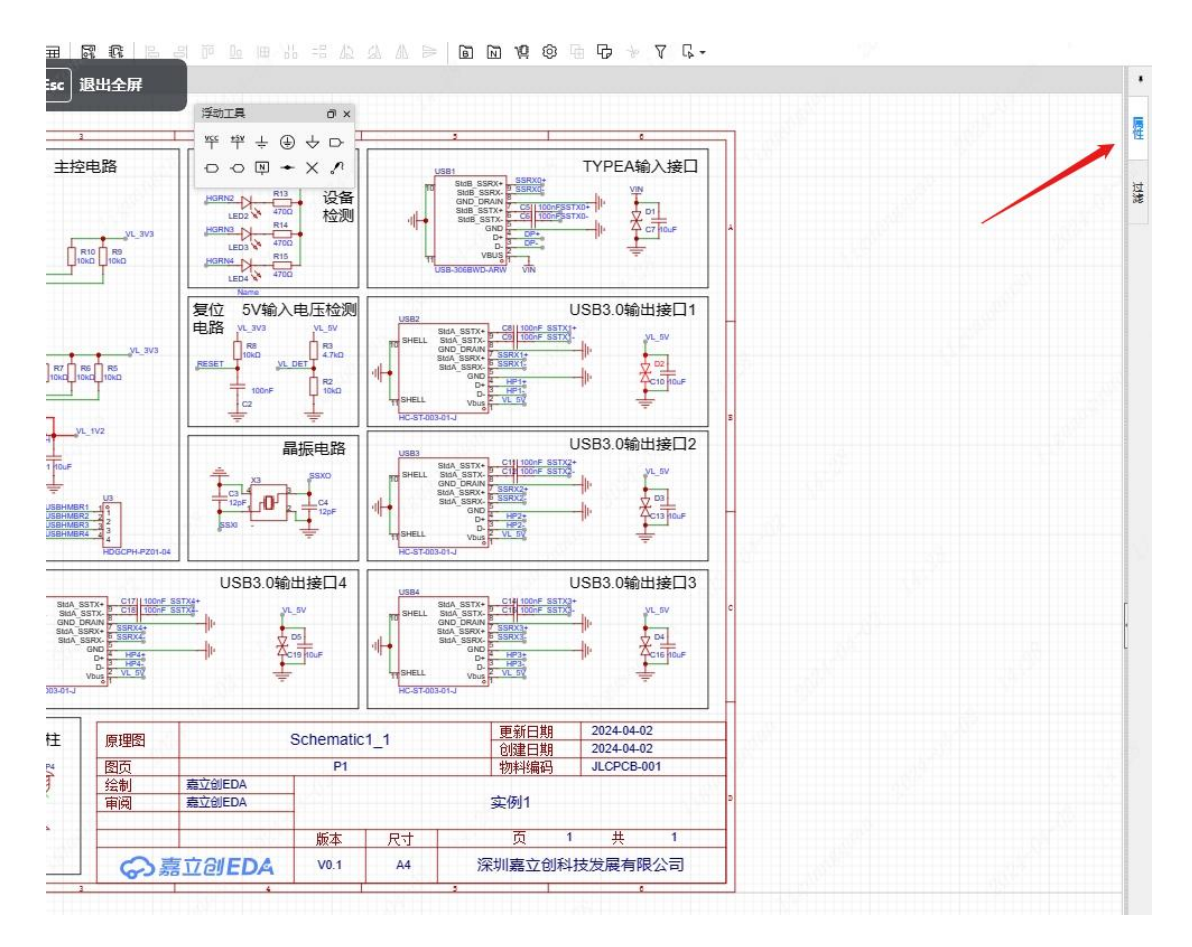

可选择合适的图框大小。

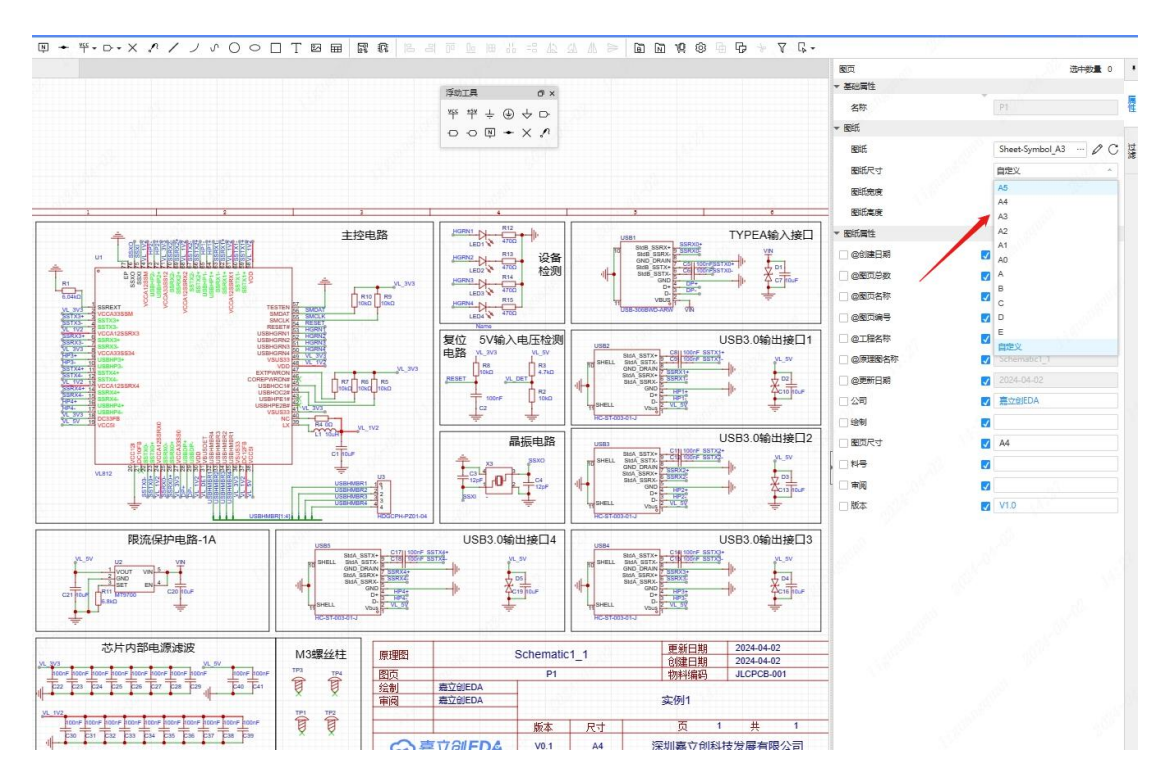

#### 3.10. 线框放置

在原理图设计中,为子模块放置线框的主要目的是为了更好地组织和管理电路图中的 各个部分。线框可以将复杂的电路分割成更小的、可管理的部分,这有助于理解和维护复 杂的电路,使原理图的布局更加清晰,提高可读性。

线框放置操作入口:

● 顶部菜单-放置-矩形。

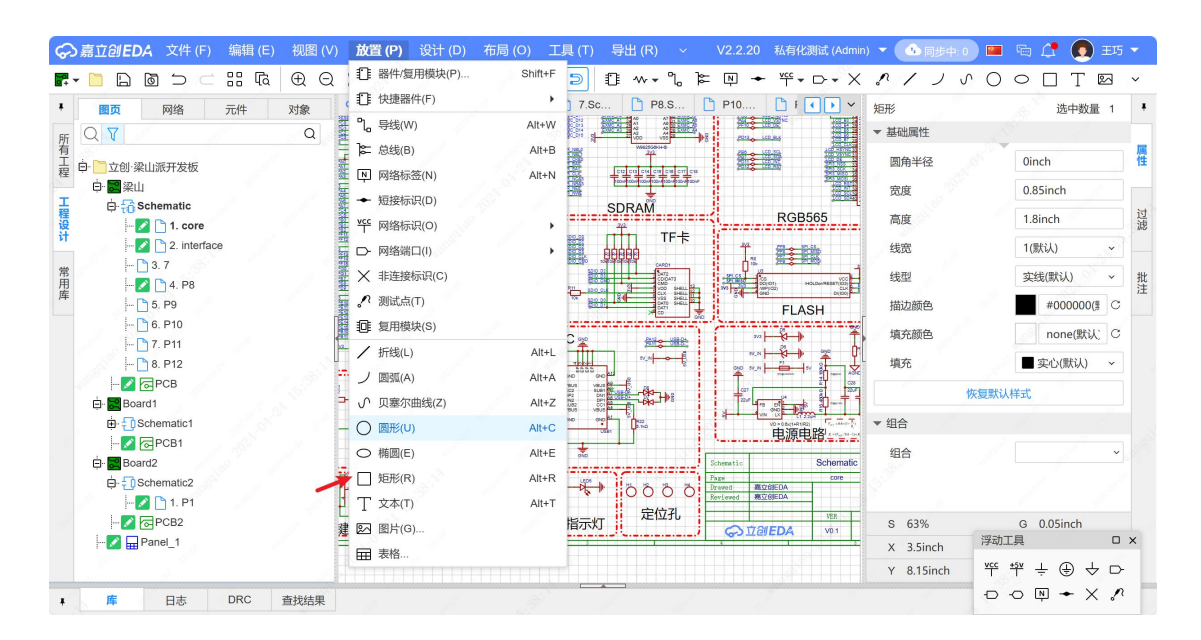

右侧面板可以修改线框属性。

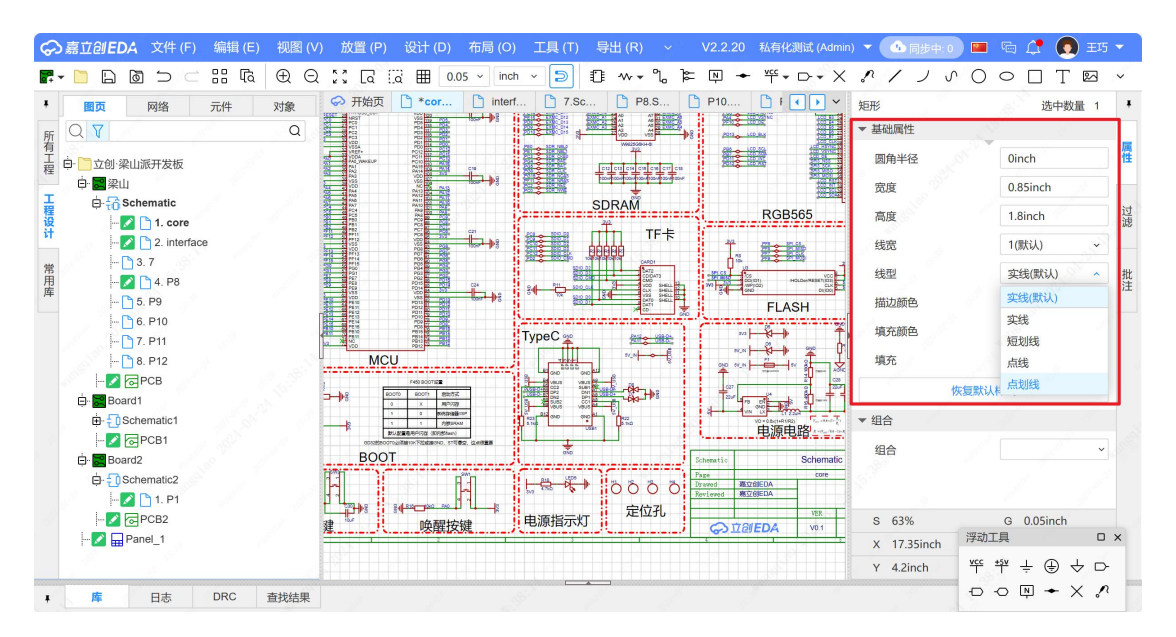

此外,还提供放置其它形状线条,增加文字提示,增加自家产品 logo 等实用功能。

|                                                                                                    | <b>放置 (P)</b> 设计 (D)                                                            | 布局 (O) 工具 (T)                    | 导出 (R) ~ V2.2.20 私有4                               | 公測试 (Admin) ▼ 💁 同步中: (                                                                                                 | ) 🔳 🖻 🗘 🚺 EJS 🔻                                                                                 |
|----------------------------------------------------------------------------------------------------|---------------------------------------------------------------------------------|----------------------------------|----------------------------------------------------|----------------------------------------------------------------------------------------------------|-------------------------------------------------------------------------------------------------|
| Image: main state     Image: main state     Image: main state     Image: main state       Image: main state     Image: main state     Image: main state       Image: main state     Image: main state <td><ul> <li>語件/复用模块(P)…</li> <li>管 快捷器件(F)</li> <li>い。导线(W)</li> <li>いい</li> </ul></td> <td>Alt+W</td> <td>]: ₩ ▼ 10 ]≿ [P] ◆ "ff ▼<br/>[P] P8.S [P] P10 [P] I</td> <td><ul> <li>・ → × ぷ / ノ ∪</li> <li>・ × 素格</li> <li>▼ 基础属性</li> </ul></td> <td>○○□丁図、<br/>选中数量 1</td> | <ul> <li>語件/复用模块(P)…</li> <li>管 快捷器件(F)</li> <li>い。导线(W)</li> <li>いい</li> </ul> | Alt+W                            | ]: ₩ ▼ 10 ]≿ [P] ◆ "ff ▼<br>[P] P8.S [P] P10 [P] I | <ul> <li>・ → × ぷ / ノ ∪</li> <li>・ × 素格</li> <li>▼ 基础属性</li> </ul>                                                      | ○○□丁図、<br>选中数量 1                                                                                |
| 1<br>程<br>日<br>□ 立创梁山派开发板<br>白· 量梁山<br>□ 白· 量梁山                                                                                                    | <ul> <li>▶ 回线(B)</li> <li>▶ 网络标签(N)</li> <li>◆ 短接标识(D)</li> </ul>               | Alt+B<br>Alt+N                   |                                                    | ⑦<br>高度<br>▼ 单元格属性                                                                                                    | 4.55inch 公<br>2.6inch 没                                                                         |
|                                                                                                    | → 网络端口(I) → 网络端口(I) ★ 非连接标识(C) パ 测试点(T) 4.6 有田樹块(S)                             |                                  | 左边                                                 | 宽<br>高度<br>描边颜色                                                                                                    | 1.1375inch<br>0.8667inch<br>#A00000( C                                                          |
|                                                                                                    |                                                                                 | Alt+L<br>Alt+A<br>Alt+Z          |                                                    | 填充颜色<br>填充<br>线宽<br>▼文本属性                                                                                              | none(默认) C<br>■ 实心(默认) ~<br>1(默认) ~                                                             |
| ⊢ Z ⊡PCB1<br>È- III Board2<br>È- III Schematic2<br>⊢ Z 1. P1                                                                                                    | <ul> <li>○ 椭圆(E)</li> <li>□ 矩形(R)</li> <li>□ 文本(T)</li> </ul>                   | Alt+C<br>Alt+E<br>Alt+R<br>Alt+T |                                                    | 文本                                                                                                    |                                                                                                 |
| ⊢ Z @PCB2<br>⊢ Z ⊞ Panel_1                                                                                                    | 2<br>図 图片(G)<br>田 表格                                                            |                                  | Salawa<br>Pac<br>Dravel<br>Brown                   | S         63%           4         6028E0A           5         2038           7         7           7         11.65inch | G 0.05inch<br>浮动工具 · · · ×<br>* <sup>약</sup> <sup>•</sup> <sup>•</sup> <sup>•</sup> ÷ • · · · · |

表格放置操作入口:

● 顶部菜单-放置-表格。

|                        | <b>放置 (P)</b> 设计 (D) | 布局 (O)  工具 (T) | 导出 (R) ~ V2.2.20 私有化测试 (Admi       | n) 🔻 💁 同步中: 0 🔛 | i 🖷 🗘 💽 ±5 🗸                          |
|------------------------|----------------------|----------------|------------------------------------|-----------------|---------------------------------------|
|                        | □ 器件/复用模块(P)         | Shift+F        | ····× · □ ≠ ₩ + □ · ×              | \$1200          |                                       |
| • <b>國页</b> 网络 元件 对象   |                      | ] 7.Sc.        | 👌 P8.S 👌 P10 🍐 F < 🕨 🗸             | ▼ 文本属性          | ^ +                                   |
| m Q ▼ Q                | Lo 守线(W)             | AIL+VV         |                                    |                 | jlc                                   |
| 1<br>二 白· 一 立创·梁山派开发板  | ▶ 尽致(B)              | Alt+B          |                                    | 文本              | ~ ~ ~ ~ ~ ~ ~ ~ ~ ~ ~ ~ ~ ~ ~ ~ ~ ~ ~ |
| · 申· ■梁山               | [N] 网络标签(N)          | Alt+N          |                                    |                 | Ctrl / Shift / Alt +                  |
| 工<br>程 ⊖-行 Schematic   | ← 短接标识(D)            | St. It.        | 表格设置 ×                             |                 | Enter 换行 过                            |
| iĝ in 2 interferen     | * P 网络标识(O)          | •              | *= ,=                              | 字体颜色            | #000000( C 谜                          |
|                        | ▷ 网络端口(I)            | •              | ĂT TĂ                              | 字体              | Arial(默认) ~                           |
| 用 - 2 □ 4. P8          | × 非连接标识(C)           | 1              |                                    | 字体大小            | 0.8inch C 批                           |
| 库 5. P9                | 2 測试点(T)             |                |                                    | 4-1/JPE         |                                       |
| 🕒 6. P10               | 10 复用模块(S)           |                |                                    | 1丁1月4日          |                                       |
| - 7. P11               | / 折线(L)              | Alt+L          |                                    | [ 样式            | BIU                                   |
|                        | ノ 圆弧(A)              | Alt+A          |                                    | 水平对齐            |                                       |
| ian Board1             | √ 贝塞尔曲线(Z)           | Alt+Z          |                                    | 垂直对齐            | <u>⊼</u> <u>*</u> <u>+</u>            |
| 👜 🕕 Schematic 1        | 〇 圆形(U)              | Alt+C          |                                    | 株有野谷            |                                       |
| - Z @PCB1              | ○ 椭圆(E)              | Alt+E          |                                    | PAGEMAN         | (1+20                                 |
| E Board2               | □ 矩形(R)              | Alt+R          |                                    | ▼ 组合            |                                       |
| P1                     | T 文本(T)              | Alt+T          |                                    | 组合              | · · · ·                               |
|                        | 配 图片(G)              |                | Schenvite<br>Page                  | S 63%           | G 0.05inch                            |
| - 🔽 🕁 Panel_1          | 日表格                  |                | Drawed BCONEDA<br>Reviewed BCONEDA | X 1.65inch      | dX 0.16inch                           |
|                        |                      |                | C I BIEDA                          | Y 0.4inch       | dY -7.98inch                          |
| ■ <b>库</b> 日志 DRC 查找结果 |                      |                |                                    |                 |                                       |

放置表格后,点击表格,属性面板和表格弹窗可设置表格内容。

| ☆ 嘉立创EDA 文件 (F) 编辑 (E) 视图 (V) 放置 (P     『     ・ □ □ □ □ □ □ □ □ □ □ □ □ □ □ □ □ □                                                                              | ) 设计(D) 布局(O) 工具(T) 导出(R) 、<br>(福田 0.05 、 inch 、 (回) 印 w + % | <ul> <li>✓ V2.2.20 私有化測试 (Admir</li> <li>降 回 +</li></ul>                                                                                                    | ) ▼ 💁 同步中: 0 🕅                                                                                                    | ₩ <b>(* 0</b> ±5 •<br>• • • • • • •              |
|----------------------------------------------------------------------------------------------------|--------------------------------------------------------------|----------------------------------------------------------------------------------------------------|----------------------------------------------------------------------------------------------------|--------------------------------------------------|
| ● 一文创 梁山派开发版     ① 予紹の     ① 文 ① 梁山派开发版     ① ● 一文创 梁山派开发版     ① ● ● 金创 梁山派开发版     ① ● ● 金创 梁山派开发版     ① ● ● 金创 梁山派开发版     ① ● ● ● ● ● ● ● ● ● ● ● ● ● ● ● ● ● | · corr • • inte [ /.sc ] P8.s<br>○ 保存个人编好成功!<br>]]C          | ★指设置 ×<br>*借 .品<br>适                                                                                                    | <ul> <li>又本确任</li> <li>文本</li> <li>字体颜色</li> <li>字体</li> <li>字体大小</li> <li>行间距</li> <li>样式</li> <li>水平对齐</li> <li>垂直对齐</li> </ul> | jic                                              |
|                                                                                                    |                                                              | interest<br>Taxa Baseda<br>Kanana Baseda<br>Kanana Baseda<br>Kanana Kanana<br>Kanana Kanana<br>Kanana<br>Kanana Kanana<br>Kanana<br>Kananana<br>Kanana<br>Kanana<br>Kanana<br>Kanana<br>Kanana<br>Kanana | <ul> <li>恢复默</li> <li>✓ 组合</li> <li>组合</li> <li>S 63%</li> <li>X 11.3inch</li> <li>Y 8.2inch</li> </ul>                           | ↓学式<br>G 0.05inch<br>dX 9.78inch<br>dY -0.15inch |

### 3.11. 选择器件不加入 BOM 表和不转化为 PCB

允许用户根据设计需求灵活选择器件的放置和记录方式。例如,您可能只想在原理图中使用某个器件作为参考,而不打算在实际 PCB 中使用它,或者您可能只是想暂时测试一个器件,而不希望它影响最终的 BOM 表,嘉立创 EDA 提供选择器件不加入 BOM 表和不转化为 PCB 功能满足客户此类需求。

我们可以框选原理图部分器件,或者单独对某个器件在右侧属性面板进行该操作。

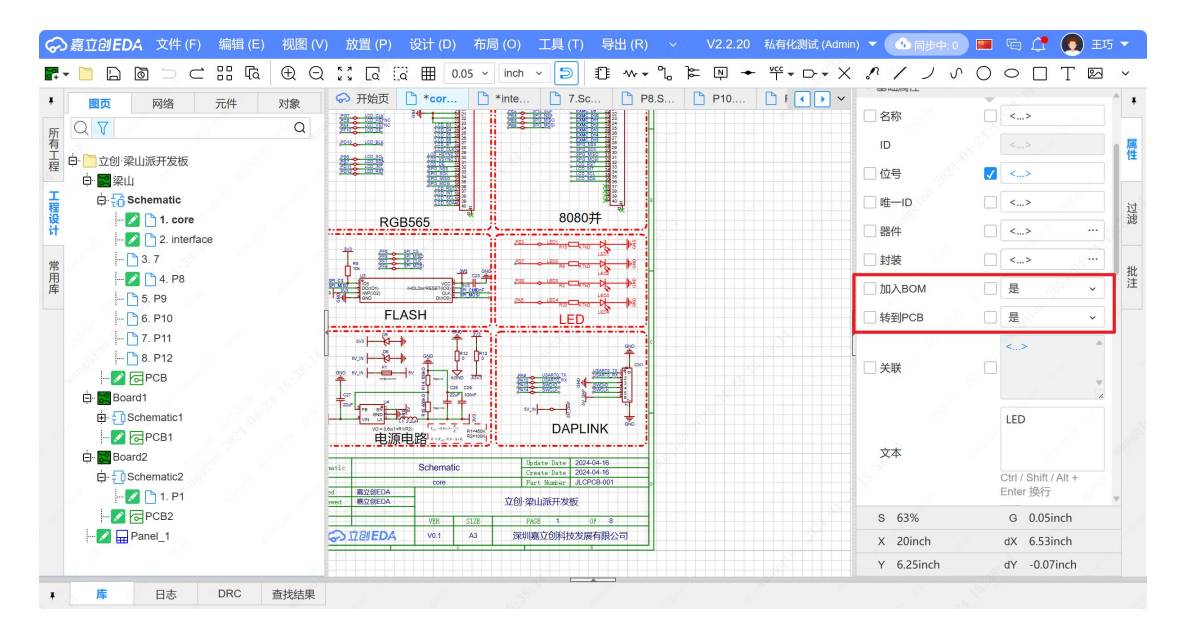

#### 3.12. 恢复历史工程

提供创建版本和缓存恢复可进行工程备份或者恢复历史工程。两种恢复工程有一定区

别。

创建版本: 该功能可以把工程备份到我们嘉立创 EDA 专业版的云端,备份可分为自动 备份和手动备份两种,手动备份的数量最多只能为 15 份。在创建版本弹窗中输入名称以及 描述,点击确定即可备份在云端。

| 4    | 文件 (F) 编辑 (E                                                                                                    | ) 视图 (V)     |        |
|------|----------------------------------------------------------------------------------------------------|--------------|--------|
| 0    | □ □ 新建(N)                                                                                                    | •            | -<br>c |
|      | ☐ 打开工程(O)                                                                                                    | Ctrl+C       | 2      |
|      | 保存(S)                                                                                                    | Ctrl+Shift+S | 3      |
|      | 日 保存全部(L)                                                                                                    | Ctrl+S       | 3      |
| 1.5  | 另存为                                                                                                    | ,            |        |
| ) 6  | 创建版本…                                                                                                    |              |        |
| ] 7  | ⑤ 切换版本                                                                                                    | 150          |        |
| 创建版本 |                                                                                                    |              |        |
|      |                                                                                                    |              |        |
| 标题   | :                                                                                                    |              |        |
|      |                                                                                                    |              |        |
| 描述   | E mailed                                                                                                    |              |        |
|      |                                                                                                    |              |        |
|      | and the second second sec | 确认           | 取消     |
|      |                                                                                                    | -Ó           |        |

切换版本:目前嘉立创 EDA 专业版暂不支持直接在工程上切换版本,目前的切换版本 是以新建工程的方式实现,把在云端或之前设计的工程恢复。弹窗中显示的是自动备份和 手动备份的工程、创建时间和描述。选择需要恢复的工程文件,点击恢复,即可把备份的 工程重新导入到编辑器中,导入备份的工程与原工程不会冲突。

|                     |                                                                                                    | 文件 (F)         | 编辑 (E)   | 视图 (V)         |    |   |
|---------------------|----------------------------------------------------------------------------------------------------|----------------|----------|----------------|----|---|
|                     | 5]                                                                                                    | [] 新建(N        | 1)       | •              |    |   |
|                     | 5                                                                                                    | 🛅 打开工          | .程(O)    | Ctrl+O         |    |   |
|                     | -                                                                                                    | 保存(S           | 5)       | Ctrl+Shift+S   |    |   |
|                     | _                                                                                                    | 保存全            | :部(L)    | Ctrl+S         |    |   |
|                     | 2                                                                                                    | 另存为            | 1 . J.C. | •              |    |   |
|                     | <u>ا</u>                                                                                                    | 创建版            | 本        |                |    |   |
|                     | 5.                                                                                                    | る 切換版          | 本        |                |    |   |
| 切换版本                | a                                                                                                    |                |          |                | 1  | × |
| 931X11X+            |                                                                                                    |                |          |                |    | ~ |
| 手动备                 | 分 自动备份                                                                                                    |                |          |                |    |   |
| 标题                  |                                                                                                    |                | 创建时      | 间              |    |   |
| 自动备份                |                                                                                                    |                | 2024-    | 04-16 15:57:59 |    |   |
| 自动备份                |                                                                                                    |                | 2024-    | 04-16 18:34:19 |    |   |
| 自动备份                |                                                                                                    |                | 2024-    | 04-22 20:18:16 |    |   |
|                     |                                                                                                    |                |          |                |    |   |
|                     |                                                                                                    |                |          |                |    |   |
| a nel <sup>di</sup> | and a start of the start of the | and the second | and and  | 恢复             | 取消 |   |

缓存恢复: 嘉立创 EDA 专业版提供了一个缓存恢复功能,可以很方便对误删或者编辑器崩溃等情况,进行远程恢复。每个文档打开后都可以在文件菜单下打开缓存恢复。选择

恢复后,会走导入工程逻辑,选择新建工程保存即可。你还可以把历史记录导出到本地, 会作为一个工程压缩包导出。如果不需要保留,可以移除历史记录。

|                                 | EDA 🔄              | 文件               | <b>(F)</b> 编辑 (E)   | 视图 (V)                                                                                                    |                       |  |
|---------------------------------|--------------------|------------------|---------------------|----------------------------------------------------------------------------------------------------|-----------------------|--|
|                                 | ) চি               | [ <del>]</del> # | 所建(N)               | +                                                                                                    |                       |  |
|                                 |                    | <b>]</b> ‡       | 丁开工程(O)             | Ctrl+O                                                                                                    |                       |  |
|                                 |                    | 仔                | 呆存(S)               | Ctrl+Shift+S                                                                                                    |                       |  |
|                                 |                    |                  | 呆存全部(L)             | Ctrl+S                                                                                                    |                       |  |
|                                 | [ <sup>-</sup> ] 3 | 5                | 弓存为                 | •                                                                                                    |                       |  |
|                                 |                    | ð f              | 则建版本                |                                                                                                    |                       |  |
|                                 | 🎦 5                | ه ±              | 刀换版本                |                                                                                                    |                       |  |
|                                 | 🗋 6                | 41               | 爱存恢复                | . S                                                                                                    |                       |  |
|                                 | 🎦 7 <mark>-</mark> |                  | 20                  |                                                                                                    |                       |  |
| 夏存恢复                            |                    |                  |                     |                                                                                                    |                       |  |
| 工程列表                            |                    |                  |                     |                                                                                                    | 历史记录                  |  |
|                                 |                    |                  |                     | Q                                                                                                    | 2024-04-23 10:20:07   |  |
| 名称                              |                    | \$               | 更新时间                | \$                                                                                                    | 2024-04-23 10:15:05   |  |
| 立创·梁山派开发板                       |                    |                  | 2024-04-23 10:20:07 |                                                                                                    | 0 2024-04-23 10:10:05 |  |
| 立创梁山派·天空星开发板                    |                    |                  | 2024-04-22 16:32:39 | 1. S. C. S. C. S. | 0 2024-04-23 10:05:13 |  |
| test                            |                    |                  | 2024-04-16 16:34:00 | 6                                                                                                    | 2024-04-23 10:00:08   |  |
| schematic                       |                    |                  | 2024-04-16 16:29:54 |                                                                                                    | 2024-04-23 09:55:05   |  |
| New Project_2024-04-16_13-20-56 |                    |                  | 2024-04-16 14:55:48 |                                                                                                    | 2024-04-23 09:50:05   |  |
|                                 |                    |                  |                     |                                                                                                    | 2024-04-23 09:45:05   |  |
| 选择工程                            |                    |                  |                     |                                                                                                    | 2024-04-23 09:40:05   |  |
|                                 |                    |                  |                     |                                                                                                    | 2024-04-22 20:58:22   |  |
|                                 |                    |                  |                     |                                                                                                    | 0 2024-04-16 21:52:31 |  |
|                                 |                    |                  |                     |                                                                                                    | 选择历史记录                |  |
|                                 |                    |                  |                     |                                                                                                    |                       |  |
|                                 |                    |                  |                     |                                                                                                    |                       |  |
|                                 |                    |                  |                     |                                                                                                    |                       |  |

## 3.13. 工程自动保存

可设置文档自动保存,保存的时间和数量,和工程的自动备份参数设置。

自动备份会将当前工程自动备份到云端,当工程删除后云端备份也会一起删除。工程 备份恢复在顶部文件菜单,恢复备份找回。

如果你使用的是客户端在线模式,会自动备份在线工程在本地,备份路径在客户端设 置。

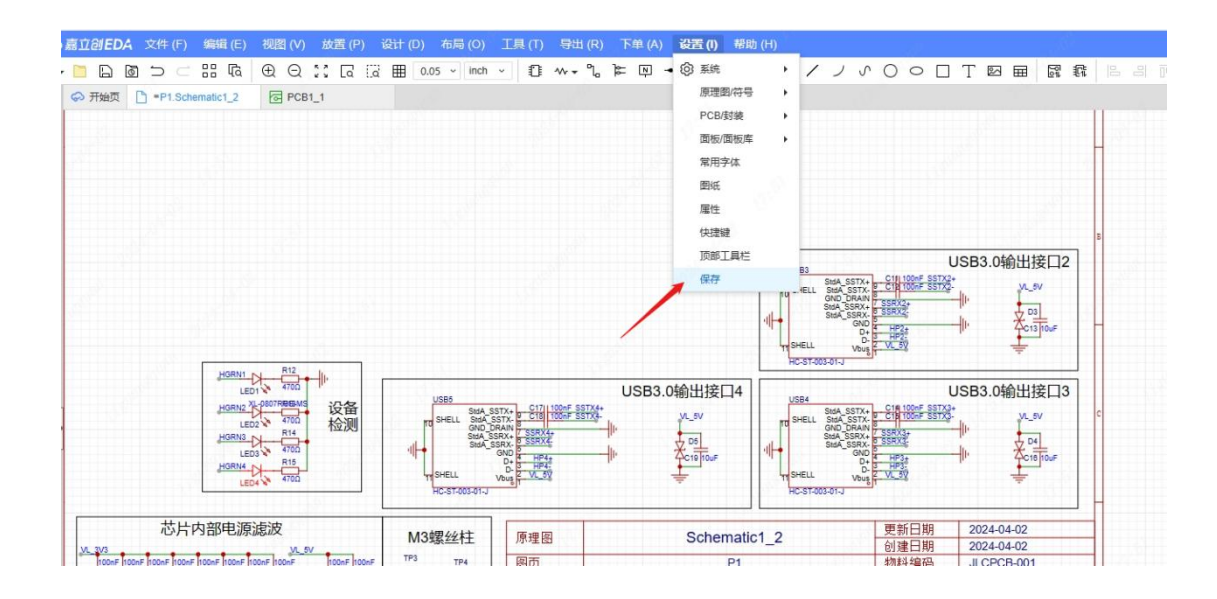

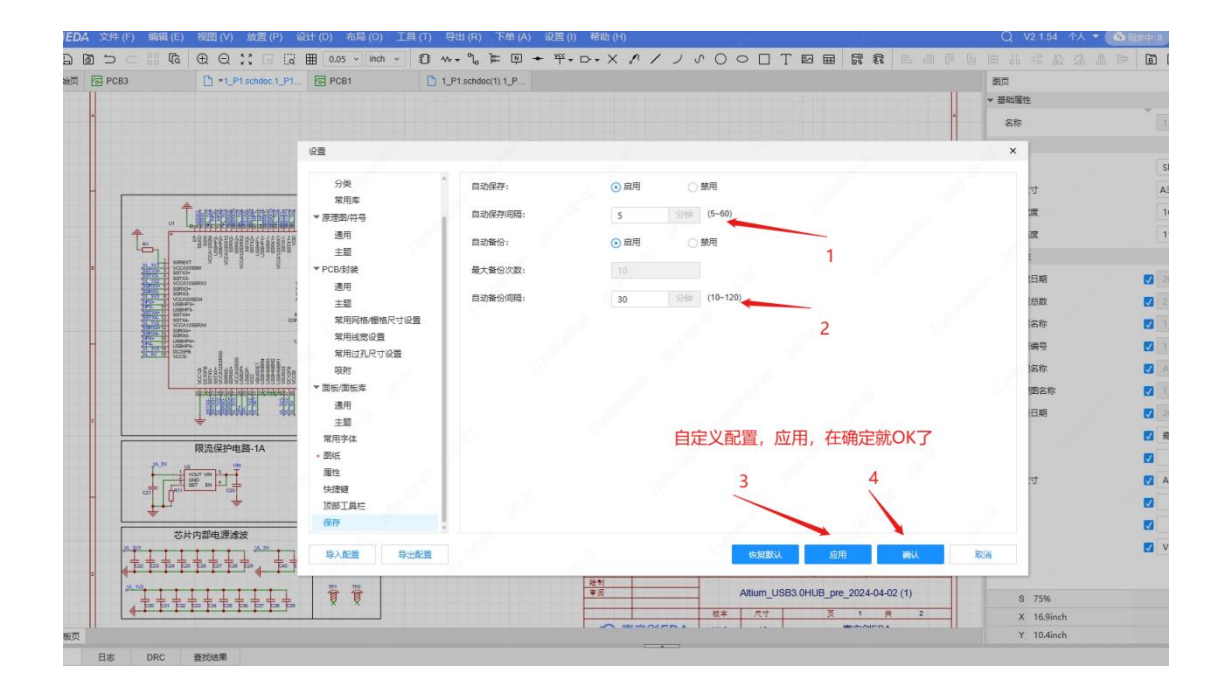

#### 3.14. 创建图纸模板

在新建的工程中, 嘉立创 EDA 会默认设置一个图纸符号给图页。

如果需要设置自定义的每次新建工程的图纸模板,可以在"顶部菜单 - 设置 - 图纸" 设置默认的图纸模板。

当创建完工程后,会把工程的图纸模板存下来,下次创建新的图页的时候会根据工程 图纸信息进行创建图纸。所以我们可以再另外设置工程图纸的模板信息。

图纸预设操作入口:

● 顶部菜单-设计-图纸预设

| 页设图纸               |                   |        |        |
|--------------------|-------------------|--------|--------|
| 图纸: Sheet-Symbol_A | 4 选择新模            | 板      | 编辑图纸   |
| 卫框                 |                   | 明细表    |        |
| 边框                 | ✔ 显示              | 明细表    | 🗸 显示   |
| 明细表位置              | 右下 🗸              | @图页编号  | <系统赋值> |
| 尺寸                 | A4 ~              | @图页总数  | <系统赋值> |
| 图纸宽度               | 11.7inch          | @原理图名称 | <系统赋值> |
| 图纸高度               | ت الا<br>8.25inch | @工程名称  | <系统赋值> |
| 分区起点               | 左上 🗸 🗸            | @板子名称  | <系统赋值> |
| X轴分区数量             | 6                 | @更新日期  | <系统赋值> |
| Y轴分区数量             | 4                 | @图页名称  | <系统赋值> |
| 刃带宽                | 0.1inch           | @创建日期  | <系统赋值> |
| 颜色                 | #A00000() C       | 公司     | 嘉立创EDA |
|                    |                   | 版本     | V1.0   |
|                    |                   |        |        |

图纸模板:点击后选择所需要的新模板。如果后续的图页不需要图纸,在打开的图纸 选择对话框里面勾选"不使用图纸"。

| 夏索   | Q                                                                                                    |    | 使田園紙            |           |    |            |        |
|------|----------------------------------------------------------------------------------------------------|----|-----------------|-----------|----|------------|--------|
|      | itide O                                                                                                    | 序合 | 伝販文合            | 描述立合      | 日合 | 更新时 合      |        |
|      | 1248                                                                                                    | 1  | Sheet-Symbol D  | Summer of | LC | 2023-09-07 |        |
| 57C  |                                                                                                    | 2  | Sheet-Symbol_A  |           | LC | 2023-09-07 |        |
| 桯    | 土功能模块                                                                                                    | 3  | Sheet-Symbol A3 |           | LC | 2023-09-07 |        |
| Gitt | 土 工控电气                                                                                                    | 4  | Sheet-Symbol_A2 |           | LC | 2023-09-07 |        |
| eda  | 土 焊材/辅料/电池                                                                                                    | 5  | Sheet-Symbol_B  |           | LC | 2023-09-07 |        |
|      | + 继电器                                                                                                    | 6  | Sheet-Symbol_A0 |           | LC | 2023-09-07 | 选择图纸模板 |
|      | 土 音频器件/微电机(马达)                                                                                                    | 7  | Sheet-Symbol A4 |           | LC | 2023-09-07 |        |
|      | + 存储器                                                                                                    | 8  | Sheet-Symbol_E  |           | LC | 2023-09-07 |        |
|      | 土 物联网/通信模块                                                                                                    | 9  | Sheet-Symbol_C  |           | LC | 2023-09-07 |        |
|      | 土 逻辑器件                                                                                                    | 10 | Sheet-Symbol_A1 |           | LC | 2023-09-07 |        |
|      | + 显示模块/LED驱动/显示                                                                                                    | 11 | Sheet-Symbol_A5 |           | LC | 2023-09-07 |        |
|      | <ul> <li>土 时钟和计封</li> <li>主 按口芯片</li> <li>土 传感器</li> <li>土 射频无线电</li> <li>土 滤波器/EMI优化</li> </ul>                                                                |    |                 |           |    |            |        |
|      | <ul> <li>               板级电路保护          </li> <li>             数据转换芯片      </li> <li>             晶体/振荡器/谐振器      </li> <li>              电源管理      </li> </ul> |    |                 |           |    |            |        |

编辑图纸模板:如果要编辑当前图纸,可以点击图纸名称旁边的"编辑"图标,将会 打开当前的图纸符号库,等待编辑保存。

|                                   |                                           | 1. In 1. I. I. A. A. |                        |
|-----------------------------------|-------------------------------------------|----------------------|------------------------|
|                                   |                                           |                      |                        |
| 四月 网络 元件 对象                       | ● 开始页 ] P1.Schematic1_2 ] PCB1_1          | 國页                   | 选中数量                   |
| Q                                 |                                           | ▼ 基础属性               |                        |
| ltum_USB3.0HUB_pre_2024-04-02 (4) |                                           | 名称                   | P1                     |
| VL18_USB高速电路                      |                                           | * 開紙                 |                        |
| HD 1.PI                           |                                           | 翻纸                   | sheet-symbol_a3        |
| PCB1_1                            | •                                         | ・ 酸紙尺寸               | 自定义                    |
|                                   |                                           | 图纸充定                 | 12.5inch               |
| USB3.0MICTRELIMOR_1               |                                           | 副板框架                 | 8.5inch                |
|                                   |                                           | * Bif. Bri           |                        |
| 11 1                              |                                           |                      | 2024-04-02             |
|                                   |                                           |                      |                        |
| 1 1                               | USB3.0%的出接口2                              | DARREN               |                        |
|                                   |                                           | gapters              |                        |
|                                   |                                           | C Gazona             |                        |
| 1                                 | Almer and the A                           | 01程名称                | Altium_USB3.0HUB_pre_2 |
|                                   | // USB3.0%휴건범슐디4 USB3.0%휴건범슐디3            | ② @原理藝名称             | Schematic1_2           |
|                                   |                                           | 2 @更新日期              | 2024-04-02             |
|                                   |                                           | □ 公司                 | 深圳泰立创科技发展有限公           |
|                                   | New Control Alerer of Logic A             | □ 绘制                 | ☑ 豌立创EDA               |
|                                   | 芯片内部电源地波 Manamatert 2 夏朝日期 2024-04-02     | 回顧及尺寸                | <b>Z</b> A4            |
|                                   |                                           | 040                  | JLCPCB-001             |
|                                   | ● (日本日本日本日本日本日本日本日本日本日本日本日本日本日本日本日本日本日本日本 | () 東府                | ☑ 麃立创EDA               |
|                                   |                                           | - 16±                | V0.1                   |
|                                   |                                           |                      |                        |
| 2                                 |                                           |                      |                        |
|                                   |                                           | S 75%                | G 0.05inch             |
|                                   |                                           | X 11.45inch          | dX 5.0786inch          |
|                                   | )観察英                                      | Y 7.95inch           | dY 7.625inch           |

打开后,可以根据自己的需要修改图纸的大小,可以通过左侧的向导调整,也可以手动添加自定义属性,修改表格等。修改完成后,保存即可更新之前的图纸。如果没有及时 更新,请重新打开图页。

| 嘉立创 <b>EDA</b> 文件(F)    | 编辑 (E) 视图 (V) 放置      | (P) 布标 | ≣(O) ⊒ | [具(T)    | 设置 (I)   | 帮助 () | H)    |              |          |          |                                                                                                    |      |                                                                                                    |                                                                                                    |      |            |           | <u>j</u> R                   |           |
|-------------------------|-----------------------|--------|--------|----------|----------|-------|-------|--------------|----------|----------|----------------------------------------------------------------------------------------------------|------|----------------------------------------------------------------------------------------------------|----------------------------------------------------------------------------------------------------|------|------------|-----------|------------------------------|-----------|
|                         | ⊕ ⊖ ;; [a !ia ⊞       | 0.1 ~  | inch ~ | 1        | ノ〇       | ∽ □   | T     | ⊃ ⊠          | 의 🖽      | 8 (      | <u>]0 Oo</u>                                                                                                    | ₿ () | • 18                                                                                                    | 46 =8                                                                                                    | 12 2 | a an a     | ≥ ©       | ₽ €                          | B         |
| 属性向导                    |                       | の形     | 颌 🗋    | P1.Schen | natic1_2 | G P   | CB1_1 |              | 📻 sh     | eet-symb | ol_a3                                                                                                    |      |                                                                                                    |                                                                                                    |      |            |           |                              |           |
| ▼ 基础属性                  |                       | Jun .  | dund   | mhn      | 2        | 3     | dand  | 4<br>1111/11 | 15       | 6        | nhun                                                                                                    | 7    |                                                                                                    | ntin                                                                                                    | 9    | 10         | dana      | 11                           | 12        |
| 符号/封装只用于记录图形和           | 」屬性位置,屬性值清在醫件中維       |        |        |          | -        |       |       | -            | 2        |          | _                                                                                                    |      | _                                                                                                    |                                                                                                    | ,    |            | -         |                              |           |
| 护。<br>新建器(牛             | 关联器件                  | -      |        |          |          |       |       |              |          |          |                                                                                                    |      |                                                                                                    |                                                                                                    |      |            |           |                              |           |
| 副件                      | -                     |        |        |          |          |       |       |              |          |          |                                                                                                    |      |                                                                                                    |                                                                                                    |      |            |           |                              |           |
|                         |                       |        |        |          |          |       |       |              |          |          |                                                                                                    |      |                                                                                                    |                                                                                                    |      |            |           |                              |           |
| 图纸屋件                    |                       | 4      |        |          |          |       |       |              |          |          |                                                                                                    |      |                                                                                                    |                                                                                                    |      |            |           |                              |           |
| 公司                      | <company></company>   |        |        |          |          |       |       |              |          |          |                                                                                                    |      |                                                                                                    |                                                                                                    |      |            |           |                              |           |
|                         | <pre></pre>           | 0.     |        |          |          |       |       |              |          |          |                                                                                                    |      |                                                                                                    |                                                                                                    |      |            |           |                              |           |
|                         | <reviewed></reviewed> |        |        |          |          |       |       |              |          |          |                                                                                                    |      |                                                                                                    |                                                                                                    |      |            |           |                              |           |
| 一版本                     | Version >             |        |        |          |          |       |       |              |          |          |                                                                                                    |      |                                                                                                    |                                                                                                    |      |            |           |                              |           |
| 图页尺寸                    | Page Size>            |        |        |          |          |       |       |              |          |          |                                                                                                    |      |                                                                                                    |                                                                                                    |      |            |           |                              |           |
|                         | <@Project Name>       |        |        |          |          |       |       |              |          |          |                                                                                                    |      |                                                                                                    |                                                                                                    |      |            |           |                              |           |
| (四百日数                   | < @Page Count>        | 4      |        |          |          |       |       |              |          |          |                                                                                                    |      |                                                                                                    |                                                                                                    |      |            |           |                              |           |
| @要新日期                   | < @Update Date>       |        |        |          |          |       |       |              |          |          |                                                                                                    |      |                                                                                                    |                                                                                                    |      |            |           |                              |           |
| @创建日期                   | Create Date>          | 3      |        |          |          |       |       |              |          |          |                                                                                                    |      |                                                                                                    |                                                                                                    |      |            |           |                              |           |
| ○ @ 5.2 円 45<br>○ 原理图文称 | s@Schematic Names     |        |        |          |          |       |       |              |          |          |                                                                                                    |      |                                                                                                    |                                                                                                    |      |            |           |                              |           |
|                         | Rart Numbera          | 1      |        |          |          |       |       |              |          |          |                                                                                                    |      |                                                                                                    |                                                                                                    |      |            |           |                              |           |
| () 图页编号                 | <@Page No>            |        |        |          |          |       |       |              | 3        |          |                                                                                                    | <@   | Schemati                                                                                                    | c Name                                                                                                    | >    | 更新日<br>创建日 | 期<br>明    | <@Update Dat<br><@Create Dat | 8><br>\$> |
| @图页名称                   | <@Page Name>          |        |        |          |          |       |       |              | 18<br>18 | )页<br>(利 | <drawed< td=""><td>&gt;</td><td>&lt;@Page N</td><td>ame&gt;</td><td></td><td>物料编</td><td>56 ·</td><td>Part Number</td><td>-</td></drawed<> | >    | <@Page N                                                                                                    | ame>                                                                                                    |      | 物料编        | 56 ·      | Part Number                  | -         |
| GHART                   | · · · · · · · ·       | 1-1-1  |        |          |          |       |       |              | -        | F (K)    | <review< td=""><td>80&gt;</td><td></td><td></td><td>&lt;@</td><td>Project Na</td><td>ime&gt;</td><td></td><td></td></review<>              | 80>  |                                                                                                    |                                                                                                    | <@   | Project Na | ime>      |                              |           |
|                         |                       | 1      |        |          |          |       |       |              |          | 0        | 1780                                                                                                    | DA   | 版本<br><version2< td=""><td>尺寸<br/><page s<="" td=""><td>ze&gt;</td><td><u>д «</u></td><td>Compage N</td><td>o&gt; # &lt;@Pag<br/>anv&gt;</td><td>2 Count&gt;</td></page></td></version2<> | 尺寸<br><page s<="" td=""><td>ze&gt;</td><td><u>д «</u></td><td>Compage N</td><td>o&gt; # &lt;@Pag<br/>anv&gt;</td><td>2 Count&gt;</td></page> | ze>  | <u>д «</u> | Compage N | o> # <@Pag<br>anv>           | 2 Count>  |
|                         |                       |        | - 1    |          |          | 1     |       | 1            |          |          |                                                                                                    | *    |                                                                                                    | -                                                                                                    | 2    |            | 1         |                              |           |
|                         |                       |        |        |          |          |       |       |              |          |          |                                                                                                    |      |                                                                                                    |                                                                                                    |      |            |           |                              |           |
|                         |                       |        |        |          |          |       |       |              |          |          |                                                                                                    |      |                                                                                                    |                                                                                                    |      |            |           |                              |           |

## 3.15. 导出 BOM 和网表

嘉立创 EDA 支持导出 BOM 表(物料清单),以便于你购买所需的零件。 导出 BOM 操作入口:

- 顶部菜单 文件 导出 物料清单 BOM
- 顶部菜单 导出 物料清单 BOM

导出 BOM 弹窗:

|         | 导出BOM         |                 |               | Chaot Cumho | A core Schemat | tic P int | orfoor | Coh P D       | 0 Schematic     |    |        | ×        | う数量 0  |
|---------|---------------|-----------------|---------------|-------------|----------------|-----------|--------|---------------|-----------------|----|--------|----------|--------|
| 立创·3    | 范围:           | 梁山 : Schematic  |               | •           | 过滤             | Q         |        | ↑ ↓ ×         |                 |    |        |          |        |
| 다 🔜 梁니  | 文件名称:         | BOM 梁山 Schemati | ic 2024-04-24 |             | 统计             | . A       |        | 标题            | 属性              | 排序 | 键名     |          | 0C     |
| tt:     | - tot big mot | Q 11 011 0 0011 |               |             | ✔ 序号           |           |        | No.           | 编号              | 无  | 无      |          |        |
| 🖻 🔀 Boa | 文件类型:         | • XLSX () CSV   |               |             | 🗸 数量           |           |        | Quantity      | 数量              | 无  | 无      |          |        |
|         | 30131月1日回日-   | □ 会选            |               |             | 🗸 备注           |           |        | Comment       | 备注              | 无  | 主键     |          | 200    |
| 2       | +             |                 |               |             | □ 分类           |           |        | Designator    | 位号              | 升序 | 次键     |          | *      |
| 🖶 🔜 Boa |               |                 |               |             | 引脚统计           |           | >      | Footprint     | 封装              | 无  | 主键     |          | ~      |
| 🕀 🛨 🚺   | ✓ 去掉 🤅        | I入BOM > 含有      | 否             | *           | 实时价格           |           | <      | Value         | 值               | 无  | 主键     |          |        |
|         | 去掉            | 到PCB × 含有       | 否             | ~           | 买时库仔           |           |        | Manufacture   | 制造商编号           | 无  | 主键     |          | 상 11   |
|         |               |                 |               |             | ▲ <b>证</b> 满性  |           |        | Manufacturer  | 制造商             | 无  | 主键     |          |        |
|         |               |                 |               |             |                |           |        | Supplier Part | 供应商编号           | 无  | 主键     |          | ~      |
|         |               |                 |               |             | 3D横型           |           |        | Supplier      | 供应商             | 无  | 主键     |          |        |
|         |               |                 |               |             |                |           |        |               |                 |    |        |          |        |
|         |               |                 |               |             | □ 名称           | 5         |        |               |                 |    |        |          |        |
|         |               |                 |               |             |                |           |        |               |                 |    |        |          | 0001 0 |
|         |               |                 |               |             |                |           |        | 41            | (CT B+2 ) /CT 7 |    | UR OLL | Then had | 0000   |

功能说明:

范围:选择导出工程的 PCB 还是原理图的 BOM 表

文件名:导出 BOM 的文件名

文件类型: 只支持 XLSX 和 CSV 格式

过滤规则:支持添加过滤规则,把不需要的元件进行过滤。过滤配置会保存在个人偏好,云端同步。

全部属性: 中间则是 BOM 表的类型或器件的属性。可以根据需要勾选需要导出的属性。

导出网表操作入口:

嘉立创 EDA 专业版目前只支持导出部分 EDA 工具的网表文件格式。可导出单一文档网表也可导出整个工程的网表。

- 顶部菜单-文件-导出-导出网表
- 顶部菜单-导出-网表

目前支持导出嘉立创 EDA, Allegro, PADS, Protel2 的网表。

| ☆ 嘉立创EDA 文件 (F) 編指 (E) 视图 (V)     『     ▼ □ □ □ □ □ □ □ □ □ □ □ □ □ □ □ □ □                                                                                                    | ) 放置 (P) 设计 (D)                                                                          | 布局 (O) 工具 (T) 号出 (R) ∨ V2.2.20私有化測<br>15 √ Inch √ ⑤ む w * ? と 図 ★ 땾 * r                                                                                                    | l武 (Admin<br>➤▼ × |                                                                                                    |                                                                                                    | •<br>•       |
|----------------------------------------------------------------------------------------------------|------------------------------------------------------------------------------------------|----------------------------------------------------------------------------------------------------|-------------------|----------------------------------------------------------------------------------------------------|----------------------------------------------------------------------------------------------------|--------------|
| Image: Section 2010     Image: Section 2010     Image: Section 2010       Image: Section 2010     Image: Section 2010       Image: Section 2010       Image: Se | <ul> <li>読む目前の</li> <li>読む目前の</li> <li>(1) (1) (1) (1) (1) (1) (1) (1) (1) (1)</li></ul> | Allegro(.tel)         Allegro(.tel)           Allegro(.tel)         Allegro(.tel)           Allegro(.tel)         Allegro(.tel)           PADS(.asc)         Protei2(.net)           Bit del Excel         Interface Sch           PADS(.asc)         Protei2(.net)           Bit del Excel         Interface Sch           Nettist_Schematic         Interface Sch           Bit del Excel         Interface Sch           PADS(.asc)         Protei2(.net)           Bit del Excel         Interface Sch           Nettist_Schematic_2024-04-24         Interface Sch | → × × matic       | <ul> <li>♪ ノ ぷ ○</li> <li>副页</li> <li>基础属性</li> <li>名称</li> <li>圆纸</li> <li>图纸边界</li> <li>边框</li> <li>如個表位置</li> <li>尺寸</li> <li>圆纸宽度</li> <li>函纸高度</li> <li>分区起点</li> <li>X铀分区数量</li> <li>ゾ铀分区数量</li> <li>刀带宽</li> <li>颜色</li> <li>35%</li> </ul> | <ul> <li>○ □ T E</li> <li>选中数量 0</li> <li>送中数量 0</li> <li>送中数量 0</li> <li>ごの中数 0</li> <li>ごの中数 0</li> <li>ごの中数 0</li> <li>ごの中数 0</li> <li>ごの中数 0</li> <li>ごの中数 0</li> <li>ごの中数 0</li> <li>ごの中数 0</li> <li>ごの中数 0</li> <li>ごの中数 0</li> <li>ごの中数 0</li> <li>ごの時間 0</li> <li>ごの時間 0<td>✓ I 属性 过滤 批注</td></li></ul> | ✓ I 属性 过滤 批注 |
| 庫         日志         DRC         直控结果                                                                                                    |                                                                                          |                                                                                                    |                   | Y 12.95inch                                                                                                    | dY 12.97inch                                                                                                    |              |

## 4. 简要设计流程介绍

工程师使用嘉立创 EDA 软件设计原理图的典型流程如下:

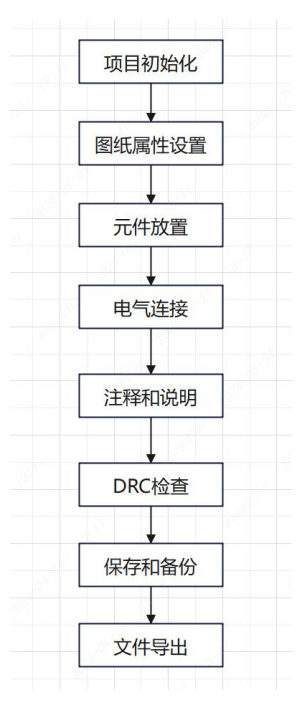

## 4.1.项目初始化

第一步, 创建新项目或导入现有项目。

在进行嘉立创 EDA 的设计工作之前,您需要首先创建一个新的项目文件。 在 文件-新建-工程 新建工程,新建的工程包括了一个原理图页和 PCB 页。

| ☆ 嘉立创EDA 文件 (F) 视图 (V) 下単 (A)     □ □ □ ○ ○     □ □ □ ○     □     □     □ □ ○ ○     □     □     □     □     □     □     □     □     □     □     □     □     □     □     □     □     □     □     □     □     □     □     □     □     □     □     □     □     □     □     □     □     □     □     □     □     □     □     □     □     □     □     □     □     □     □     □     □     □     □     □     □     □     □     □     □     □     □     □     □     □     □     □     □     □     □     □     □     □     □     □     □     □     □     □     □     □     □     □     □     □     □     □     □     □     □     □     □     □     □     □     □     □     □     □     □     □     □     □     □     □     □     □     □     □     □     □     □     □     □     □     □     □     □     □     □     □     □     □     □     □     □     □     □     □     □     □     □     □     □     □     □     □     □     □     □     □     □     □     □     □     □     □     □     □     □     □     □     □     □     □     □     □     □     □     □     □     □     □     □     □     □     □     □     □     □     □     □     □     □     □     □     □     □     □     □     □     □     □     □     □     □     □     □     □     □     □     □     □     □     □     □     □     □     □     □     □     □     □     □     □     □     □     □     □     □     □     □     □     □     □     □     □     □     □     □     □     □     □     □     □     □     □     □     □     □     □     □     □     □     □     □     □     □     □     □     □     □     □     □     □     □     □     □     □     □     □     □     □     □     □     □     □     □     □     □     □     □     □     □     □     □     □     □     □     □     □     □     □     □     □     □     □     □     □     □     □     □     □     □     □     □     □     □     □     □     □     □     □     □     □     □     □     □     □     □     □     □     □     □     □     □     □     □     □     □     □     □     □     □     □     □     □     □     □     □     □     □     □     □     □     □     □     □     □     □ | 设置 (I) 帮助 (H)<br>T程(J) Shift+N                                                             | V2.2.20 私有化 <b>规试 (Admin) ▼ ④</b> 同步中: 0 | ) 📕 🐚 🖓 🛄 EUS 🖞 |
|----------------------------------------------------------------------------------------------------|--------------------------------------------------------------------------------------------|------------------------------------------|-----------------|
|                                                                                                    | <ul> <li>① 元件</li> <li>〕 封装(Y)</li> </ul>                                                  |                                          |                 |
|                                                                                                    | 6 3D模型(D)                                                                                  |                                          |                 |
| <ul> <li>□ 100 梁山源开发板</li> <li>□ 立创梁山源开发板</li> <li>□ 立创梁山源,天空星开发板</li> <li>□ 立创梁山源,天空星开发板</li> <li>□ 三 我参与的</li> </ul>                                                                                                    | <ul> <li>■ 图纸</li> <li>→ 网络标识</li> <li>→ 网络端口</li> <li>□ 无电气标识</li> <li>20 复用模块</li> </ul> |                                          |                 |
| 1 St 2 St 2                                                                                                    | 🖬 面板库                                                                                      | 更多                                       |                 |
|                                                                                                    |                                                                                            |                                          | 容服微信            |
|                                                                                                    |                                                                                            |                                          | <b>○</b><br>电话  |
| a fair and a                                                                                                    | 新建封装 新建3D模型 新                                                                              | 建复用                                      | 反馈              |
|                                                                                                    |                                                                                            | A<br>BAAltium                            |                 |
|                                                                                                    | Ki 💦                                                                                       |                                          |                 |

出现新建工程弹窗。

| Ś   | ) 嘉立创 EDA 文件 (F) 视图 (V) 下単                                                                                                    | (A) 设置(l) 帮 | 助 (H)                           | V2.2.20    | 私有化测试 (Admin) 🔻   | 1 同步中: 0 | 💻 🖷 🗘 🧕 | ) II -            |
|-----|----------------------------------------------------------------------------------------------------|-------------|---------------------------------|------------|-------------------|----------|---------|-------------------|
|     |                                                                                                    |             |                                 |            |                   |          |         |                   |
| *   | <b>工作区:</b> 私有化測试 (Admin) ~                                                                                                    | ♀ 开始页       |                                 |            |                   |          |         |                   |
| 所有  | 过滤                                                                                                    |             |                                 |            |                   |          |         | 1                 |
| 工程  | ⊨- & lceda                                                                                                    |             |                                 |            |                   |          |         |                   |
| 坐   | 🛅 立创·梁山派开发板                                                                                                    | 新建工程        |                                 |            | ×                 |          |         |                   |
| 一用店 | 🛅 立创梁山派·天空星开发板                                                                                                    |             |                                 |            |                   |          |         | 100               |
| -+- | :三我参与的                                                                                                    | 归属          | 私有化测试 (A > 🔏 Iceda              | 确认团队归属 ~ 0 | 创建团队              |          |         | 100               |
|     |                                                                                                    | 工程          | test 修改工程名                      |            | 1 1               |          | 1       | ~                 |
|     |                                                                                                    |             |                                 |            |                   |          | 当白 ()   | $\Leftrightarrow$ |
|     |                                                                                                    | 工程链接        | https://eda.lceda.cn/aaaaaaa/ t | est 自动生成链接 |                   |          | 11175 2 | 2325号             |
|     | 1997 - 1997 - 19 | 描述          | 1 西日供社 司工情                      | 1 1        | 1 2 <sup>10</sup> |          | 5       | 20                |
|     |                                                                                                    |             | 坝日捆还, リ个填                       |            |                   |          | 客)      | 服微信               |
|     | 1997 - 1997 - 1997 - 1997 - 1997 - 1997 - 1997 - 1997 - 1997 - 1997 - 1997 - 1997 - 1997 - 1997 - 1997 - 1997 -                                                                                                    |             |                                 |            |                   |          |         |                   |
|     | 100 C                                                                                                    |             |                                 |            |                   |          | -       | 电话                |
|     |                                                                                                    |             |                                 | 保仔         | 取消                |          |         |                   |
|     |                                                                                                    |             |                                 |            | e e               |          | J       | 反馈                |
|     |                                                                                                    |             |                                 |            |                   |          |         |                   |
|     |                                                                                                    | 导入专业版       | 导入标准版 导入Altium                  |            |                   |          |         |                   |
|     |                                                                                                    | Ki          |                                 |            |                   |          |         |                   |
|     |                                                                                                    |             |                                 | _          |                   |          |         | <b>T</b>          |
| *   |                                                                                                    |             |                                 |            |                   |          |         |                   |

点击保存。

| ୢୠୖୢ            | 喜立创EDA            | 文件 (F)                 | 视图 (V)   | 下单 (4 | A) 设置 | (I) 帮助 | (H)  |    |    |          |     | V2.2.20 | 私有化测试 | (Admin | ) 🔻 🕩 🕬 | 時中: 0 📔 | i ∿ ⊅ | E 🚺 🗉    | 5 🔻  |
|-----------------|-------------------|------------------------|----------|-------|-------|--------|------|----|----|----------|-----|---------|-------|--------|---------|---------|-------|----------|------|
| <b>1</b><br>+ - |                   |                        | ) N ©    | 3     |       |        |      |    |    |          |     |         |       |        |         |         |       |          |      |
| +               | 图页                |                        |          |       | ∽ 开   | 颌      |      |    |    |          |     |         |       |        | 工程      |         |       |          | *    |
| 所(              | 27                |                        |          | Q     |       |        |      |    |    |          |     |         |       |        | 基础属性    |         | 691   | 0        | .5   |
| 有五百             | - itest           | 100                    | J.       |       | 1     |        |      |    |    |          |     |         |       |        | 名称      |         | test  |          | 一個   |
| f±              | 🖨 🔀 Board         | 1                      | - Al-    |       |       |        |      |    |    |          |     |         |       |        | 工程归属    |         | Iceda |          |      |
| 上程设             | ⊕- <u>-</u> ] Sch | nematic1 原<br>PCB1 PCB | 理图页<br>而 |       |       |        |      |    |    |          |     |         |       |        | 创建时间    |         | 2024  | 04-25T01 | 批注   |
| 计               |                   |                        |          |       |       |        |      |    |    |          |     |         |       | [      | 更新时间    |         | 2024  | 04-25T01 |      |
| 常用              |                   |                        |          |       | 1     |        |      |    |    |          |     |         |       | ľ      | 工程属性    |         | 私有二   | 程        |      |
| 库               |                   |                        |          |       |       |        |      |    |    |          |     |         |       |        | 成员      |         |       | 6        | 63   |
|                 |                   |                        |          |       |       |        |      |    |    |          |     |         |       |        | 成员      |         | 角色    |          |      |
|                 |                   |                        |          |       |       |        |      |    |    |          |     |         |       |        | 王巧      |         | 归属    |          |      |
|                 |                   |                        |          |       |       |        |      |    |    |          |     |         |       |        |         |         |       |          |      |
|                 |                   |                        |          |       |       |        |      |    |    |          |     |         |       |        |         |         |       |          |      |
| 器件              | 封装 1              | 夏用模块 │ 3               | D模型      | 面板库内  | 部器件库  | 嘉立创ED  | A 搜索 |    |    | <b>—</b> |     | Q       |       | 刷新     | >>      |         |       | SFF      | P 3D |
| 过滤              | Q                 | 过滤                     |          |       | Q     | 器件类型   | 全部   |    | •  |          |     |         |       |        |         |         |       |          |      |
| 系统              |                   | 全部                     |          |       |       | 序. 🔷 🖁 | #件 👙 | 封装 | \$ | 值        | 供应商 | ♦ 制造    | 商 🔷   | 描述     | ÷       |         |       |          |      |
| 工程              |                   |                        |          |       |       |        |      |    |    | 没有数据     |     |         |       |        |         |         |       |          |      |
| 收藏              |                   |                        |          |       |       |        |      |    |    |          |     |         |       |        | L.      |         |       |          |      |
| Iceda           |                   |                        |          |       |       |        |      |    |    |          |     |         |       |        | 2       |         |       |          |      |
| +               | 库                 | ●日志                    | DRC      | 查找结果  |       |        |      |    |    |          | K 1 | > 总计    | 0条 0页 | 50条/   | (页 ~    |         |       |          | ~    |

如果您已经有了一个基于其他 EDA 软件设计的项目文件,您可以直接将其导入到嘉 立创 EDA 中,以继续您的设计工作。在 3.1 节中例举了如何导入其他软件的工程,这里不 再赘述。

### 4.2.图纸属性设置

新建工程后,若我们有相关需求,可以在右侧属性面板中修改图页属性,如栅格、网格、缩放等。在设计过程中,当点击了画布空白处,也可以点击切换到画布属性设置。嘉 立创 EDA 提供了很多个常用设置项,方便后续的画图操作。

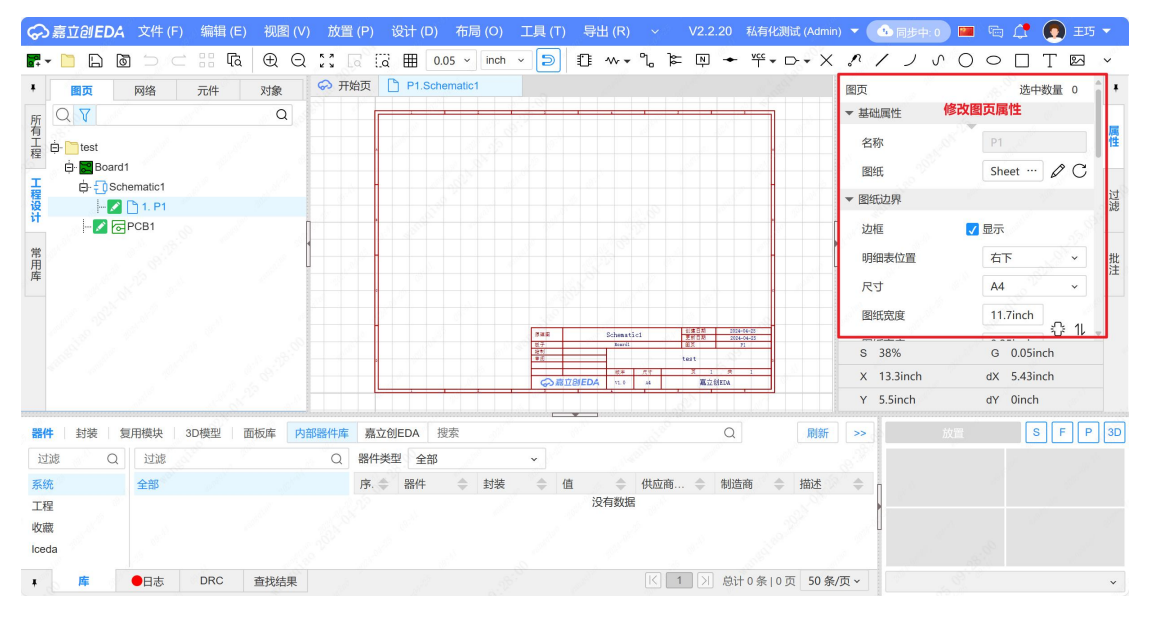

在新建的工程中, 立创 EDA 会默认设置一个图纸符号给图页。

如果需要设置自定义的每次新建工程的图纸模板,可以在"顶部菜单-设置-图纸" 设置默认的图纸模板。这部分在 3.9 小节图纸预设讲过,就不赘述了。 当创建完工程后,会把工程的图纸模板存下来,下次创建新的图页的时候会根据工程 图纸信息进行创建图纸。所以我们可以再另外设置工程图纸的模板信息。

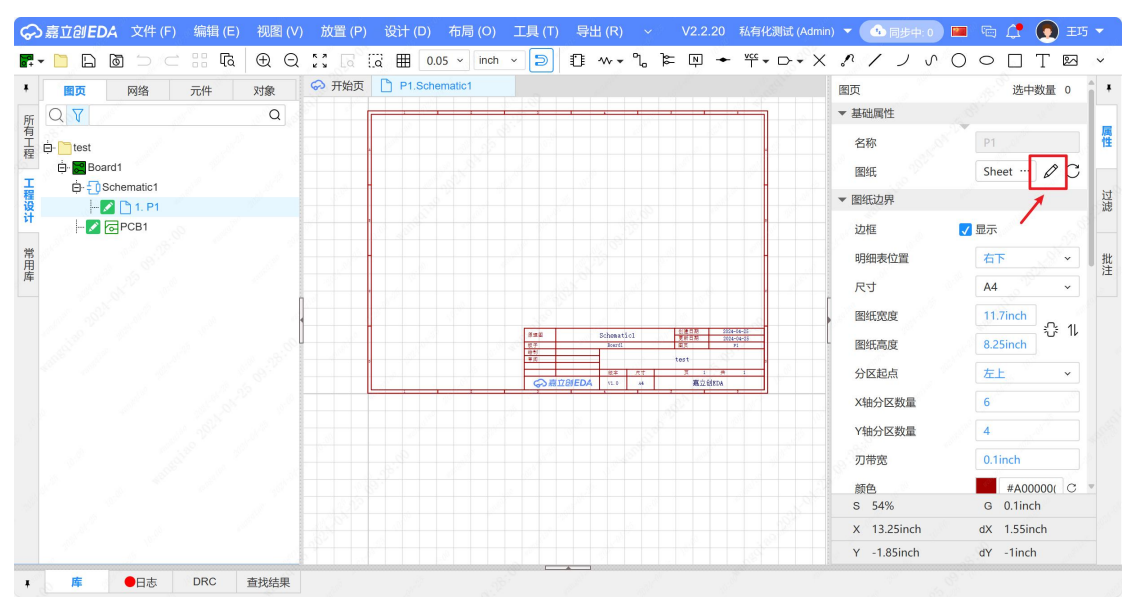

可修改属性如下:

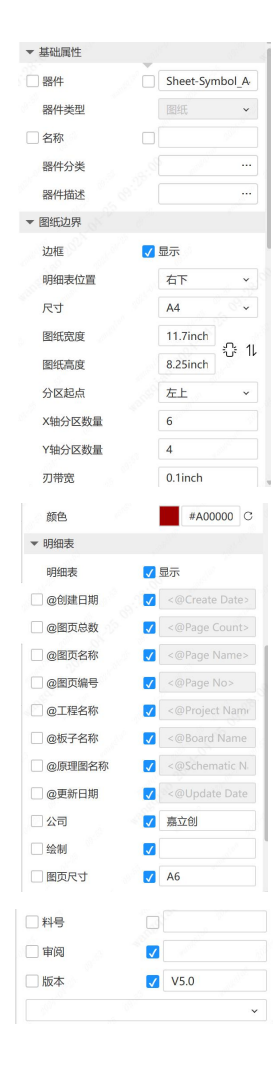

## 4.3. 元件放置

从元件库中选择所需的元件符号,在原理图页面上放置元件符号。调整元件位置,使 其符合设计要求。嘉立创提供近百万条在线库供大家使用,无需一个一个绘制符号封装, 提高设计效率。

| 器件类型 | 全部      |        | ~        |       |        |     |        |      |          |          |        |
|------|---------|--------|----------|-------|--------|-----|--------|------|----------|----------|--------|
| 序. 🔷 | 器件 🔷    | 封装 🔷   | 值 🔷      | 供 🔷   | 制 🔷    | 立 🗢 | 立 🔷    | 嘉 🜲  | 嘉 🔷      | 嘉 🔶      | 描述 🔷   |
| 1    | TDC-G   | QFN-3  |          | C1732 | Sciose | 0   | 115.05 |      |          |          | 接口类    |
| 2    | SWM3    | LQFP   |          | C9900 |        |     |        |      | 0.243    | 扩展库      |        |
| 3    | KF8V2   | SOIC-1 |          | C9900 |        |     |        |      |          |          |        |
| 4    | HYG-8   | BUZ-S  | 2.731kHz | C1862 | HYDZ(  | 298 | 1.0673 | 1490 | 1.0673   | 扩展库      | 频率:2   |
| 5    | AXS4054 | SOT-23 |          | C9900 |        |     |        |      | 0.243    | 扩展库      |        |
|      |         |        |          |       |        |     | K 1    | ≥ 总计 | 973764 条 | 19476页 5 | 0条/页 ~ |

在 底部面板一库 可搜索需要的器件,找到合适器件后,点击放置。

|                                                                                                    | 文件 (F) 编辑 (E                                                                                        | ) 视图 (V) 方                               | 牧置 (P)   ì                                                                                                    | 殳计 (D)   布局 (4                                                                                                    | O) 工具 (T) <sup>!</sup>                                                                                                    | 导出 (R)   ~                                                                                                    | V2.2.20 私有何                                                                                                    | 七测试 (Admin)                                                                                                    | ▼ 🕒 同步中: 0                                                                                                    | 🔳 🖷 🗘 💽 🎫                                                            |        |
|----------------------------------------------------------------------------------------------------|----------------------------------------------------------------------------------------------------|------------------------------------------|----------------------------------------------------------------------------------------------------|----------------------------------------------------------------------------------------------------|----------------------------------------------------------------------------------------------------|----------------------------------------------------------------------------------------------------|----------------------------------------------------------------------------------------------------|----------------------------------------------------------------------------------------------------|----------------------------------------------------------------------------------------------------|----------------------------------------------------------------------|--------|
| <b>r</b> - 🗋 🕞 🗖                                                                                                    | 1 つ ご 品 隔                                                                                           | $\oplus \bigcirc \mathbb{C}$             | la la                                                                                                    | ⊞ 0.05 × ir                                                                                                    | nch v ව 🗊                                                                                                    | ] ∿ • ી ઢે                                                                                                    | · 🏹 🔶 🌾 .                                                                                                    | • D• X                                                                                                    | 8125                                                                                                    | 0 0 🗆 T 🖾                                                            | ~      |
| ▼ 國页                                                                                                    | 网络 元件                                                                                               | 対象                                       | 开始页                                                                                                    | P1.Schematic1                                                                                                    |                                                                                                    |                                                                                                    |                                                                                                    |                                                                                                    | 图页                                                                                                    | 选中数量 0                                                               | î +    |
|                                                                                                    |                                                                                                    | Q                                        |                                                                                                    |                                                                                                    |                                                                                                    |                                                                                                    |                                                                                                    |                                                                                                    | ▼ 基础属性                                                                                                    |                                                                      |        |
| 有<br>工 向 Test                                                                                                    |                                                                                                    |                                          |                                                                                                    |                                                                                                    |                                                                                                    |                                                                                                    |                                                                                                    |                                                                                                    | 名称                                                                                                    | P1                                                                   | 属性     |
| 程<br>中 SB Board1                                                                                                    |                                                                                                    |                                          |                                                                                                    |                                                                                                    |                                                                                                    |                                                                                                    | 1                                                                                                    |                                                                                                    | 网络任                                                                                                    | Sheet A C                                                            |        |
| ដ<br>⊟ ⊕ ⊕ Sch                                                                                                    | ematic1                                                                                             |                                          |                                                                                                    |                                                                                                    |                                                                                                    |                                                                                                    |                                                                                                    |                                                                                                    | EN1-DA                                                                                                    |                                                                      | at 1   |
| 🦉 – 🖊 I                                                                                                    | ិ 1. P1                                                                                             |                                          |                                                                                                    |                                                                                                    |                                                                                                    |                                                                                                    | 100                                                                                                    |                                                                                                    | ▼ 圖紙辺界                                                                                                    |                                                                      | 謰      |
|                                                                                                    | PCB1                                                                                                |                                          |                                                                                                    |                                                                                                    |                                                                                                    |                                                                                                    |                                                                                                    | 8                                                                                                    | 边框                                                                                                    | 🗸 显示                                                                 | -      |
| 常                                                                                                    |                                                                                                    |                                          |                                                                                                    |                                                                                                    |                                                                                                    |                                                                                                    | 1                                                                                                    |                                                                                                    | S 54%                                                                                                    | G 0.1inch                                                            | 批      |
| 库                                                                                                    |                                                                                                    |                                          | 289<br>97                                                                                                    |                                                                                                    |                                                                                                    |                                                                                                    |                                                                                                    |                                                                                                    | X 1.55inch                                                                                                    | dX -4.16inch                                                         | 注      |
|                                                                                                    |                                                                                                    | 100                                      |                                                                                                    |                                                                                                    |                                                                                                    |                                                                                                    | 1.5                                                                                                    |                                                                                                    | Y 3.35inch                                                                                                    | dY 8.32inch                                                          |        |
| 器件 封装 复                                                                                                    | 用模块 3D模型                                                                                            | 而板库 内部器件                                 | +庆 吉立谷                                                                                                    | IEDA 博泰                                                                                                    | 地表框                                                                                                    |                                                                                                    |                                                                                                    |                                                                                                    |                                                                                                    |                                                                      |        |
|                                                                                                    |                                                                                                    | I SHEIIII                                | T/FF 3812 B3                                                                                                    | LUA 19.80                                                                                                    | 技术性                                                                                                    |                                                                                                    | Q                                                                                                    | 刷新                                                                                                    | >> 放                                                                                                    | <u>習</u> S F P                                                       | 3D     |
| 13110                                                                                                    | 过滤                                                                                                  | (                                        | Q 器件类型                                                                                                    | 같 全部                                                                                                    | · 封装                                                                                                    | ~ 1                                                                                                    | 同じて                                                                                                    | 刷新                                                                                                    | →→ <b></b> 放                                                                                                    | S F P                                                                | 3D     |
| 系统                                                                                                    | 过滤<br>全部                                                                                            | (                                        | Q 器件类型 嘉立创居                                                                                                    | 2 全部<br>章<br>章<br>章<br>章<br>章<br>章<br>章<br>章<br>章<br>章<br>章<br>章<br>章                                                                    | 支水性           > 封装           > ② 供应商封                                                                                                    | ~)<br>装                                                                                                    | Q<br>制造商<br>× ⊗ +过滤▼                                                                                                    |                                                                                                    |                                                                                                    |                                                                      | 3D     |
| <u>1548</u><br>系统<br>工程                                                                                                    | <ul> <li>过滤</li> <li>全部</li> <li>★ 处理器及微控制器</li> </ul>                                              |                                          | () 第1280<br>() 器件类型<br>嘉立创厚<br>序. ◆                                                                                                    | 2<br>2<br>2<br>2<br>2<br>2<br>2<br>3<br>2<br>3<br>3<br>3<br>3<br>3<br>3<br>3<br>3<br>3<br>3<br>3                                         | IDXNE       ✓     封装       ✓     ⑧       ✓     ⑧       ✓     ●                                                                                                    | ~  <br>装<br>供应商编号 ◆                                                                                                    | Q<br>制造商<br>~ ⑧ +过滤▼<br>制造商 ◆                                                                                                    | 刷新<br>~<br>描述                                                                                                    |                                                                                                    |                                                                      | 3D     |
| 12.0.6 Q<br>系统<br>工程<br>收藏                                                                                                    | <ul> <li>过滤</li> <li>全部</li> <li> 处理器及微控制器</li> <li>□ 电阻</li> </ul>                                 | (                                        | <ul> <li>二、二、二、二、二、二、二、二、二、二、二、二、二、二、二、二、二、二、二、</li></ul>                                                                                                    | 22 全部<br>詳美别<br>器件 ◆<br>ZMM5B1                                                                                                    | v 封装<br>v ⑧ 供应商封<br>封装 ◆<br>LL-34_L3.5-W                                                                                                    | ~<br>装<br>供应商编号 ◆<br>C84055                                                                                                    | v ⑧ +过滤▼<br>制造商<br>ST(先科)                                                                                                    | ■ 刷新<br>×<br>描述<br>二极管配置:                                                                                                    |                                                                                                    |                                                                      | 3D     |
| 工程<br>收藏<br>Iceda                                                                                                    | <ul> <li>过滤</li> <li>全部</li> <li>① 处理器及微控制器</li> <li>□ 电阻</li> <li>□ 贴片电阻</li> </ul>                |                                          | (1) 2                                                                                                    | 2<br>2<br>2<br>2<br>2<br>3<br>2<br>3<br>2<br>3<br>2<br>3<br>2<br>3<br>2<br>3<br>2<br>3<br>2<br>3                                         | 文         封装           ✓         ●            ⑧         供应商封           封装         ●           LL-34_L3.5-W         SOD-123_L2.7                                                                                                    | ~ !<br>狭<br>供应商编号 令<br>C84055<br>C235771                                                                                                    | <ul> <li>●</li> <li>●</li></ul> | 刷新       ×       描述       二极管配置:       二极管配置:                                                                                                    |                                                                                                    |                                                                      | 3D     |
| 五版 (<br>系统<br>工程<br>收藏<br>Iceda<br>器件库分类                                                                                                    | <ul> <li>过滤</li> <li>全部</li> <li>① 处理器及微控制器</li> <li>□ 电阻</li> <li>□ 贴片电阻</li> <li>□ 二极管</li> </ul> | () () () () () () () () () () () () () ( | A 2 3 4 5 5 5 5 5 5 5 5 5 5 5 5 5 5 5 5 5 5                                                                                                    | 2<br>2<br>2<br>2<br>2<br>2<br>2<br>3<br>2<br>4<br>3<br>2<br>3<br>3<br>4<br>4<br>3<br>2<br>3<br>3<br>4<br>4<br>3<br>3<br>4<br>4<br>4<br>4 | ·<br>·<br>·<br>·<br>·<br>·<br>·<br>·<br>·<br>·                                                                                                    | <ul> <li>▼</li> <li>◆</li> <li>◆</li> <li>C84055</li> <li>C235771</li> <li>C2552</li> </ul>                                                                   | y<br>w<br>w<br>w<br>w<br>w<br>w<br>w<br>w<br>w<br>w<br>w<br>w<br>w                                                                                                    | 刷新       描述       二极管配置:       二极管配置:       二极管配置:                                                                                                    |                                                                                                    |                                                                      | 3D     |
| 新統<br>工程<br>收蔵<br>Iceda<br>器件库分类                                                                                                    | 过滤<br>全部                                                                                            | () () () () () () () () () () () () () ( | A 2005 A 2005 | 2 全部<br>译美別<br>器件 ◆<br>ZMM5B1<br>MMSZ5226BT<br>1N4749A_C2552<br>BZT52C10_C3                                                              | 文 封装           > 封装           > ③ 供应商封           封装           ◆           SOD-123_L2.7           SOD-123_L2.7                                                                                                    | × 1<br>装<br>(供应商编号 ◆<br>C84055<br>C235771<br>C2552<br>C353564                                                                                                 | <ul> <li>○ ② +过滤▼</li> <li>制造商</li> <li>&gt; ③ +过滤▼</li> <li>制造商</li> <li>ST(先科)</li> <li>onsemi(安森美)</li> <li>ST(先科)</li> <li>晶导微电子</li> </ul>                                                                                                    | ▶ 前新<br>→<br>描述<br>二极管配置:<br>二极管配置:<br>二极管配置:<br>二极管配置:<br>二极管配置:<br>二极管配置:<br>二极管配置:<br>二极管配置:<br>二級管配置:<br>二級管配]                                                                                                    |                                                                                                    | S         F         P           し         0         □           預防窗口 | 3D     |
| All Control Control C |                                                                                                    | 器件分类                                     | A 器件类型 高立创厚 序. ◆ 1 2 3 4 5                                                                                                    | 2 全部<br>幸栄別<br>器件 ◆<br>ZMM5B1<br>MMSZ5226BT<br>1N4749A_C2552<br>BZT52C10_C3<br>MMSZ4678T1G                                               | 文         封袤           ◇         封袤           ◇         ③           供应商封         封装           ↓         ↓           SOD-123_L2.7         ↓           DO-41_BD2.8         ↓           SOD-123_L2.7         ↓           SOD-123_L2.7         ↓ | ~ 1<br>供应商编号 ◆<br>C84055<br>C235771<br>C2552<br>C353564<br>C36599                                                                                             | <ul> <li>○ ② +过滤</li> <li>● +过滤</li> <li>● +过滤</li> <li>● </li> <li>● ST(先科)</li> <li>● onsemi(安森美)</li> <li>■ 导微电子</li> <li>● onsemi(安森美)</li> </ul>                                                                                                    | 崩新<br>→<br>描述<br>二极管配置:<br>二极管配置:<br>二极管配置:<br>二极管配置:<br>二极管配置:<br>二极管配置:<br>二极管配置:<br>二极管配置:                                                                                                    |                                                                                                    | S F P                                                                | 2<br>2 |
| All C<br>系统<br>工程<br>收藏<br>Iceda<br>器件库分类                                                                                                    | 过速       全部       十 处理器及微控制器       中国       贴片电阻       二极管       梅压二极管       计连接器       + 继路器       | () 器件分类                                  | A 器件类型                                                                                                    | 2 全部<br>業次別<br>器件 ◆<br>ZMM5B1<br>MMSZ5226BT<br>1N4749A_C2552<br>BZT52C10_C3<br>MMSZ4678T1G<br>BZT52C18_C3                                | 文 封装     文 封装     文                                                                                                    | <ul> <li>▼</li> <li>業</li> <li>供应商编号 ◆</li> <li>C84055</li> <li>C235771</li> <li>C2552</li> <li>C353564</li> <li>C353552</li> </ul>                           | Y         ②         +过速▼           制造商             ST(先科)             onsemi(安森美)          ST(先科)           ST(先科)             onsemi(安森美)             ST(先科)             Gase             B导微电子             Gase             B导微电子                                                                                                    | 崩新<br>描述<br>二极管配置:<br>二极管配置:<br>二极管配置:<br>二极管配置:<br>二极管配置:<br>二极管配置:<br>二极管配置:<br>二极管配置:<br>二极管配置:<br>二极管配置:                                                                                                    |                                                                                                    | ▲   S F P<br>→                                                       | 3D     |
| All Carlos Carlos Carl | 过速       全部       十 处理器及微控制器       - 电启       贴片电阻       二 以片电阻       二 二级管       十 法按器       + 继电器 | (                                        | A 2 器件类型<br>高立创度<br>序. ◆<br>1<br>2<br>3<br>4<br>5<br>6<br>-                                                                                                    | 2 全部<br>定次 112×1<br>全部<br>定次 11×1<br>和/552268 F<br>11×1<br>1×1<br>1×1<br>1×1<br>1×1<br>1×1<br>1×1                                        | 支援が1         支援            封援         ◆           目は、1.3.5-W         SOD-123_L2.7         SOD-123_L2.7           SOD-123_L2.7         SOD-123_L2.7         SOD-123_L2.7                                                                      | <ul> <li>▼ 1</li> <li>◆ 1</li> <li>◆ 4</li> <li>◆ 64055</li> <li>← 235771</li> <li>← 2353564</li> <li>← 2353564</li> <li>← 2353552</li> <li>← 2552</li> </ul> | U         U           Wildim         + UU 地 ▼           Wildim         ◆           ST(先科)         onsemi(安森美)           ST(先科)         品与微电子           onsemi(安森美)         品与微电子           ansemi(安森美)         品与微电子                                                                                                    | 崩新<br>描述<br>二极管配置:<br>二极管配置:<br>二极管配置:<br>二极管配置:<br>二极管配置:<br>二极管配置:<br>二极管配置:<br>二极管配置:<br>二极管配置:<br>二极管配置:<br>二极管配置:<br>二极管配置:<br>二极管配置:<br>二极管配置:<br>二极管配置:<br>二极管配置:<br>二人及管配置:<br>二人及管配置:<br>二人及管配]<br>二人(五)<br>二人(五)<br>二人(五)<br>二)<br>二<br>二<br>二<br>二<br>二<br>二<br>二<br>二<br>二<br>二<br>二<br>二<br>二<br>二<br>二<br>二<br>二 | >>         XX           YE         YE           YE         YE           YE         YE           YE         YE           YE         YE           YE         YE           YE         YE           YE         YE           YE         YE | ■ S F P                                                              | 2      |

或者快捷键 Shift+F 呼出器件弹窗。

| 器件/复用模块  |      |    |
|----------|------|----|
| 内部器件库 器件 | 复用模块 | 搜索 |
| 过滤 Q     | 过滤   | Q  |
| 统        | 全部   |    |
|          |      |    |
|          |      |    |
|          |      |    |
|          |      |    |
|          |      |    |
|          |      |    |
|          |      |    |
|          |      |    |
|          |      |    |
|          |      |    |
|          |      |    |
|          |      |    |
|          |      |    |
|          |      |    |

搜索需要的器件后,可以查看该元器件数据手册,看是否满足设计需求。

确认后点击放置可放置元器件。

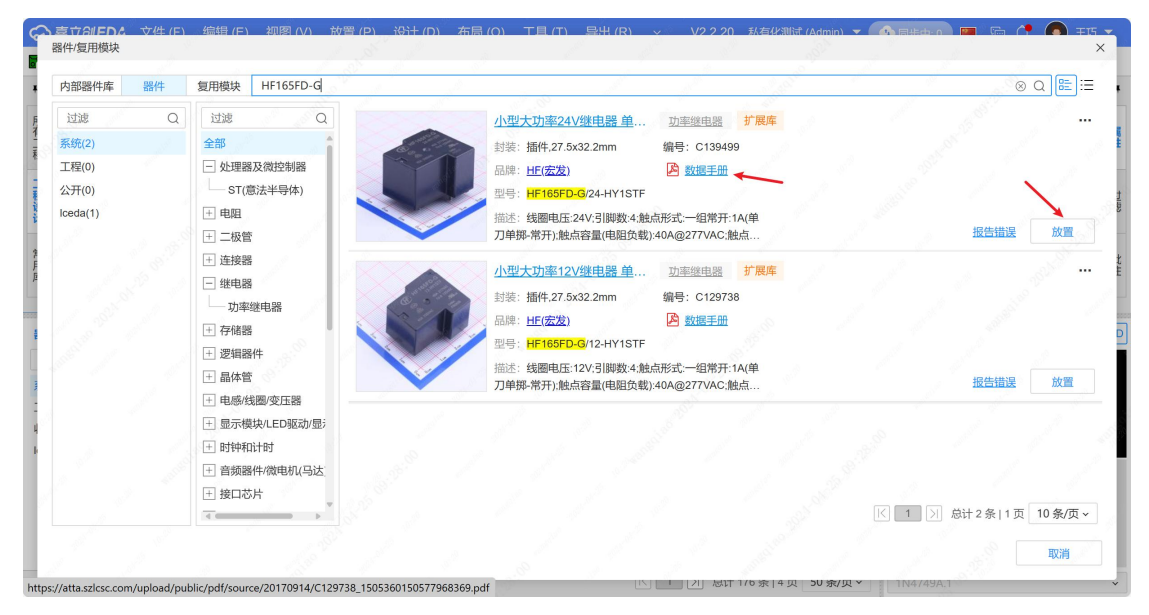

如果嘉立创没有提供所需要的器件,则需手动绘制器件(器件需绑定符号和封装); 嘉立创 EDA 专业创建器件的逻辑顺序为:器件=符号+封装+3D 模型。

下面介绍如何绘制器件:

在文件一新建一元件。

| ⇔嘉立創EDA                                 | <b>文件 (F)</b> 编辑 (E) | 视图 (V)       | 放置   | (P) ì  | 殳计 (D)   布局 (9  | O) 工具 (T) 🕴  | 导出 (R)   ~ | V2.2.20 私有             | 七测试 (Admir | n) 🔻 🚺 同步中: 0 📔 | ) 🖻 🗘 💽 EIS 🗸            |
|-----------------------------------------|----------------------|--------------|------|--------|-----------------|--------------|------------|------------------------|------------|-----------------|--------------------------|
| 🗗 - 📄 🕞 🙆                               | [异新建(N)              | •            |      | 工程(J)  | Shift+N         | ch v ラ 🗄     | } ∿ • °L ≽ | · 파 🔶 Ψ.               | . D. X     | \$1250          | O D T 🖂 🗸                |
| • 國西                                    | 🛅 打开工程(O)            | Ctrl+O       |      | 板      |                 |              |            |                        |            | 图页              | 洗中数量 0 💧                 |
|                                         | 保存(S)                | Ctrl+Shift+S | Ð    | 原理图    |                 |              |            |                        |            | ▼ 基础属性          | 8                        |
| m<br>有                                  | 🗋 保存全部(L)            | Ctrl+S       | D    | 图页(S)  |                 |              |            |                        | •          | 内斯              | D1                       |
| 雇 🕀 🛅 Beard                             | 另存为                  |              | ø    | PCB(P) |                 |              |            |                        |            | 白你              |                          |
|                                         | 创建版本                 |              |      | 面板     |                 |              |            |                        |            | 图纸              | Sheet Ø C                |
| 程 2 4 4 4 4 4 4 4 4 4 4 4 4 4 4 4 4 4 4 | 切换版本                 |              | 0    | 元件     | 19 <sup>0</sup> |              |            |                        |            | ▼ 图纸边界          | 运道                       |
| it 🖂 🕞 🖬                                | 缓存恢复                 |              | O    | 封装(Y)  | · statute       | 1            |            |                        |            | 边框              | 7 显示                     |
| 常                                       | 「」 导入(1)             | •            | 6    | 3D模型(D | D)              |              |            |                        |            | S 54%           | G 0.1inch 批              |
| 库                                       | 「1 导出(E)             |              | Ē    | 圕纸     |                 |              |            |                        |            | X 6.35inch      | dX 3.08inch <sup>注</sup> |
|                                         | 打印(P)                |              | ÷    | 网络标识   |                 |              | 1          | I # # E \$1 2024-04-25 |            | Y 8inch         | dY 1.23inch              |
| 器件 封装 复                                 | 关闭全部(X)              |              | Ð    | 网络端口   |                 |              |            | Q                      | 刷新         | >> 放置           | S F P 3                  |
| 过滤Q                                     | 近期工程(R)              | 1            | æ    | 无电气标   | 识               | ~ 封装         | ~ 4        | 制造商                    | ~          |                 |                          |
| 系统                                      | 文件源码                 |              | 0    | 复用模块   |                 | ✓ ⊗ 供应商封     | 装          | ~ ⊗ +过滤▼               |            |                 | 2 • · · · · · · ·        |
| 工程                                      | + 处理器及微控制器           |              |      | 面板库    |                 | 封装           | 供应商编号 🔶    | 制造商                    | 描述         |                 | - 0 0                    |
| 收藏                                      | - 电阻                 |              |      | 1      | ZMM5B1          | LL-34_L3.5-W | C84055     | ST(先科)                 | 二极管配置      | 1:39 *          |                          |
| lceda                                   | 贴片电阻                 |              |      | 2      | MMSZ5226BT      | SOD-123_L2.7 | C235771    | onsemi(安森美)            | 二极管配置      | 1:独…            |                          |
|                                         | - 二极管                |              |      | 3      | 1N4749A_C2552   | DO-41_BD2.8  | C2552      | ST(先科)                 | 二极管配置      |                 |                          |
|                                         | 稳压二极管                |              |      | 4      | BZT52C10_C3     | SOD-123_L2.7 | C353564    | 晶导微电子                  | 二极管配置      | l:独             |                          |
|                                         | + 连接器                |              |      | 5      | MMSZ4678T1G     | SOD-123_L2.8 | C36599     | onsemi(安森美)            | 二极管配置      | 1.独             | 点击预宽3D                   |
|                                         | + 继电器                |              | S. 1 | 6      | BZT52C18_C3     | SOD-123_L2.7 | C353552    | 晶导微电子                  | 二极管配置      | 1:独…            |                          |
| * 库                                     | ●日志 DRC              | 查找结果         |      | -      |                 |              | K 1        | → 总计 176 条             | 4页 50条     | /页 ~ 1N4749A,1  | ~                        |

归属:器件归属用户或团队。

- 名称:器件的名称。
- 分类:对器件进行分类设置,方便管理和维护。
- 描述:器件的描述。

| 新建器件 |         |         |            |     |                    |        |
|------|---------|---------|------------|-----|--------------------|--------|
|      |         |         |            |     |                    |        |
| 归属   | 私有化测试 ( | A • 🛛 🕾 | lceda      |     | ~ C                | ) 创建团队 |
| 器件   | 元件      | ~ YZ    | 160415120P | -01 |                    |        |
| 分类   |         |         |            |     |                    | • 管理分类 |
| 描述   |         |         |            |     |                    |        |
|      |         |         |            |     |                    |        |
|      |         |         |            | _   | Street Contraction | _      |
| 批量创建 |         |         |            |     | 保存                 | 取消     |

保存设置,使用工具栏提供工具绘制符号。

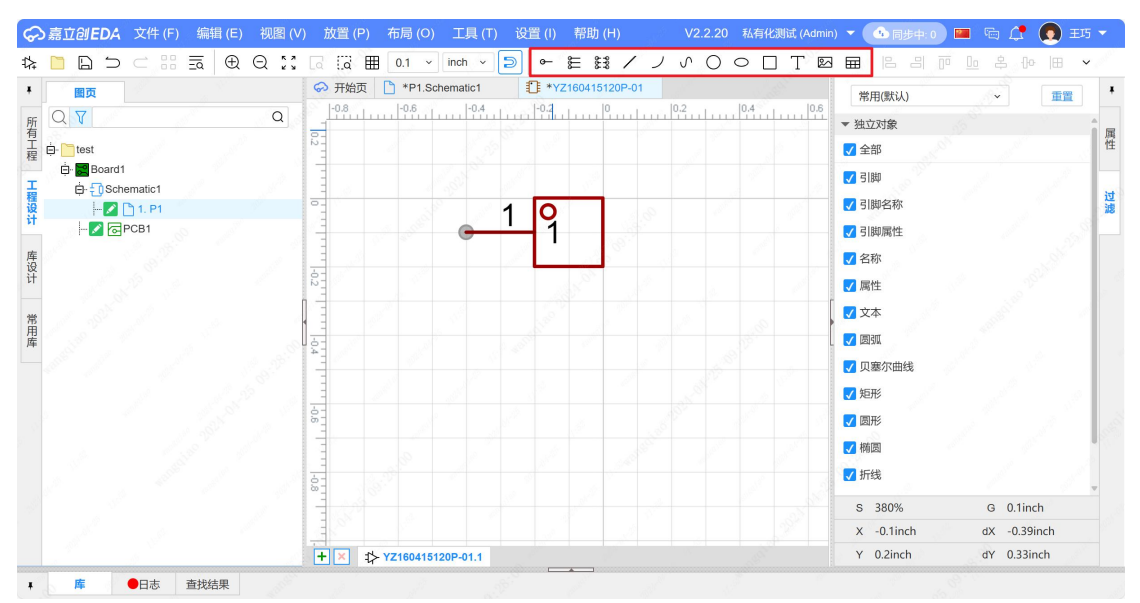

保存符号,可在底侧面板库文件该工程文件内根据提前设置的器件分类找到该元件。 此时器件包含了符号,还需要关联一下封装。

|                  | 文件 (F) 编辑 (E) 视图 (V) 放置                    | (P) 说 | 设计 (D)   布局 (0 | (C) (C)   | (T) | 导出 (R)   | ~     | V2.2.20    | 私有化测试 (Adr | nin) 🔻 💁 | 同步中: 0 🛛    | • 🖷 🖨 🌘      | ±15 ▼   |
|------------------|--------------------------------------------|-------|----------------|-----------|-----|----------|-------|------------|------------|----------|-------------|--------------|---------|
| <b>r</b> - 🗋 🕞 🖸 |                                            | ala   | ⊞ 0.05 ~ ir    | nch v     | ) f | ] ∿ • ી, | ۶, je | Ņ <b>+</b> | ₩+>        | × ~ /    | 100         | ) o 🛛 T      | · 🖾 🗸   |
| • 國页             | 网络 元件 对象 🗇 开                               | 始页 🗋  | *P1.Schematic1 |           |     |          |       |            |            | 图页       |             | 选中数          | t o 🕯 🕴 |
| FE Q T           | 9                                          |       |                |           |     |          |       |            |            | ▼ 基础属性   | ŧ           |              |         |
| 有工业下口            |                                            |       |                |           |     |          |       |            | *          | 名称       |             | P1           | 属性      |
| 程 中 test         | / / /                                      |       |                |           |     |          |       |            | -          | L. 13.   |             |              |         |
|                  | ematic1                                    |       |                |           |     |          |       |            | 2          | 图纸       |             | Sheet        | 7 C     |
| 程 - 2            | 3 1. P1                                    | -     |                |           |     |          |       |            | • 20       | ▼ 图纸边界   | ą.          |              | 过滤      |
| it - 🔽 🖂         | PCB1                                       |       |                |           |     |          |       |            |            | 边框       |             | ✓ 显示         | 81      |
| 常                |                                            | 2     |                |           |     |          |       |            | 1000       | S 380    | 1%          | G 0.1inch    | +11     |
| 用库               | 2 <sup>51</sup> . /                        |       |                |           |     |          |       |            |            | × -22    | Pinch       | dX -2 89incl | 11注     |
| <u> </u>         |                                            |       |                |           |     |          |       |            |            | V 1.8    | nch         | dV -4.82incl |         |
|                  |                                            | 1     |                |           |     |          |       | IAWER I    | R04-04-03  | 1 1.01   | nen         | 01 4.02mc    |         |
| 器件 封装 复          | 用模块 3D模型 面板库 内部器件库                         | 嘉立创   | EDA 搜索         |           |     |          |       | Q          | 编辑         | >>       | 放置          | S            | F P 3D  |
| 过滤 Q             | 过滤                                         | 器件类型  | 全部             | ~         |     |          |       |            |            |          |             |              |         |
| 系统               | 全部                                         | 序. 🔷  | 器件             | 封装        | \$  | 值        | \$    | 供应商编号      | ♦ 制造商      | \$       | 1 0         |              |         |
| 工程               | ["Resistors","Chip Resistor - Surface Moun | 1     | YZ160415120    | TestPoint |     |          |       |            |            |          | • <u> </u>  |              | 1       |
| 收藏               | ["Connectors","Pin Headers"]               | 2     | led-th-3mm_r   |           |     |          |       |            |            |          |             |              |         |
| lceda            | ["Connectors","Wire To Board / Wire To Wi  | 3     | led-th-3mm_r   |           |     |          |       |            |            |          |             |              |         |
|                  |                                            | 4     | led-th-3mm_r   |           |     |          |       |            |            | 19       |             |              |         |
|                  | ["TVS/Euse/Board Level Protection" "Rese   | 5     | led-th-3mm_r   |           |     |          |       |            |            |          |             |              |         |
|                  | ["TVS/Euse/Board Level Protection" "Elect  | 6     | led-0805_r     |           |     |          |       |            |            |          |             |              |         |
|                  | [Conceitors] "Multilouer Coromia Conceitor | 7     | led-0805_r     |           |     |          |       |            |            |          |             |              |         |
|                  | [ Capacitors , multilayer Ceramic Capacito | 0     | lad 0005 r     |           |     |          |       |            |            | -        |             |              |         |
| + 库              | ●日志 DRC 查找结果                               |       |                |           |     | K 1      |       | 总计 8655    | 条 174页 50  | 条/页 ~    | Z160415120F |              | ~       |

进入器件编辑界面。

左侧属性面板找到封装。

|                                     | 文件 (F) 编辑 (E) 视图 (V) 放置                    | (P) 布   | 跼 (O) 工具 (      | 「) 设置 (I) | 帮助 (H)       | V2.2.20 ₹ | 站有化测试 (Admin | • • • 同步中     | o) 🔤 👒 🔔 💽 ±5 👻    |
|-------------------------------------|--------------------------------------------|---------|-----------------|-----------|--------------|-----------|--------------|---------------|--------------------|
| 🗱 📔 🗋 🗁                             |                                            | : 🎟 🛛   | 0.1 × inch ×    | - €       | ₩ / ノ        | s o c     |              |               | 可止条伊田 🗸            |
| • 属性                                | 引脚 向导 🔗 开                                  | 崎田 🗋    | *P1.Schematic1  | 1 YZ1     | 60415120P-01 |           |              | 常用(默认)        | •                  |
| 所<br>所                              | -0.5                                       | iliuuli | 0.4             |           |              | 0.1       | 0.2          | ▼ 独立对象        |                    |
| 1<br>日<br>日<br>一<br>転到PCB<br>日<br>現 | _ 是 ×                                      |         |                 |           |              | 1         |              | ✔ 全部          | 属性                 |
| 位号                                  |                                            |         |                 | 1         |              | 1         |              | ✓引脚           | ✓ 引脚名称             |
| □ 封装                                | TestPoint ····                             |         |                 |           |              | 1         | 1            | ✓ 引脚屬性        | ✓ 名称 道             |
| 以<br>计 3D模型                         |                                            |         | 0               |           |              |           |              | ☑ 属性          | ✓ 文本               |
| <b>库</b> 图片                         |                                            |         |                 |           | 80.          |           |              | S 699%        | G 0.1inch          |
| 设<br>计 ▼ 更多属性                       |                                            |         |                 |           |              |           |              | x             | dX -2.89inch       |
|                                     | • • <b>+</b> ×                             | ‡≻ YZ   | 160415120P-01.1 |           |              |           |              | Y             | dY -4.82inch       |
| 器件 封装 复                             | 用模块 3D模型 面板库 内部器件库                         | 嘉立创日    | EDA 搜索          |           |              | Q         | 编辑           | >>            | 放置 S F P 3D        |
| 过滤 Q                                | 过滤 Q                                       | 器件类型    | 全部              | ~         |              |           |              |               |                    |
| 系统                                  | 全部                                         | 序. 🔷    | 器件              | 封装        | \$ 值 \$      | 供应商编号     | ♦ 制造商        | \$            |                    |
| 工程                                  | ["Resistors","Chip Resistor - Surface Moun | 1       | YZ160415120     | TestPoint |              |           |              | - C           | <u>'</u> 1   ( 1 ) |
| 收藏                                  | ["Connectors","Pin Headers"]               | 2       | led-th-3mm_r    |           |              |           |              |               |                    |
| Iceda                               | ["Connectors","Wire To Board / Wire To Wil | 3       | led-th-3mm_r    |           |              |           |              | 1997 <b>-</b> |                    |
|                                     | [***,***]                                  | 4       | led-th-3mm_r    |           |              |           |              | Se []         |                    |
|                                     | ["TVS/Fuse/Board Level Protection","Rese   | 5       | led-th-3mm_r    |           |              |           |              |               |                    |
|                                     | ["TVS/Fuse/Board Level Protection","Electi | 6       | led-0805_r      |           |              |           |              |               |                    |
|                                     | "Canacitors" "Multilaver Ceramic Canacitor | 7       | led-0805_r      |           |              |           |              |               |                    |
|                                     | Copulations , manager Obrainic Capacito    | 0       | 1ad 0005 -      |           |              |           |              | ×             |                    |
| ▼ 库                                 | ●日志 查找结果                                   |         |                 |           | < 1 >        | 总计 8655 券 | 174页 50条/    | 页 • YZ1604    | v15120P-01.1 ×     |

点击后弹出弹窗,这里可以找到用户创建的封装库和系统自带的封装库,找到相应的 封装,点击确认,即可添加到器件库里。

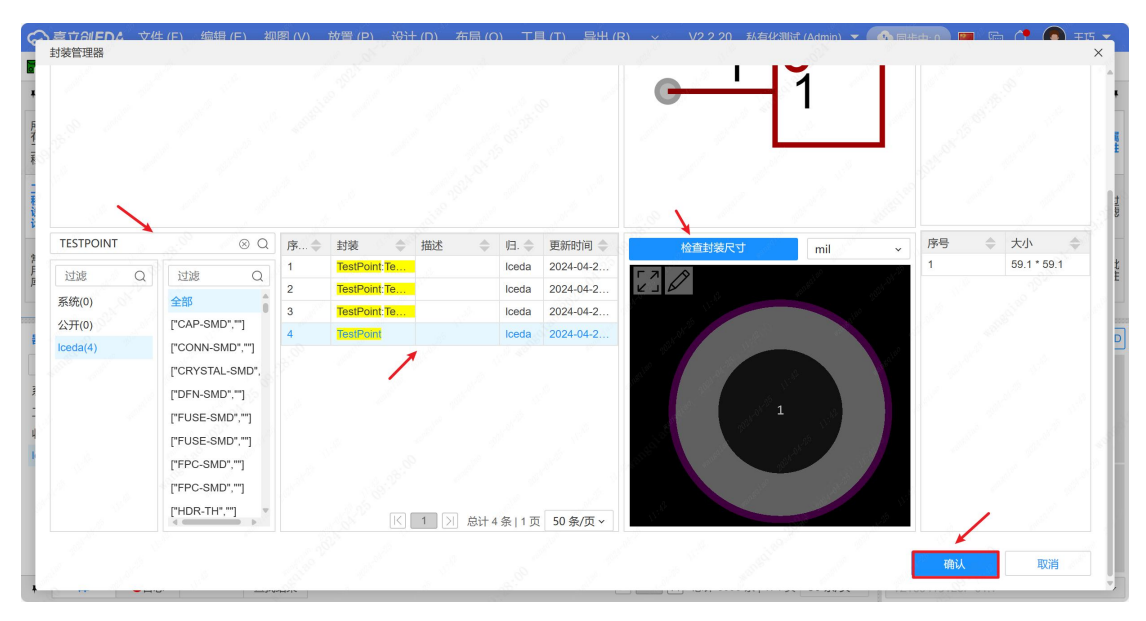

同样的,在编辑器页面,左侧属性面板可以添加 3D 模型。

| ⇔嘉立创EDA         | 文件 (F) 编辑 (E) 视图 (V) 放置                      | t(P) 有          | ī局 (O) 工具 (     | T) 设置(I) i | 帮助 (H)     | V2.2.20 私有化测试 (Admir   | n) 🔻 💁 同步中: 0) 🔤 📾 🍂 🜔 王巧 👻               |
|-----------------|----------------------------------------------|-----------------|-----------------|------------|------------|------------------------|-------------------------------------------|
| 🗱 🗋 🗋 🗁         |                                              | i 🎟 🗌           | 0.1 × inch ×    | ≝ ⊸ [⊆]    | E # / J    | ∧ O O D T ₪            | 3 🖬    2 3 7 🖢 2 4 10 🖬 🖬 🗸 /             |
| ▼ 属性            | 引脚 向导 🔗 开                                    | 始页 🗋            | *P1.Schematic1  | 1 YZ160    | 415120P-01 |                        | 常用(默认) ~ 重置 *                             |
| FIT JUL BOM     |                                              |                 | 4 -0.2          |            | 0.2 0.4    | 0.6 0.8                |                                           |
| 有<br>王<br>转到PCB |                                              |                 |                 |            |            |                        |                                           |
| 程口位号            | U?                                           |                 |                 |            |            |                        | ▼ ±np                                     |
| 五 □ 封装          | TestPoint ····                               |                 | 1               |            |            |                        | 【 ✔ 引脚   ✔ 引脚名称                           |
| 住 20横刑          |                                              |                 | 0               | 4          |            |                        | 🛛 引脚属性 🔽 名称 🔡                             |
| 5D/BETE         |                                              |                 |                 |            |            |                        | ✓ 属性                                      |
| 库 图片<br>沿       |                                              |                 |                 | 1          |            |                        | S 380% G 0.1inch                          |
| ₩ ▼ 更多属性        |                                              |                 |                 |            |            |                        | X -0.5inch dX -0.55inch                   |
|                 | ✓ + ×                                        | ] ‡≻ <u>Y</u> Z | 160415120P-01.1 |            |            |                        | Y 0inch dY -0.04inch                      |
| 器件 封装 复         | 用模块 3D模型 面板库 内部器件库                           | 嘉立创             | EDA 搜索          |            |            | Q 编辑                   | >> 放置 S F P 3D                            |
| 过滤 Q            | 过滤    Q                                      | 器件类型            | 全部              | ~          |            |                        |                                           |
| 系统              | 全部                                           | 序. 🜲            | 器件              | 封装 🔷       | 值          | 供应商编号 🔷 制造商            | ÷ 10                                      |
| 工程              | ["Resistors","Chip Resistor - Surface Moun   | 1               | YZ160415120     | TestPoint  |            |                        | e 1 1 1                                   |
| 收藏              | ["Connectors","Pin Headers"]                 | 2               | led-th-3mm_r    |            |            |                        |                                           |
| Iceda           | ["Connectors","Wire To Board / Wire To Wi    | 3               | led-th-3mm_r    |            |            |                        |                                           |
|                 | ["",""]                                      | 4               | led-th-3mm_r    |            |            |                        | Le la la la la la la la la la la la la la |
|                 | ["TVS/Fuse/Board Level Protection","Rese     | 5               | led-th-3mm_r    |            |            |                        |                                           |
|                 | ["TVS/Fuse/Board Level Protection","Electi   | 6               | led-0805_r      |            |            |                        |                                           |
|                 | ["Capacitors", "Multilayer Ceramic Capacito" | 7               | led-0805_r      |            |            |                        |                                           |
|                 | · · · ·                                      | 0               | 1ad 0005 -      |            |            |                        |                                           |
| ▼ ■ 库           | ●日志 查找结果                                     |                 |                 |            | K 1 X      | 总计 8655 条   174 页 50 条 | /页 YZ160415120P-01.1 ・                    |
|                 |                                              |                 |                 |            |            | 144                    |                                           |

认即完成添加 3D 模型。

|       |       |     |              |              |      |         |            | 1     | 18      |       |    | •           |
|-------|-------|-----|--------------|--------------|------|---------|------------|-------|---------|-------|----|-------------|
|       |       |     |              |              |      |         | 250        |       |         | ▲ 旋转角 | 自度 |             |
|       |       |     |              |              |      |         |            |       |         | ×     | 0  | ۰           |
|       |       |     |              |              |      |         |            |       |         | Y     | 0  | <b>\$</b> ° |
|       |       |     |              |              |      |         |            |       |         | 7     | 0  |             |
|       |       |     |              |              |      |         |            |       | 10 A 10 | -     | 0  | -           |
|       |       |     |              |              |      |         | 4.00       |       |         | ⊿ 偏移  |    |             |
| 叟索    | Q     | ₽\$ | 标题           | 描述           | \$   | 更新 🜲    | <b>Г Л</b> |       | 52.23   | X     | 0  | 🗢 mm        |
| 讨渡    | 过速 〇  | 1   | LED0603-RD_B |              | lcsc | 2023-11 | K J        |       | K N (2  | Y     | 0  | 🗢 mm        |
| 7.4   | 210 C | 2   | TO-92-3_L4.9 |              | lcsc | 2023-09 |            |       |         | 7     | 0  | ≜ mm        |
| Frida | 4p±   | 3   | VQFN-HR-11_L |              | lcsc | 2023-09 |            |       |         |       |    |             |
| K.HEK |       | 4   | CONN-TH_XT3  |              | lcsc | 2023-09 | 1          |       |         |       |    |             |
| eda   |       | 5   | CONN-TH_PA2  |              | lcsc | 2023-09 |            |       |         |       |    |             |
|       |       | 6   | MICRO-USB-S  |              | Icsc | 2023-09 |            | St. 1 |         |       |    |             |
|       |       | 7   | HDMI-TH_19P  |              | lcsc | 2023-09 |            | 1     |         |       |    |             |
|       |       | 8   | IND-SMD_L2.5 |              | lcsc | 2023-09 |            |       |         |       |    |             |
|       |       | 9   | ANT-SMD_L3.1 |              | lcsc | 2023-09 | 1.2        |       | 1.5     |       |    |             |
|       |       | 10  | CONN-TH_2P   |              | lcsc | 2023-09 |            |       |         |       |    |             |
|       |       | 11  | RES-ARRAY-S  |              | lcsc | 2023-09 |            |       |         |       |    |             |
|       |       |     | [K] 1        | >  总计 3527 条 | 71页  | 50条/页 ~ |            |       |         |       |    |             |
|       |       |     |              |              |      | 2       |            |       |         |       |    |             |

## 4.4.电气连接

| の点         | Ì∂IEDA               | 文件 (F)       | 扁辑 (E)   视图 | 图 (V) 放置 | i (P) 设计 ( | D) 布局 (O)   | 工具 (T)                                                                                                    | 导出 (R)       | ~          | V2.2.20                    | 私有化测试 (Admi     | n) 🔻 (   | ▲ 同步中:    | 0 🔳 🕫           | a 🗳 🧕     | 王巧 🔻 |
|------------|----------------------|--------------|-------------|----------|------------|-------------|----------------------------------------------------------------------------------------------------|--------------|------------|----------------------------|-----------------|----------|-----------|-----------------|-----------|------|
| <b>*</b> - |                      |              | : 🛱 🕀       | Q :: I   | a []a 🎟    | 0.05 × inch | - 9                                                                                                    | 0 ~-         | 4 J°       | - Ņ +                      | ۳°≁⊳∙×          | n        | 1)        | r 0 c           | ЪΤ        | 27 × |
|            | 國页                   | 网络 疗         | c件 对象       | 🔗 开      | 始页 🗋 core  | Schematic   |                                                                                                    |              |            |                            |                 | 图页       |           |                 | 选中数量      | 0 +  |
| FF Q       | V                    |              | (           | 2        |            | 1 <b>1</b>  |                                                                                                    |              |            |                            |                 | ▼ 基研     | 出属性       | 25              |           |      |
| 有工中        | 立创·梁山                | 」派开发板        |             | A        |            | Letter -    |                                                                                                    | ∎, ∎<br>Inni |            |                            |                 | 名        | 称         | .0 <sup>1</sup> | ore       | 属性   |
| f± E       | - 🔀 梁山               |              |             | 0        |            | T.+ de -    |                                                                                                    | SPRAM        | unun ( aca | ROBSES                     | 8090#           | <b>图</b> | 纸         | st              | neet Ø    | С    |
| 程设         | ⊖- <del>†</del> ôSci | hematic      |             | -        |            | ***         | <b>*</b> **                                                                                                    | I            |            |                            |                 | ▼ 圖約     | 氏边界       |                 |           | 过渡   |
| म          | - 2                  | 2. interface |             |          |            | *4          |                                                                                                    | VDeC v and   |            | FLASH                      | LED.            | 边        | 框         | 🗸 显示            | <b>≂</b>  | -    |
| 常          |                      | 3.7          |             |          |            | MCU         |                                                                                                    |              | -          |                            | <b>₩</b>        | S        | 27%       | G               | 0.05inch  | 批    |
| 库          | - 🖍                  | 4. P8        |             |          |            | THI -       | 1 Bride<br>2 Billion<br>1 Bride<br>Will Bride<br>Will Bride<br>W |              |            | 中國中國                       | DAPLINK         | х        | 13.35inch | dX              | 13.35inch | 注    |
|            | - 🖍                  | 6. P10       |             | v        |            |             | nin <u>se</u>                                                                                                    | e et lan     |            | Schamato<br>Jos<br>Billion | Dear See Biston | Y        | 1.85inch  | dY              | 1.87inch  |      |
| 器件         | 封装                   | 夏用模块 3D相     | 莫型 面板库      | 内部器件库    | 嘉立创EDA     | 搜索          |                                                                                                    |              |            | Q                          | 刷新              | >>       |           | 放置              | SF        | P 3D |
| 过滤         | Q                    | 过滤           |             | Q        | 器件类型 全     | 部           | ~                                                                                                    |              |            |                            |                 |          |           |                 |           |      |
| 系统         |                      | 全部           |             |          | 序. 🔷 器件    | ◆ 封装        | (值)                                                                                                    |              | 供应商.       | 🔷 制道                       | 商 🔷 描述          | \$       |           |                 |           |      |
| 工程         |                      |              |             |          |            |             |                                                                                                    | 没有数据         | 5          |                            |                 |          |           |                 |           |      |
| Iceda      |                      |              |             |          |            |             |                                                                                                    |              |            |                            |                 |          | 1         |                 |           |      |
|            |                      |              |             |          |            |             |                                                                                                    |              |            |                            |                 |          | 1         |                 |           |      |
|            |                      |              |             |          |            |             |                                                                                                    |              |            |                            |                 |          |           |                 |           |      |
|            |                      |              |             |          |            |             |                                                                                                    |              |            |                            |                 |          |           |                 |           |      |
|            |                      |              |             |          |            |             |                                                                                                    |              |            |                            |                 |          | 1         |                 |           |      |
| +          | 库                    | 日志           | DRC 查找结     | 課        |            |             |                                                                                                    |              |            | 1 🗏 总计                     | +0条 0页 50条      | /页 ~     | 199       |                 |           | ~    |

## 4.4.1. 导线

使用导线工具连接元件之间的电气路径。

导线工具可使用快捷键 Alt+W 唤出,或者在顶部工具栏找到入口。

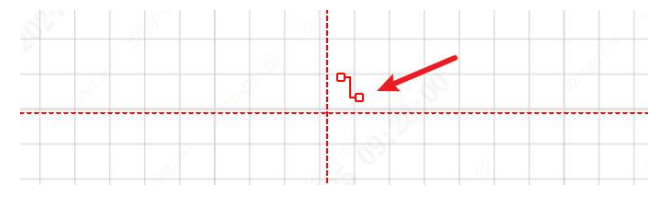

导线绘制未确定线段为半透明以便区分已确定线段。

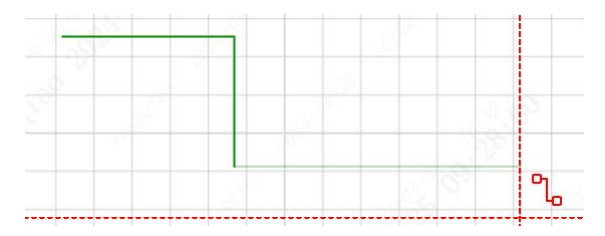

此外,右键可取消未确定线段,再右键可退出导线绘制状态。 在进入导线绘制状态时,可以按 TAB 键设置导线的名称。

| 导线     |                                          |                                                                                                    | ⊼ ×   |
|--------|------------------------------------------|----------------------------------------------------------------------------------------------------|-------|
|        | Carlos -                                 | - 19 A                                                                                                    | 10 mm |
| 名称:    |                                          | and the second second s | 更多设置+ |
| 更多设置 > | a sources                                | 确认                                                                                                    | 取消    |
|        | 1. 1. 1. 1. 1. 1. 1. 1. 1. 1. 1. 1. 1. 1 | 4573                                                                                                    |       |

绘制导线总线时支持 空格键 切换布线方向。

绘制导线时,光标在符号范围内,会优先就近吸附引脚,如果需要不吸附,则可以按 住 Alt 进行绘制。

点击已有导线的未连接点,会进入到导线绘制模式,方便对导线进行编辑。

#### 4.4.2. 总线

当你绘制的原理图需要很多网络的时候,对每个网络都进行画线将非常困难和耗费时间,此时你可以使用"总线"功能,绘制总线见 3.5 总线放置小节。

#### 4.4.3. 网络标签

放置网络标签后成为导线的名称属性,和直接在导线的属性面板设置名称效果一致。

网络标签支持直接放置在符号的引脚上,会自动生成一段导线,并赋予导线名称,生 成导线长度可以在弹窗内的引脚引出导线字段设置。

|   | PC9 1<br>PA9 3<br>PA11 5<br>PA13 7<br>PA15 9<br>PC11 11<br>PD2 13<br>PD6 15<br>PG1017<br>PG1219<br>PG1421<br>PB4 23<br>PB6 25<br>BOOT27 | °1<br>3<br>5<br>7<br>9<br>11<br>13<br>15<br>17<br>19<br>21<br>23<br>25<br>27 | 2 4<br>4 6<br>8 10<br>12 14<br>14 16<br>18 20<br>22 24<br>24 26<br>28<br>28<br>28<br>28<br>28<br>28<br>28<br>28<br>28<br>28 | PC8<br>PA8<br>PA10<br>PA12<br>PA12<br>PA14<br>PC10<br>PC10<br>PO3<br>PO3<br>PG9<br>PG11<br>PG13<br>PG9<br>PG13<br>PG9<br>PG13<br>PG9<br>PG13<br>PG9<br>PG13<br>PG9<br>PG14<br>PG13<br>PG9<br>PG9<br>PG9<br>PG9<br>PG9<br>PG9<br>PG9<br>PG9<br>PG9<br>PG9 |  |
|---|----------------------------------------------------------------------------------------------------|------------------------------------------------------------------------------|----------------------------------------------------------------------------------------------------|----------------------------------------------------------------------------------------------------|--|
| 0 | BOOT27<br>PB9 29<br>DE4 21                                                                                                    | 25<br>27<br>29                                                               | 20<br>28<br>30<br>30                                                                                                    | 3 PB7<br>) PB8                                                                                                    |  |

在进入网络标签绘制状态时,可以按 TAB 键设置导线的名称。

| 网络标签    |           |          |       |                                          | $\overline{}$ | × |
|---------|-----------|----------|-------|------------------------------------------|---------------|---|
|         |           |          |       |                                          |               |   |
| 名称:     | NET1      |          | 2800  |                                          |               |   |
| 差分对:    | □ 结尾是_P,_ | N或+,-时,识 | 别为差分对 | an an an an an an an an an an an an an a | and a         |   |
| 引脚引出导线: | 0.3inch   |          |       |                                          |               |   |
|         |           |          |       |                                          |               |   |
| 更多设置 >  |           |          |       | 确认                                       | 取消            |   |
|         |           |          |       |                                          |               |   |

#### 4.4.4. 短接符

立创 EDA 专业版不支持在同一条导线上同时设置或者放置两个不同的网络名。可以使用短接符把两个不同的网络连接在一起,在生成网表的时候,转 PCB 的时候,

会取其中一个网络名(按字母自然排序)作为最终的网络名。

| PC8     | SDIO_D0  |
|---------|----------|
| PC9     | SDIO D1  |
| PC10    | SDIO_D2  |
| PC11    | SDIO_D3  |
| PC12    | SDIO_CLK |
| PD2     | SDIO_CMD |
| · · · · |          |

### 4.4.5. 网络标识

查看 3.4 放置网络标识小节,了解网络标识类型。

#### 4.4.6. 网络端口

网络端口有两个用途:

1、图页内网络的相互连接

2、复用图块/层次图的连接

建议减少使用第一个用途,网络端口常用于层次图连接。

网络连接:网络端口当成网络标签来使用。

层次图连接:在绘制复用图块的时候,复用图块符号的引脚会和图页上的端口相连, 作为连接关系。在根据复用图块符号生成端口,或者根据端口更新复用图块符号引脚时, 会同步更新。

因为网络端口主要是用作层次图连接关系,所以端口的名称和所连接的导线名称可以 不保持一致。如图:

| ×7 |                                               |
|----|-----------------------------------------------|
|    | GPIO0 A5 00<br>2 OPIO1 A5 00<br>2 OPIO1 A5 00 |

在修改网络端口的名称时,或者第一次放置端口到导线上时,如果导线没有设置名称, 会自动给导线设置相同的名称。

### 4.5. 注释和说明

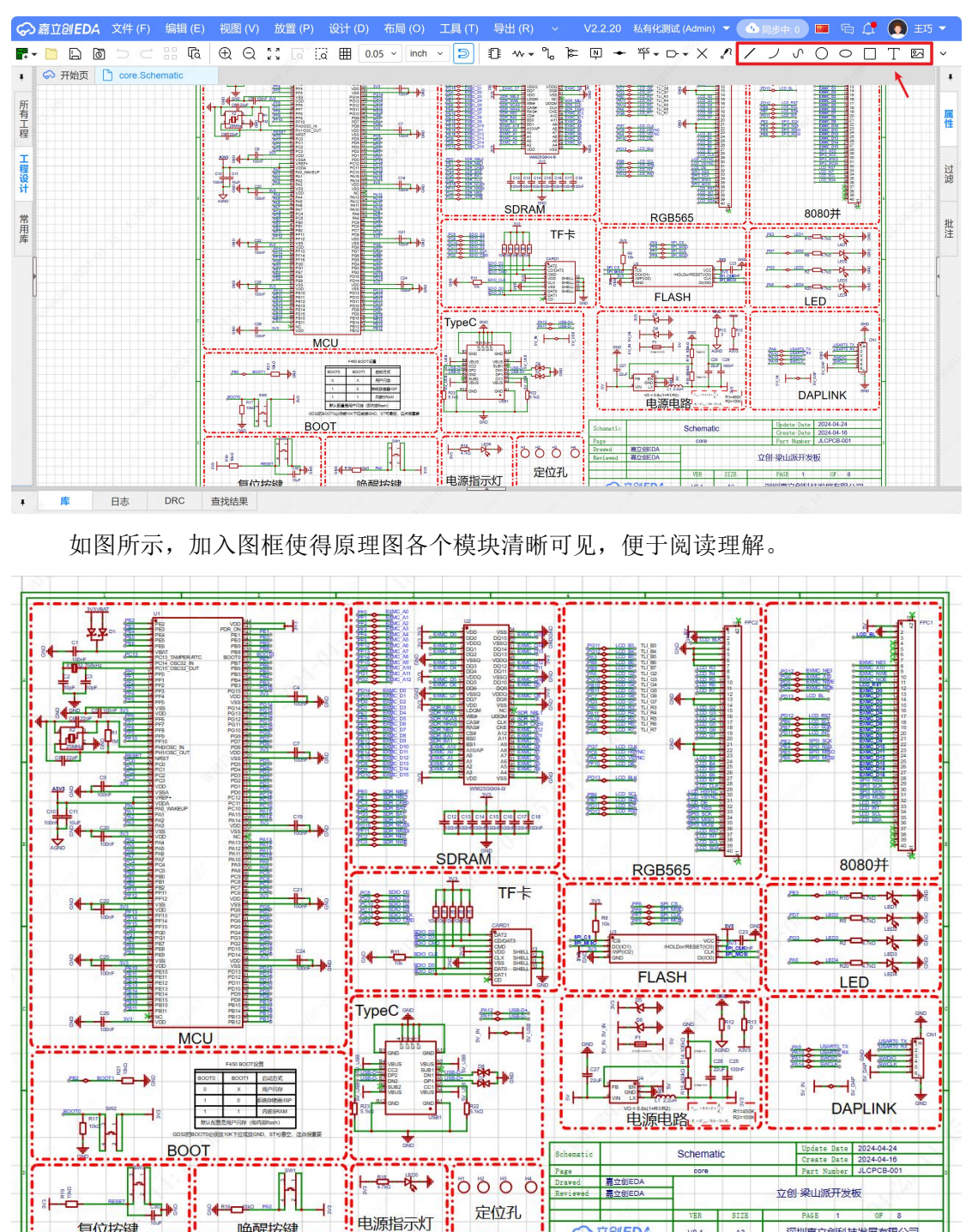

在原理图上添加必要的文字注释和说明。

具体见 3.10 线框放置小节。

唤醒按键

复位按键

☆
立
創
EDA

V0.1

A3

深圳嘉立创科技发展有限公司

## 4.6.设计规则检查(DRC)

| ଚ୍ଚ      | 嘉立创EDA  | 文件 (F) 4     | 扁辑 (E)   视图 (V)     | 放置 (P) 谈               | 计 (D) 布局 (                | C) 工具 (T)                | 导出 (R)           | ~                         | V2.2.20   | 私有化测         | 武 (Admin)    | - 4        | ) 同步中: 0 |   | 🖻 🗘             | <b>( ) ±</b> | 15 🔻 |
|----------|---------|--------------|---------------------|------------------------|---------------------------|--------------------------|------------------|---------------------------|-----------|--------------|--------------|------------|----------|---|-----------------|--------------|------|
| -        | 🗋 🗋 🖸   |              | : Fa ⊕ Q            | 23 🖪 🖸                 | Ⅲ 0.05 × ir               | nch v ᠫ                  | 0 **             | າ, ≽=                     | Ņ 🔶       | ¥cc ▼ □      | >• X         | <i>~ 1</i> | ノリ       | 0 | $\circ \square$ | T 🖾          | ~    |
| +        | ∽ 开始页 [ | Core.Schem   | atic                |                        |                           |                          |                  |                           |           |              |              |            |          |   |                 |              |      |
| 所        |         |              | 1 1 1               | 2                      |                           |                          |                  |                           |           | 11 11        |              |            |          |   |                 |              | - 🗖  |
| 有工       |         |              |                     | II. ==                 |                           |                          |                  |                           | 1. ett.   | -            | -            |            |          |   |                 |              | 属性   |
| 程        |         |              | 34                  |                        |                           |                          |                  |                           | -         |              |              |            |          |   |                 |              |      |
| 工程       |         |              |                     |                        | - <b>b</b> +              |                          |                  |                           |           |              |              |            |          |   |                 |              | ◆过   |
| 设计       |         |              |                     |                        |                           |                          |                  |                           | *         |              |              | 185        |          |   |                 |              | 」。   |
| -        |         |              |                     |                        |                           |                          |                  |                           |           |              |              |            |          |   |                 |              |      |
| 用」       |         |              |                     |                        |                           | - 62                     |                  | <del>21<u>1</u> 216</del> |           |              |              |            |          |   |                 |              | 批注   |
| <u> </u> |         |              |                     |                        |                           | SDR4                     | Ŵ                | RGB                       | 565       | <u>.</u>     | 8080并        | _          |          |   |                 |              |      |
|          |         |              |                     |                        |                           | : <del></del> n <u>m</u> |                  |                           |           | <u>.</u>     |              |            | langlini |   |                 |              | 1    |
|          | 检查DRC   | 1 <u>0</u> 3 | 2024-04-25 14:26:09 | [信息]: 并始设<br>(数件): 今日网 | 于规则位置。<br>名 EV DADEV IN 1 |                          | -                |                           |           |              |              |            |          |   |                 |              |      |
|          | 导出      | 清空           | 2024-04-25 14:26:09 | (音日) 主向网:<br>(错误):元件 m | 3 的引脚与惺盘未死                | t应(埋盘没有对成                | 调题量、300          | 11156605                  | 1143179.4 | p 114 140037 | .o IIN 14003 | •          |          |   |                 |              |      |
|          | 全部      | (7)          | 2024-04-25 14:26:09 | (错误):元件 m              | 3 的引脚与焊盘未对                | 1应(焊盘没有对应                | 迟脚:1): s         | 11156617                  |           |              |              |            |          |   |                 |              |      |
| <b>v</b> | 致命错误    | (0)          | 2024-04-25 14:26:09 | [错误]:元件 m              | 3 的引脚与焊盘未对                | 1应(焊盘没有对应                | <b>羽脚: 1): s</b> | 11156629                  |           |              |              |            |          |   |                 |              |      |
|          | 错误      | (4)          | 2024-04-25 14:26:09 | [错误] : 元件 m            | 3 的引脚与焊盘未对                | 1应(焊盘没有对应                | 73 脚:1): \$      | 11156641                  |           |              |              |            |          |   |                 |              |      |
| <b>√</b> | 警告      | (1)          | 2024-04-25 14:26:09 | [信息]:完成设               | 十规则检查。 致命領                | 昔误: 0, 错误: 4             | i, 警告: 1, f      | 信息: 0,                    |           |              |              |            |          |   |                 |              |      |
|          | 信息      | (2)          |                     |                        |                           | 1                        |                  |                           |           |              |              |            |          |   |                 |              |      |
|          |         |              |                     |                        |                           |                          |                  |                           |           |              |              |            |          |   |                 |              |      |
|          |         |              |                     |                        |                           |                          |                  |                           |           |              |              |            |          |   |                 |              |      |
| 1        |         |              | RC 查找结果             |                        |                           |                          |                  |                           |           |              |              |            |          |   |                 |              |      |

运行 DRC 检查,确保原理图设计符合规则和标准。

修复 DRC 检查中发现的问题。

此外,检查DRC(自定义)功能可以自己设置需要检查的DRC项目,针对性地对DRC进行检查。

|           |             | - |    | TA the A | 10114004                                 | Not the ANY-STR                         |   | <br>, 1 - | 1 |
|-----------|-------------|---|----|----------|------------------------------------------|-----------------------------------------|---|-----------|---|
| ↔ 开始页 □ α | re.Schemati |   | 序号 | 位置坝      |                                          | 洞息寺坂<br>74-0-11-12                      |   |           |   |
|           |             |   | 1  |          | 总线看需要付百规则,入与夹义子母,数子马可见的AGCII子付*(/G级起始直:结 | <b>双叩相厌</b>                             |   |           |   |
|           |             |   | 2  |          | 网络名需要付合规则: 入与央义子母, 数子与可见的ASCII子付         | <u></u><br>取印错误                         | 1 |           |   |
|           |             |   | 3  |          | 网络名不能超过 255 个字付                          | <b>箱</b> 决                              | S |           |   |
|           |             |   | 4  |          | 通过总线分支跟总线相连的导线,必须有名称且符合所连总线的命名规则         | <b></b>                                 |   |           |   |
|           |             |   | 5  |          | 元件相同引脚编号的引脚需要连接到同一个网络。                   | 致命错误                                    |   |           |   |
|           |             |   | 6  |          | 网络标识,网络端口需要有名称                           | 错误                                      |   |           |   |
|           | 100         |   | 7  |          | 网络标识,网络端口含有"全局网络名"属性时,所连导线的名称需要与"全局网     | 错误                                      |   |           |   |
|           | C           |   | 8  | 网络       | 引脚的连接端点不能重叠且未连接                          | 致命错误                                    | _ |           |   |
|           |             |   | 9  |          | 导线不能是游离导线(未连接任何元件引脚)                     | 警告                                      |   |           |   |
|           | X           |   | 10 |          | 导线不能是独立网络的导线(仅连接了一个元件引脚)                 | 警告                                      |   |           |   |
| 检查DRC     | 愈           |   | 11 |          | 网络端口名称需要与所连接导线的名称一致                      | 提醒                                      |   |           |   |
|           |             |   | 12 |          | 全局网络名不应该短接                               | 警告                                      |   |           |   |
| 导出 消      | 空           |   | 13 |          | 网络端口名称需要与所连接总线的名称一致                      | 提醒                                      |   |           |   |
| 全部        | (7)         |   | 14 |          | 网络标签、网络标识、网络端口、短接符需要连接导线或总线              | 提醒                                      |   |           |   |
| 致命错误      | (0)         |   | 15 |          | 导线和总线未连接网络标识或网络端口时,名称需要显示在画布             | 提醒                                      |   |           |   |
| 错误        | (4)         |   | 16 |          | 元件需要有"器件"、"封装"属性,不能为空                    | 致命错误                                    |   |           |   |
| 警告        | (1)         |   | 17 |          | 元件如果有"值"属性,不能为空                          | 提醒                                      |   |           |   |
| 信息        | (2)         |   | 18 |          | 元件的引脚需要有"编号"属性,不能为空                      | 致命错误                                    |   |           |   |
|           |             |   | 19 |          | 元件的引脚和焊盘需要一一对应。                          | 错误                                      |   |           |   |
|           |             | _ |    |          |                                          | - · · · · · · · · · · · · · · · · · · · |   |           |   |

这里可以看到所有 DRC 规则的检查项和设计规则明细。勾选需要检查的项目,点击立即检查,底部面板将会展示出自定义项目的 DRC 结果。此外,可以点导出配置将自定义检查项保存为本地文件,点击导入配置将配置文件导入。

#### 4.7.保存和备份

定期保存原理图文件,创建原理图文件的备份,以防数据丢失。 在 3.12 恢复历史工程和 3.13 工程自动保存小节学习如何对工程进行备份和保存。

## 4.8. 文件导出

嘉立创 EDA 支持原理图导出多种格式,你可以根据自己的具体需求选择合适的导出格式。

| o) 工具 (T) | 导出 (R) · V2.2   | .20 私有化测试      |
|-----------|-----------------|----------------|
| ch v 🗩    | 🖻 物料清单(BOM)     | <u>≁ \</u><br> |
|           | PDF/图片(G)       |                |
|           | № 网表            | 24             |
|           | Altium Designer | 8              |
|           | PADS            |                |

导出物料清单(BOM)在3.15 导出 BOM 和网表讲过,此处不再赘述。

你可以将原理图导出为 PDF、PNG 和 SVG 格式。这些格式可以满足不同的需求,例如 PDF 格式适合用于文档记录和打印,PNG 格式适合用于图像展示,而 SVG 格式则适用于网页 设计和矢量图形编辑。

| <b>}出文档</b> |              |         |         |                                                                                                    | 35                 |
|-------------|--------------|---------|---------|----------------------------------------------------------------------------------------------------|--------------------|
|             |              |         |         |                                                                                                    | 10 <sup>1100</sup> |
| 文件类型:       | • PDF        |         |         | ⊖ svg                                                                                                    |                    |
| 主题:         | ⊙ 默认         |         | ○ 黑底白图  |                                                                                                    | Rei                |
| 线宽:         | ⊙ 默认         |         | ○ 始终1px | ○ 跟随缩                                                                                                    | 放变化                |
|             | □ 菜单显示属      | 性       |         |                                                                                                    |                    |
|             |              |         |         |                                                                                                    |                    |
| 对象:         | Board1 : Sch | ematic1 |         |                                                                                                    | ×                  |
| 范围:         | ● 全部         |         | ○自定义    |                                                                                                    |                    |
| 输出方式:       | ● 合并页面       |         | ○ 单独页面  |                                                                                                    |                    |
|             | e            | 1997    |         | a di seconda de la constante de la constante de la constante de la constante de la constante de la constante de |                    |
|             | .8           | 保存为附件   | 打印。     | 导出。                                                                                                    | 取消                 |

最后, 嘉立创 EDA 支持导出为 Altium Designer, v2.2 版本新增导出为 PADS。